# **GA-P35-DS4**

LGA775 ソケット マザーボード(Intel® Core<sup>™</sup> プロセッサファミリー/ Intel® Pentium<sup>®</sup> プロセッサファミリー/Intel® Celeron<sup>®</sup> プロセッサファミ リー用) ユーザーズマニュアル

改版 2002 12MJ-P35DS4-2002R

|                                                                                                    | Name :Timmy Huang                                                                                                    | Date : Jul. 20, 2007                                                                                                    | (Stamp)                                  |
|----------------------------------------------------------------------------------------------------|----------------------------------------------------------------------------------------------------|----------------------------------------------------------------------------------------------------|------------------------------------------|
| Date: Jul. 20, 2007                                                                                                  | Signature: Timmy Huang                                                                                                    | Manufacturer/Importer                                                                                                    |                                          |
| Signature: Eric Lu                                                                                                   | General and Safety requirements for<br>uninterruptible power systems (UPS)                                                  | tety of household and similar EN 50091-1<br>ectrical appliances                                                                                                    | □ EN 60335                               |
| Representative Person's Name: ERIC LU                                                                                | Safety for information technology equipment<br>including electrical business equipment                                      | tety requirements for mains operated I EN 60950 ectronic and related apparatus for usehold and similar general use                                                                                                    | □ EN 60065                               |
| cause harmful and $(2)$ this device must accept any interence received, including that may cause indesired operation | e mentioned product<br>with LVD 2006/95/EC                                                                                  | The manufacturer also declares the conformity of above with the actual required safety standards in accordance the standards in accordance the |                                          |
| subject to the following two conditions: (1) This device may not                                                     | conformity marking)                                                                                                    |                                                                                                    | ⊠ CE marking                             |
| Supplementary Information:<br>This device complies with part 15 of the ECC Bules Operation is                        |                                                                                                    | bbied distribution systems: Equipment<br>r receiving and/or distribution from<br>und and television signals                                                                                                    | DIN VDE 0855 (<br>part 10 f<br>part 12 s |
| (a),Class B Digital Device                                                                                           |                                                                                                    | nits and methods of measurement<br>radio disturbance characteristics of<br>formation technology equipment                                                                                                    | X EN 55022                               |
| FCC Part 15, Subpart B, Section 15.107(a) and Section 15.109                                                         | EMC requirements for uninterruptible<br>power systems (UPS)                                                                 | munity from radio interference of  addcast receivers and associated upment                                                                                                    | □ EN 55020                               |
| Model Number: GA-P35-DS4                                                                                             | Immunity requirements for household appliances tools and similar apparatus                                                  | mits and methods of measurement<br>radio disturbance characteristics of<br>orescent lamps and luminaries                                                                                                    | □ EN 55015                               |
| Product Name: Motherboard                                                                                            | Generic immunity standard Part 2:<br>Industrial environment                                                                 | rtable tools and similar electrical EN 50082-2<br>paratus                                                                                                    | 61 TJ -                                  |
| hereby declares that the product                                                                                     | Generic immunity standard Part 1:<br>Residual, commercial and light industry                                                | nits and methods of measurement  radio disturbance characteristics of unschold electrical appliances                                                                                                    | □ EN 55014-1                             |
| City of Industry, CA 91748<br>Phone/Fax No: (818) 854-9338/ (818) 854-9339                                           | Information Technology<br>equipmert-Immunity<br>characteristics-Limits and methods of<br>measurement                        | Tails and methods of measurement I I EN 55024<br>radio disturbance characteristics of<br>padcast receivers and associated<br>uipment                                                                                                    | □ EN 55013                               |
| Kesponsible Party Name: G.B. L. INC. (U.S.A.)<br>Address: 17358 Railroad Street                                      | Disturbances in supply systems caused<br>by household appliances and similar<br>electrical equipment "Voltage fluctuations" | radio disturbance characteristics of<br>Lustrial, scientific and medical (ISM) If requency equipment<br>a) frequency equipment                                                                                                    |                                          |
|                                                                                                    | Disturbances in supply systems caused                                                                                       | mits and methods of measurement SEN 61000-3-2                                                                                                    | EN 55011                                 |
| I                                                                                                    | mity is declared)                                                                                                    | GA-P35-DS4<br>is in conformity with<br>(reference to the specification under which conform<br>(reference to the specification under which conform                                                                                                    |                                          |
|                                                                                                    | o which it refers)                                                                                                    | (description of the apparatus, system, installation t                                                                                                    |                                          |
| Per FCC Part 2 Section 2.1077(a)                                                                                     | d<br>Germany                                                                                                    | G.B.T. Technology Trading GMb<br>Ausschlager Weg 41, 1F 20537 Hamburg,                                                                                                    |                                          |
| DECLARATION OF CONFORMITY                                                                                            | nity                                                                                                    | Declaration of Conforn<br>We, Manufacturer/Importer<br>(full address)                                                                                                    |                                          |

### <u>著作権</u>

© 2007 GIGA-BYTE TECHNOLOGY CO., LTD. 版権所有。

本マニュアルに記載された商標は、それぞれの所有者に対して法的に登録されたものです。

**GIGABYTE** ロゴは GIGA-BYTE TECHNOLOGY CO., LTD により GIGABYTE UNITED INC. に独占的にライセンス供与されます。

GIGABYTE UNITED INC. は、GIGABYTE ブランドの付いたマザーボードの独占的販売代理店として GIGA-BYTE TECHNOLOGY CO., LTD により指定されています。

### 免責条項

このマニュアルの情報は著作権法で保護されており、GIGABYTE に帰属します。 このマニュアルの仕様と内容は、GIGABYTE により事前の通知なしに変更されること があります。本マニュアルのいかなる部分も、GIGABYTE の書面による事前の承諾を 受けることなしには、いかなる手段によっても複製、コピー、翻訳、送信または出 版することは禁じられています。

### <u>ドキュメンテーションの分類</u>

本製品を最大限に活用できるように、GIGABYTE では次のタイプのドキュメンテーションを用意しています:

- 製品を素早くセットアップできるように、製品に付属するクイックインストール ガイドをお読みください。
- 詳細な製品情報については、ユーザーマニュアルをよくお読みください。
- GIGABYTE に固有な機能の使用法については、当社 Web サイトの Support\Motherboard\Technology ガイドの情報をお読みになるかダウンロードしてください。

製品関連の情報は、以下の Web サイトを確認してください: http://www.gigabyte.com.tw

### マザーボードリビジョンの確認

マザーボードのリビジョン番号は「REV: X.X」のように表示されます。例えば、「REV: 1.0」はマザーボードのリビジョンが 1.0 であることを意味します。マザーボード BIOS、ドライバを更新する前に、または技術情報を探しているときは、マザーボードのリビジョンをチェックしてください。

例:

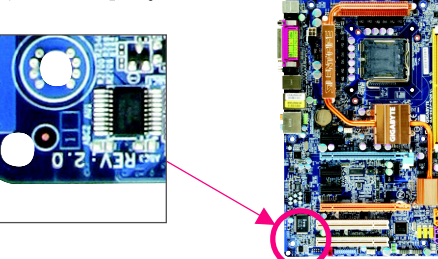

| 目次 |
|----|
|----|

|         | の内容                                                                                                    | 6        |
|---------|----------------------------------------------------------------------------------------------------|----------|
| オプショ    | ンのアイテム                                                                                                    | 6        |
| GA-P35- | DS4 マザーボード のレイアウト                                                                                                    | 7        |
| ブロック    | 図                                                                                                    |          |
|         |                                                                                                    |          |
| 第1章     | ハード ウェアの取り付け                                                                                                    | 9        |
|         | 1-1 取り付け手順                                                                                                    |          |
|         | 1-2 製品の仕様                                                                                                    | 10       |
|         | 1-3 CPU および CPU クーラーの取り付け                                                                                                    | 13       |
|         | 1-3-1 CPU を取り付ける                                                                                                    | 13       |
|         | 1-3-2 CPU クーラーを取り付ける                                                                                                    | 15       |
|         | 14 メモリの取り付け                                                                                                    | 16       |
|         | 1-4-1 デュアルチャンネルメモリ構成                                                                                                    | 16       |
|         | 1-4-2 メモリを取り付ける                                                                                                    | 17       |
|         | 1-5 拡張カードの取り付け                                                                                                    | 18       |
|         | 1-6 SATA ブラケットの取り付け                                                                                                    | 20       |
|         | 1-7 背面パネルのコネクタ                                                                                                    | 21       |
|         | 1-8 内部ロネクタ                                                                                                    | 23       |
| 第2章     | BIOS セットアップ                                                                                                    |          |
|         |                                                                                                    |          |
|         | 2-1 起動スクリーン                                                                                                    | 38       |
|         | 2-1     起動スクリーン       2-2     メインメニュー                                                                                                    | 38<br>39 |
|         | <ol> <li>2-1 起動スクリーン</li> <li>2-2 メインメニュー</li> <li>2-3 Standard CMOS Features</li> </ol>                                                                                                    |          |
|         | <ol> <li>2-1 起動スクリーン</li> <li>2-2 メインメニュー</li> <li>2-3 Standard CMOS Features</li> <li>2-4 Advanced BIOS Features</li> </ol>                                                                                                    |          |
|         | <ul> <li>2-1 起動スクリーン</li> <li>2-2 メインメニュー</li> <li>2-3 Standard CMOS Features</li> <li>2-4 Advanced BIOS Features</li> <li>2-5 Integrated Peripherals</li> </ul>                                                                                                    |          |
|         | <ul> <li>2-1 起動スクリーン</li> <li>2-2 メインメニュー</li> <li>2-3 Standard CMOS Features</li> <li>2-4 Advanced BIOS Features</li> <li>2-5 Integrated Peripherals</li> <li>2-6 Power Management Setup</li> </ul>                                                                   |          |
|         | <ul> <li>2-1 起動スクリーン</li> <li>2-2 メインメニュー</li> <li>2-3 Standard CMOS Features</li> <li>2-4 Advanced BIOS Features</li> <li>2-5 Integrated Peripherals</li> <li>2-6 Power Management Setup</li> <li>2-7 PnP/PCI Configurations</li> </ul>                               |          |
|         | <ul> <li>2-1 起動スクリーン</li> <li>2-2 メインメニュー</li> <li>2-3 Standard CMOS Features</li> <li>2-4 Advanced BIOS Features</li> <li>2-5 Integrated Peripherals</li> <li>2-6 Power Management Setup</li> <li>2-7 PnP/PCI Configurations</li> <li>2-8 PC Health Status</li> </ul> |          |
|         | 2-1<                                                                                                    |          |
|         | 2-1<                                                                                                    |          |
|         | 2-1<                                                                                                    |          |
|         | 2-1<                                                                                                    |          |
|         | 2-1<                                                                                                    |          |

| 第3章  | ドライバのインストール                                       | 59       |
|------|---------------------------------------------------|----------|
|      | 3-1 チップセットドライバのインストール(Installing Chipset Drivers) | 59       |
|      | 3-2 ソフトウェアアプリケーション(Software Applications)         | 60       |
|      | 3-3 ドライバCDの情報(Driver CD Information)              | 60       |
|      | 34 ハードウェア情報(Hardware Information)                 | 61       |
|      | 3-5 連絡先(Contact Us)                               | 61       |
| 第4章  | 固有の機能                                             | 63       |
|      | 4-1 Xpress Recovery2                              | 63       |
|      | 4-2 BIOS 更新ユーティリティ                                | 68       |
|      | 4-2-1 Q-Flash ユーティリティで BIOS を更新する                 | 68       |
|      | 4-2-2 @BIOS ユーティリティで BIOS を更新する                   | 71       |
|      | 4-3 EasyTune 5                                    | 73       |
|      | 4-4 Windows Vista ReadyBoost                      | 74       |
| 第5章  | 付録                                                | 75       |
|      | 5-1 SATA ハードドライブの設定                               | 75       |
|      | 5-1-1 Intel® ICH9R SATA コント ローラを 設定する             | 75       |
|      | 5-1-2 GIGABYTE SATA2 SATA コント ローラを 設定する           | 81       |
|      | 5-1-3 SATA RAID/AHCI ドライバディ スケット を 作成する           | 87       |
|      | 5-1-4 SATA RAID/AHCI ドライバとオペレーティングシステムをイン         | 80       |
|      | スパールッる                                            | 00<br>96 |
|      | 5.2.1 2/4/51/71チャネルオーディオを設定する                     | 96       |
|      | 5-2-2 S/PDIF インケーブルを取り付ける (オプション)                 |          |
|      | 5-2-3 DTS(デジタルシアターシステム)機能を有効にしています                | 100      |
|      | 5-2-4 マイク録音を設定する                                  | 101      |
|      | 5-2-5 サウンドレコーダを使用する                               | 103      |
|      | 5-3 トラブルシューティング                                   | 104      |
|      | 5-3-1 良くある質問                                      | 104      |
|      | 5-3-2 トラブルシューティング手順                               | 105      |
| 規制準持 | 如声明                                               | 107      |

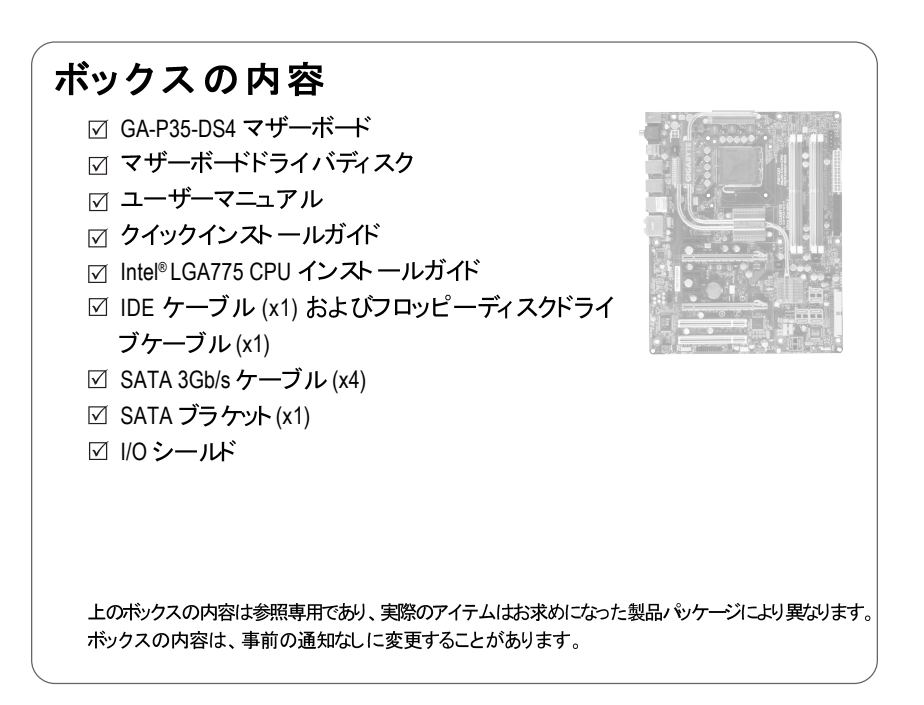

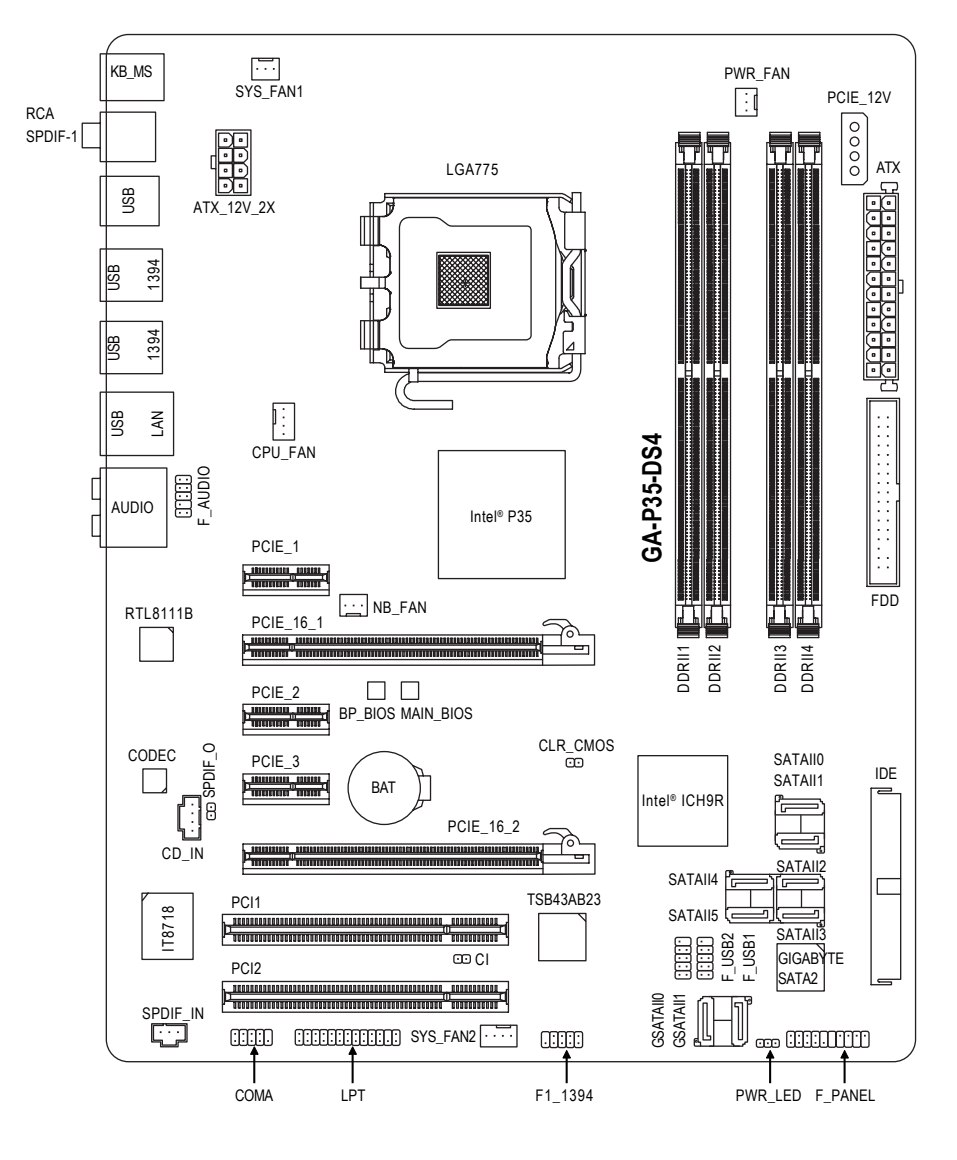

GA-P35-DS4 マザーボードのレイアウト

- 7 -

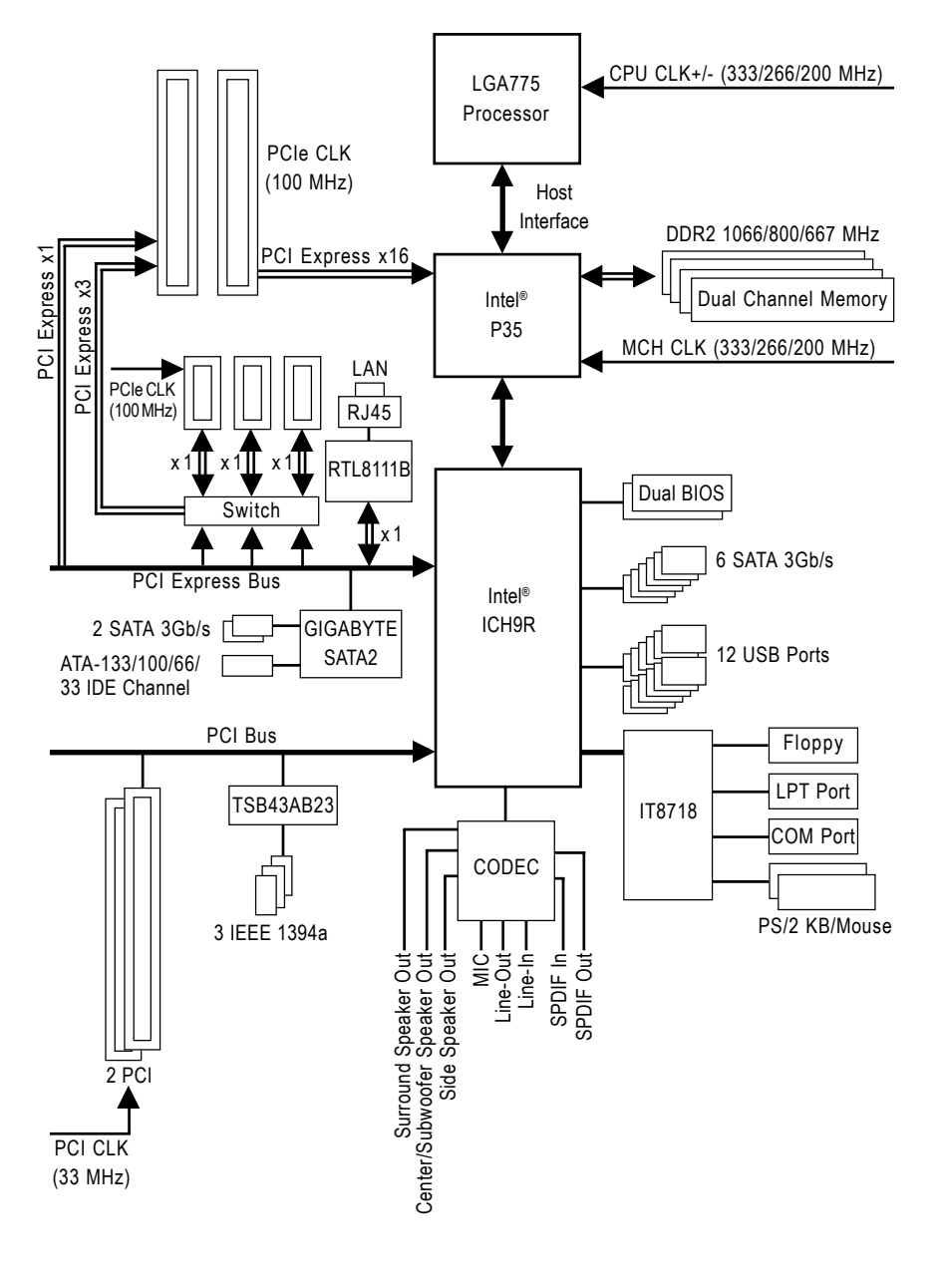

ブロック図

- 8 -

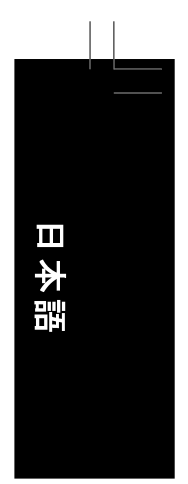

## 第1章 ハードウェアの取り付け

### 1-1 取り付け手順

マザーボードには、静電放電(ESD)の結果損傷する可能性のある精巧な電子回路や コンポーネントが数多く含まれています。取り付ける前に、ユーザーマニュアルをよ くお読みになり、以下の手順に従ってください:

- 取り付ける前に、マザーボードのS/Nシリアル番号スティッカまたはディーラーが提供する保証スティッカを取り外したり、はがしたりしないでください。これらのシリアルステッカーは保証の確認に必要です。
- マザーボードまたはその他のハードウェアコンポーネントを取り付けたり取り外したりする前に、常にコンセントからコードを抜いて AC 電力を切ってください。
- ハードウェアコンポーネントをマザーボードの内部コネクタに接続しているとき、 しっかり接続されていることを確認してください。
- マザーボードを扱う際には、金属リード線やコネクタには触れないでください。
- マザーボード、CPUまたはメモリなどの電子コンポーネントを扱うとき、静電 放電(ESD)リストストラップを着用するようにお勧めします。ESDリストストラッ プをお持ちでない場合、手を乾いた状態に保ち、金属物体に触れて静電気 を取り除いてください。
- マザーボードを取り付ける前に、これを静電防止パッドの上に置くか、静電遮
   断コンテナの中に入れてください。
- マザーボードから電源装置のケーブルを抜く前に、電源装置がオフになっていることを確認してください。
- パワーをオンにする前に、でんげんそうちの電圧が地域の電源基準に従っていることを確認してください。
- 製品を使用する前に、ハードウェアコンポーネントのすべてのケーブルと電源 コネクタが接続されていることを確認してください。
- マザーボードの損傷を防ぐために、ネジがマザーボードの回路やそのコンポーネントに触れないようにしてください。
- マザーボードの上またはコンピュータのケース内部に、ネジや金属コンポーネントが残っていないことを確認してください。
- ・ コンピュータシステムは、平らでない面の上に置かないでください。
- ・ コンピュータシステムを高温環境で設置しないでください。
- 取り付け中にコンピュータのパワーをオンにすると、システムコンポーネント が損傷するだけでなく、怪我につながる危険があります。
- 取り付けステップについて不明確な場合や、製品の使用に関して問題がある 場合は、正規のコンピュータ技術者にお問い合わせください。

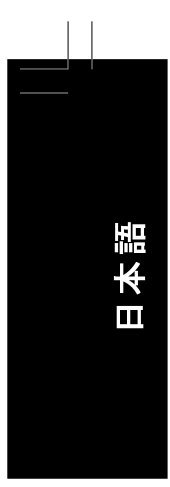

# 1-2 製品の仕様

| CPU         | ٠ | 以下のプロセッサをサポート:Intel® Core™ 2 Extreme プロセッサ/                                                                    |
|-------------|---|----------------------------------------------------------------------------------------------------|
|             |   | Intel <sup>®</sup> Core <sup>™</sup> 2 Quad プロヤッサ /Intel <sup>®</sup> Core <sup>™</sup> 2 Duo プロヤッサ /          |
|             |   | Intel® Pentium® プロセッサ Extreme Edition/Intel® Pentium® D プロセッサ /                                                |
|             |   | Intel <sup>®</sup> Pentium <sup>®</sup> 4 プロセッサ Extreme Edition/Intel <sup>®</sup> Pentium <sup>®</sup> 4 プロセッ |
|             |   | $\pm 1$ Intel <sup>®</sup> Coloron <sup>®</sup> $\pi \pi + 2 \pm 2$                                            |
|             |   |                                                                                                    |
|             |   |                                                                                                    |
|             |   |                                                                                                    |
|             | • | Intel® ハイハースレッティンクテクノロンをサルート                                                                                   |
|             | • |                                                                                                    |
| 7021 711 12 | • | 1333/1066/800 MHz FSB                                                                                          |
| チップセット      | • | ノースフリッジ:Intel® P35 チッフセット                                                                                      |
|             | • | サウスブリッジ:Intel® ICH9R                                                                                           |
| メモリ         | • | 最大 8 GB のシステムメモリをサポート する 1.8V DDR2 DIMM ソケット<br>(x4) (注1)                                                      |
|             | ٠ | デュアルチャンネルメモリアーキテクチャ                                                                                            |
|             | ٠ | DDR2 1066/800/667 MHz メモリモジュールのサポート                                                                            |
|             |   | (最新のメモリサポートリストについては、GIGABYTE の Web サイト                                                                         |
|             |   | (にアクセスしてください)。                                                                                                 |
| オーディオ       | • | Realtek AI C889A コーデック                                                                                         |
|             | ٠ | ハイディフィニションオーディオ                                                                                                |
|             | • | 2/4/5 1/7 1 チャンネル                                                                                              |
|             | • | DTS (dts NEO : PC) のサポート                                                                                       |
|             | • |                                                                                                    |
|             | • |                                                                                                    |
|             | • | Bealtek 8111B チップ(10/100/1000 Mbit)                                                                            |
|             | • |                                                                                                    |
| がいたヘロット     | • |                                                                                                    |
|             |   | (FOIE_10_1 ヘロッドは X10 を リホートし、 FOIE_10_2 は X4 を リホー                                                             |
|             |   | トしまり)。                                                                                                    |
|             | • | PCI Express X1 スロット (X3) (PCIE_16_2 スロットと共有) (注2)                                                              |
|             | • |                                                                                                    |
| ストレージインタ    | • |                                                                                                    |
| ーフェイス       |   | - 最大 6 つの SATA 3Gb/s テバイスをサホート する SATA 3Gb/s コ                                                                 |
|             |   | ネクタ (SATAIIO、SATAII1、SATAII2、SATAII3、SATAII4、SATAII5)                                                          |
|             |   | - SATA RAID 0、RAID 1、RAID 5、および RAID 10 をサポート                                                                  |
|             | • | GIGABYTE SATA2 チップ:                                                                                            |
|             |   | - ATA-133/100/66/33 および 2 つの IDE デバイスをサポート する IDE                                                              |
|             |   | コネクタ (x1)                                                                                                    |
|             |   | - 最大 2 つの SATA 3Gb/s デバイスをサポート する SATA 3Gb/s コ                                                                 |
|             |   | ネクタ (GSATAII0、 GSATAII1) (x2)                                                                                  |
|             |   | - 🛛 SATA RAID 0、 RAID 1、 および JBOD のサポ <del>ート</del>                                                            |
|             | ٠ | iTE IT8718 チップ:                                                                                                |
|             |   | - 最大 1 つのフロッピーディスクドライブをサポート するフロッピー                                                                            |
|             |   | ディスクドライブコネクタ (x1)                                                                                              |
| IEEE 1394   | • | T.I. TSB43AB23 チップ                                                                                             |
|             | ٠ | 最大 3 つの IEEE 1394a ポート (背面パネルに 1 つ、内部 IEEE 1394                                                                |
|             |   | ヘッダに接続された IEEE 1394 ブラケットを介して 2 つ)                                                                             |
|             |   |                                                                                                    |

GA-P35-DS4 マザーボード

| 内部 USB ヘッ |   | 本語 |  |
|-----------|---|----|--|
|           |   |    |  |
|           | l |    |  |
|           |   |    |  |
|           |   |    |  |

| USB        | ٠ | サウスブリッジに統合                                    |
|------------|---|-----------------------------------------------|
|            | ٠ | 最大 12 の USB 2.0/1.1 ポート (背面パネルに 8 つ、内部 USB ヘッ |
|            |   | ダに接続された USB ブラケットを介して 4 つ)                    |
| 内部コネクタ     | ٠ | 24ピン ATX メイン電源コネクタ (x1)                       |
|            | ٠ | 8ピン ATX 12V 電源コネクタ (x1)                       |
|            | ٠ | 4ピン PCle 12V 電源コネクタ (x1)                      |
|            | ٠ | フロッピーディスクドライブコネクタ (x1)                        |
|            | ٠ | IDE コネクタ (x1)                                 |
|            | ٠ | SATA 3Gb/s コネクタ (x8)                          |
|            | ٠ | CPU ファンヘッダ (x1)                               |
|            | ٠ | システムファンヘッダ (x2)                               |
|            | ٠ | 電源ファンヘッダ (x1)                                 |
|            | ٠ | ノースブリッジ:ファンヘッダ (x1)                           |
|            | ٠ | 前面パネルヘッダ (x1)                                 |
|            | ٠ | 前面パネルオーディオヘッダ (x1)                            |
|            | ٠ | CD インコネクタ (x1)                                |
|            | ٠ | S/PDIF インヘッダ (x1)                             |
|            | ٠ | S/PDIF アウト ヘッダ (x1)                           |
|            | ٠ | USB 2.0/1.1 ヘッダ (x2)                          |
|            | ٠ | IEEE 1394a ヘッダ (x1)                           |
|            | ٠ | パラレルポート ヘッダ (x1)                              |
|            | ٠ | シリアルポート ヘッダ (x1)                              |
|            | ٠ | 電源 LED ヘッダ (x1)                               |
|            | ٠ | シャーシ侵入ヘッダ (x1)                                |
| 背面パネル      | ٠ | PS/2 キーボードポート (x1)                            |
| コネクタ       | ٠ | PS/2 マウスポート (x1)                              |
|            | ٠ | 同軸 S/PDIF アウトコネクタ (x1)                        |
|            | ٠ | 光 S/PDIF アウトコネクタ (x1)                         |
|            | ٠ | USB 2.0/1.1 ポート (x8)                          |
|            | ٠ | IEEE 1394a ポート (x2)                           |
|            | • | RJ-45 ポート (x1)                                |
|            | ٠ | オーディオジャック (x6) (センター / サブウーファスピーカーアウト / 背面    |
|            |   | スピーカーアウト / 側面スピーカーアウト / ラインイン/ラインアウト / マイク)   |
| 1/0 コントローラ | ٠ | iTE IT8718 チップ                                |
| ハードウェアモニタ  | ٠ | システム電圧の検出                                     |
|            | ٠ | CPU/システム温度の検出                                 |
|            | ٠ | CPU/システム/パワーファン速度の検出                          |
|            | ٠ | CPU 過熱警告                                      |
|            | ٠ | CPU/システム/パワーファンエラー警告                          |
|            | • | CPUファン速度制御                                    |

- 11 - ハードウェアの取り付け

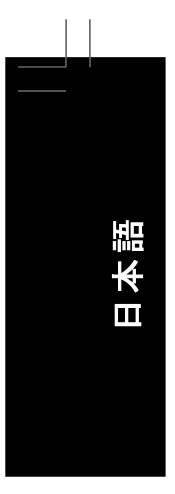

| BIOS     | ◆ 8 Mbit フラッシュ (x2)                                                                                |
|----------|----------------------------------------------------------------------------------------------------|
|          | ◆ ライセンスを受けた AWARD BIOS の使用                                                                         |
|          | ・ デュアル BIOS™ のサポート                                                                                 |
|          | <ul> <li>PnP 1.0a, DMI 2.0, SM BIOS 2.3, ACPI 1.0b</li> </ul>                                      |
| 固有の機能    | ◆ @BIOS のサポート                                                                                      |
|          | <ul> <li>         ・ ダウンロードセンターのサポート     </li> </ul>                                                |
|          | ◆ Q-Flash のサポート                                                                                    |
|          | ◆ EasyTune のサポート <sup>(注 3)</sup>                                                                  |
|          | ◆ Xpress インストールのサポート                                                                               |
|          | ◆ Xpress Recovery2 のサポート                                                                           |
|          | ◆ 仮想デュアル BIOS のサポート                                                                                |
| バンドルされた  | バンドルされたソフトウェア(OEM バージョン)                                                                           |
| ソフトウェア   |                                                                                                    |
| オーバークロッ  | • BIOS セットアップの電圧調整 (CPU/DDR2/PCIe/FSB/(G)MCH) に                                                    |
| キング      | より以下を実行できます:                                                                                       |
|          | - CPU 電圧の増加 <sup>(注 4)</sup>                                                                       |
|          | - DDR2 電圧を 0.05V から 1.55V まで 0.05V 刻みで増加                                                           |
|          | - PCIe 電圧を 0.05V から 0.35V まで 0.05V 刻みで増加                                                           |
|          | - FSB 電圧を 0.05V から 0.35V まで 0.05V 刻みで増加                                                            |
|          | - (G)MCH 電圧を 0.025V から 0.375V まで 0.025V 刻みで増加                                                      |
|          | • BIOS セットアップの周波数調整 (CPU/DDR2/PCIe) により以下を実行                                                       |
|          | できます                                                                                               |
|          | - CPU ホスト 周波数を 100 MHz から 700 MHz まで 1 MHz 刻みで調整                                                   |
|          | - DDR2 周波数の調整                                                                                      |
|          | - PCI Express x16 周波数を 90 MHz から 150 MHz まで 1 MHz 刻みで調整                                            |
| オペレーティング | <ul> <li>Microsoft<sup>®</sup> Windows<sup>®</sup> Vista/XP/2000 のサポート <sup>(注 5)</sup></li> </ul> |
| システム     |                                                                                                    |
| フォームファクタ | ・ ATX フォームファクタ、30.5cm x 24.4cm                                                                     |

- (注 1) Windows XP 32 ビットオペレーティングシステムの制限により、4 GB 以上の物理メモリ を取り付けても、表示される実際のメモリサイズは 4 GB より少なくなります。
- (注 2) 2 番目の PCI Express x16 スロット (PCIE\_16\_2) を使用しているとき、3 つの PCI Express x1 スロット は使用できなくなります。
- (注 3) Easytune の使用可能な機能は、マザーボードのモデルによって異なります。
- (注 4) 調整可能な CPU 電圧範囲は使用されている CPU によって異なります。
- (注 5) チップセットの制限により、Intel ICH9R RAID ドライバは Windows 2000 オペレーティン グシステムをサポートしません。

GA-P35-DS4 マザーボード

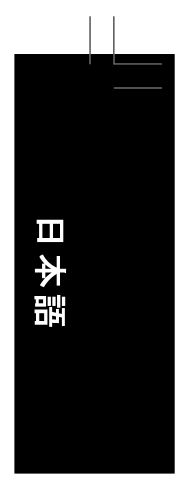

### 1-3 CPU および CPU クーラーの取り付け

CPU を取り付ける前に次のガイドラインをお読みください:

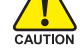

- マザーボードが CPU をサポートしていることを確認してください。
   (最新の CPU サポートリスト については、GIGABYTE の Web サイトにアクセスしてください)。
- ハードウェアが損傷する原因となるため、CPUを取り付ける前に必ずコンピュータのパワーをオフにし、コンセントから電源コードを抜いてください。
- CPU のピン1を探します。CPU は間違った方向には差し込むことができません。 (または、CPU の両側のノッチと CPU ソケットのアライメントキーを確認します)。
- ・ CPU の表面に熱グリースを均等に薄く塗ります。
- CPU クーラーを取り付けないうちはコンピュータのパワーをオンにしないでください。CPU が損傷する原因となります。
- CPU の仕様に従って、CPU のホスト 周波数を設定してください。ハードウェアの仕様を超えたシステムバスの周波数設定は周辺機器の標準要件を満たしていないため、お勧めできません。標準仕様を超えて周波数を設定したい場合は、CPU、グラフィックスカード、メモリ、ハードドライブなどのハードウェア仕様に従ってくたさい。

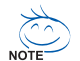

### 、ハイパースレッディングテクノロジのシステム 要件:

NOTE (ハイパースレッディングテクノロジの詳細については、 Intel の Web サイトにアクセスしてください)

- ・ HT テクノロジをサポート する Intel<sup>®</sup> CPU
- HT テクノロジをサポート するチップセット
- ・ HT テクノロジ用に最適化されたオペレーティングシステム
- HT テクノロジをサポートし有効にしている BIOS (HT テクノロジを有効にする説明については、第2章「BIOS セットアップ」、 「Advanced BIOS Features」を参照してください)。

### 1-3-1 CPU を取り付ける

A. マザーボード CPU ソケットのアライメントキーおよび CPU のノッチを確認します。

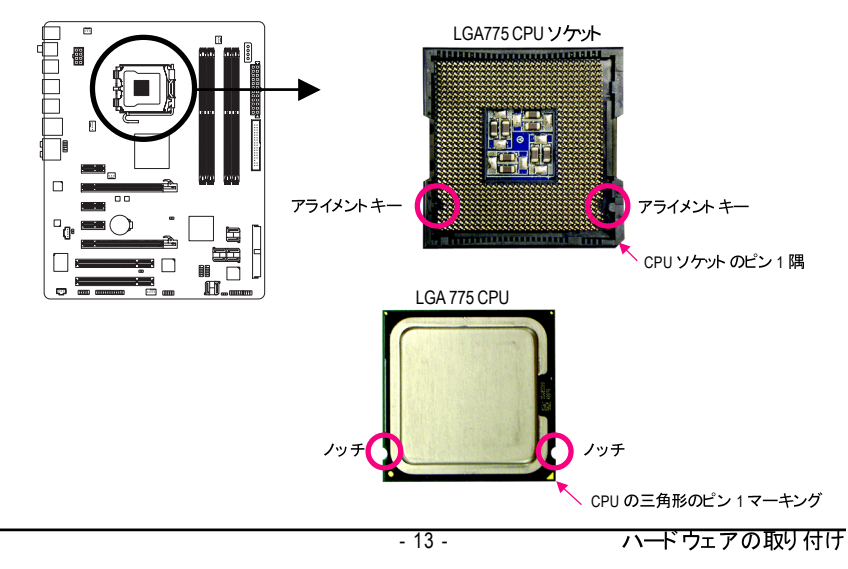

日本語

### B. 以下のステップに従って、CPU をマザーボードの CPU ソケットに正く取り付けてください。 CPU を取り付ける前に、CPU の損傷を防ぐためにコンピュータのパワー をオフにし、コンセントから電源コードを抜いてください。

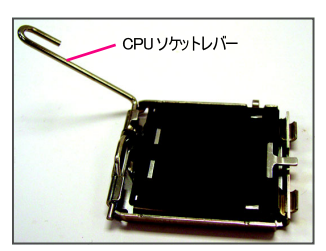

ステップ1: CPU ソケットレバーを完全に持ち上げます。

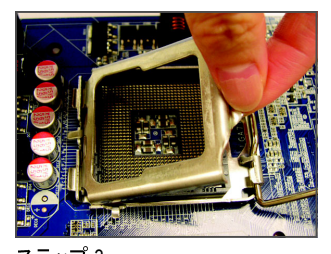

ステップ 3: CPU ソケットの金属製ロードプレートを持 ち上げます。

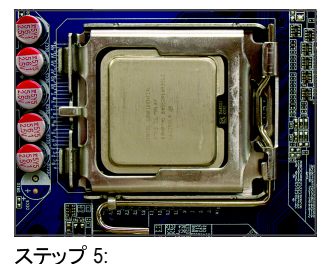

CPUが正しく挿入されたら、ロードプレートを元に戻し、CPU ソケットレバーをそのロックされた位置に押し込んでください。

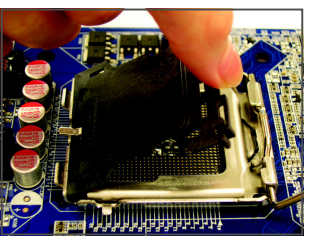

ステップ2: 保護ソケットカバーを取り外します。

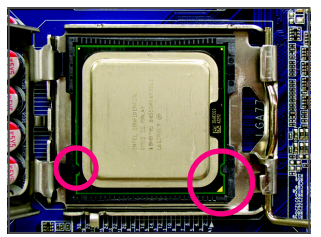

ス<del>テ</del>ップ 4:

CPUを親指と人差し指で抑えます。CPUピン1のマーキング (三角形)を CPU ソケットのピン1隅に合わせ (または、CPU ノッチをソケットアライメントキーに合わせ)、 CPUを所定の位置にそっと差し込みます。

### 1-3-2 CPU クーラーを取り付ける

以下のステップに従って、CPU クーラーをマザーボードに正しく取り付けてください。(以下の手順は、サンプルのクーラーとして Intel<sup>®</sup> ボックスクーラーを使用しています)。

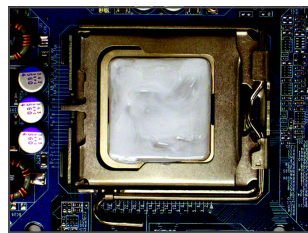

ステップ 1: 取り付けた CPU の表面に熱グリースを 均等に薄く塗ります。

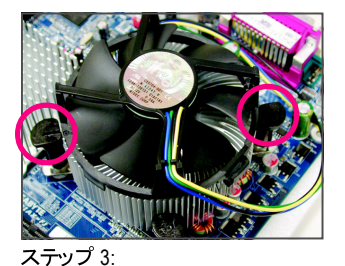

クーラーを CPU の上に配置し、マザー ボードのピン穴を通して 4 つのプッシュピ ンを揃えます。プッシュピンを、対角方向 に押し下げてください。

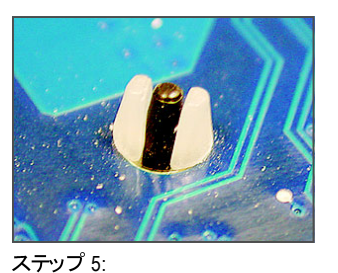

ステッフ 5: インストール後、マザーボードの背面をチェッ クします。プッシュピンが上の図のように挿入 されていれば、取り付けは完了です。

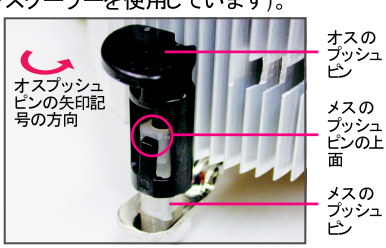

ステップ 2:

クーラーを取り付ける前に、オスプッシュ ピンの矢印記号 → の方向に注意してく ださい。(矢印の方向に沿ってプッシュピ ンを回すとクーラーが取り外すされ、逆 の方向に回すと取り付けられます。)

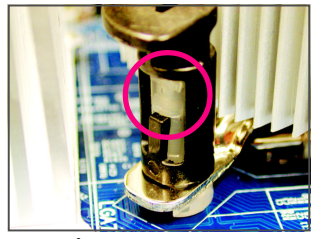

### ステップ 4:

それぞれのプッシュピンを押し下げると、「ク リック音」が聞こえます。オスとメスのプッ シュピンがしっかり結合していることを確認し てください(クーラーを取り付ける方法につ いては、CPU クーラーの取り付けマニュア ルを参照してください)。

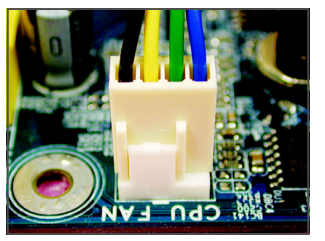

ステップ 6: 最後に、 CPU クーラーの電源コネクタを マザーボードの CPU ファンヘッダ (CPU\_FAN) に取り付けてください。

CPU クーラーと CPU の間の熱グリース/テープは CPU にしっかり 接着されているため、 CPU クーラーを取り外すときは、 細心の注意を払ってください。 CPU クーラーを不適切に取り外すと、 CPU が損傷する恐れがあります。

- 15 -

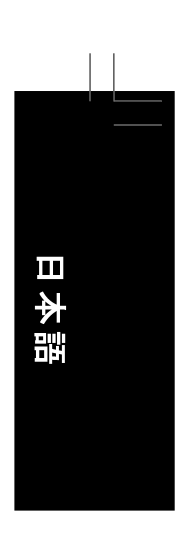

### 1-4 メモリの取り付け

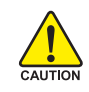

メモリを取り付ける前に次のガイドラインをお読みください

- マザーボードがメモリをサポートしていることを確認してください。同じ容量、ブラ ンド、速度、およびチップのメモリをご使用になることをお勧めします。
  - (最新のメモリサポートリストについては、GIGABYTE の Web サイトにアクセスし てください)。
  - ・ ハードウェアが損傷する原因となるため、メモリを取り付ける前に必ずコンピュー タのパワーをオフにし、コンセントから電源コードを抜いてください。
  - ・ メモリモジュールは、絶対に確実な設計が施されています。メモリモジュールは、ー 方向にしか挿入できません。メモリを挿入できない場合は、方向を変えてください。

### 1-4-1 デュアルチャンネルメモリ構成

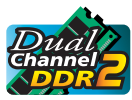

このマザーボードには、DDR2 メモリソケットが搭載されており、デュアル チャンネルテクノロジをサポートします。メモリを取り付けた後、BIOS はメモ リの仕様と容量を自動的に検出します。デュアルチャンネルメモリモードを有 効にすると、元のメモリバンド幅が2倍になります。

4 つの DDR2 メモリソケットが2 つのチャンネルに分割され、それぞれのチャンネルには以 下のように2つのメモリソケットが付いています。 ▶ チャンネル 0: DDRII1、DDRII2

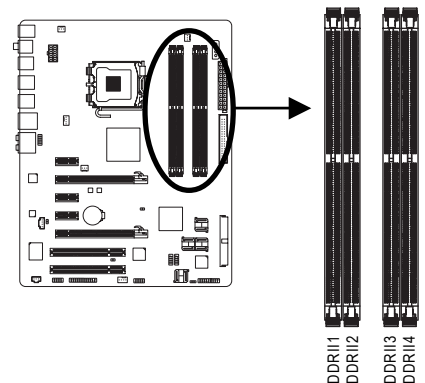

| <b>b</b> ∓ | ラアルチャ | いネルメニ | ロ構成表  |
|------------|-------|-------|-------|
| 7          | ユノルナヤ | ンイルパー | ビノ伸戍衣 |

|           | DDRII1 | DDRII2 | DDRII3 | DDRII4 |
|-----------|--------|--------|--------|--------|
| 2 つのモジュール | DS/SS  |        | DS/SS  |        |
|           |        | DS/SS  |        | DS/SS  |
| 4 つのモジュール | DS/SS  | DS/SS  | DS/SS  | DS/SS  |

<sup>(</sup>SS= 片面、DS= 両面、「--」= メモリなし)

チップセットの制限により、デュアルチャンネルモードでメモリを取り付ける前に以下のガイドラ インをお読みください。

- 1. DDR2 メモリモジュールが1つしか取り付けられていない場合、デュアルチャンネル モードは有効になりません。
- 2. 2 つまたは 4 つのメモリモジュールでデュアルチャンネルモードを有効にするとき、最 適のパフォーマンスを発揮させるには同じ容量、ブランド、速度、およびチップのメ モリを使用し、同じ色の DDR2 ソケットに取り付けるようにお勧めします。

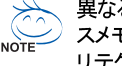

異なる容量とチップのメモリモジュールを取り付けるとき、 POST 中にメモリはフレック NOTE スメモリモードで作動していますというメッセージが表示されます。 Intel® フレックスメモ リテクノロジでは、異なるメモリサイズを装着しながらデュアルチャンネルモード / パ フォーマンスを発揮することによって、アップグレードするためのより大きな柔軟性を

提供しています。 GA-P35-DS4 マザーボード

# 日本語

### 1-4-2 メモリを取り付ける

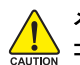

メモリモジュールを取り付ける前に、メモリモジュールの損傷を防ぐために コンピュータのパワーをオフにし、コンセントから電源コードを抜いてくだ さい。DDR2 DIMM は DDR DIMM と互換性がありません。このマザーボー ドには、必ず DDR2 DIMM を取り付けるようにしてください。

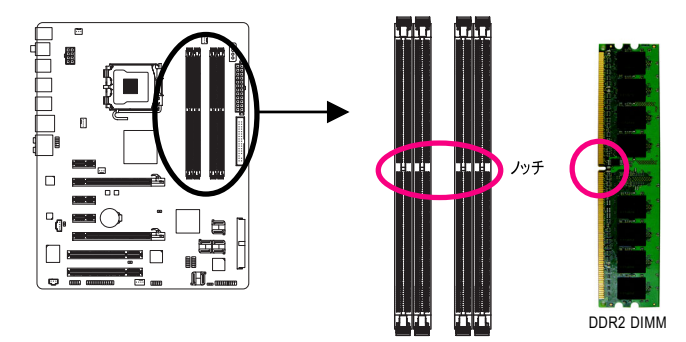

DDR2 メモリモジュールにはノッチが付いているため、一方向にしかフィットしません。以下のステップに従って、メモリソケットにメモリモジュールを正しく取り付けてください。

- 17 -

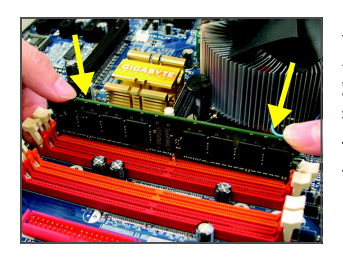

ステップ 1:

メモリモジュールの方向に注意します。メモリソケットの両 端の保持クリップを広げます。ソケットにメモリモジュール を取り付けます。左の図に示すように、指をメモリの上に 置き、メモリを押し下げ、メモリソケットに垂直に差し込み ます。

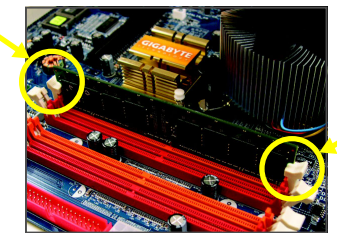

ステップ2: メモリモジュールがしっかり差し込まれると、ソケットの両 端のチップはカチッと音を立てて所定の位置に収まりま す。

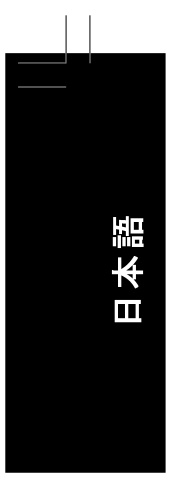

### 1-5 拡張カードの取り付け

拡張カードを取り付ける前に次のガイドラインをお読みください:

- ・ マザーボードが拡張カードをサポートしていることを確認してください。 拡張カード に付属するマニュアルをよくお読みください。
- ・ ハードウェアが損傷する原因となるため、拡張カードを取り付ける前に必ずコン ピュータのパワーをオフにし、コンセントから電源コードを抜いてください。

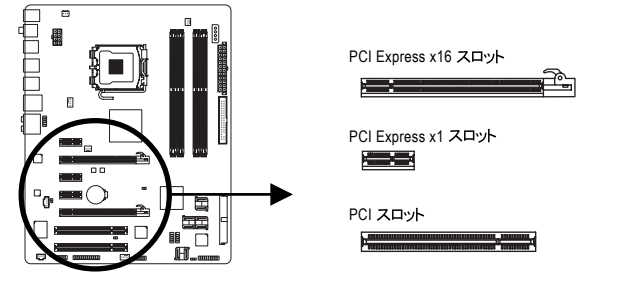

以下のステップに従って、拡張スロットに拡張カードを正しく取り付けてください。

- 1. カードをサポートする拡張スロットを探します。シャーシの背面パネルから金属製のスロットカ バーを取り外します。
- 2. カードの位置をスロットに合わせ、スロットに完全に装着されるまでカードを下に押します。
- カードの金属の接点がスロットに完全に挿入されていることを確認します。
   カードの金属製ブラケットをねじでシャーシの背面パネルに固定します。

- すべての拡張カードを取り付けたら、シャーシカバーを元に戻します。
   コンピュータのパワーをオンにします。必要に応じて、BIOS セットアップを開き、拡張 カードで要求される BIOS の変更を行ってください。
- 7. 拡張カードに付属するドライバを、オペレーティングシステムにインストールします。

例:PCI Express x16 グラフィックスカードの取り付けと取り外し:

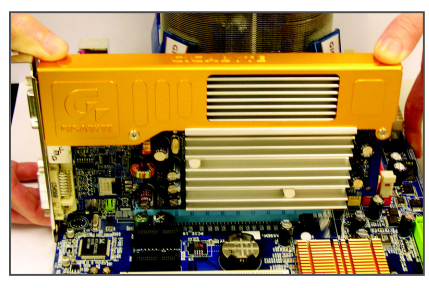

- ・ グラフィックスカードの取り付け: グラフィックスカードを PCI Express x16 ス
  - ロットにそっと挿入します。 白いラッチがグ ラフィックスカード にしっかりロックされてい ることを確認します。

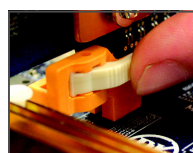

カードを取り外す: PCI Express x16 スロットの端の白いラッチを押してカードを取り外し、 カードをスロットから垂直に引っ張り上げます。

GA-P35-DS4 マザーボード

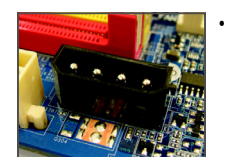

マザーボードには PCIE\_12V 電源コネクタが付属しており、オンボードの PCI Express x16 スロットに予備の電力を供給することができます。2 つのグラフィックスカードを取り付けるとき、電源ケーブルを電源装置からこのコネクタに接続します。

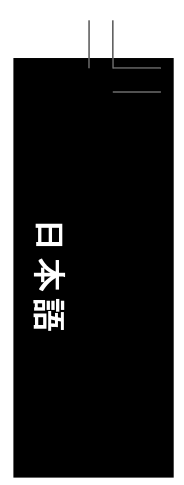

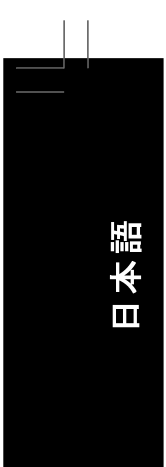

### 1-6 SATA ブラケットの取り付け

SATA ブラケットでは、内部 SATA ポートをシャーシの背面パネルまで拡張することにより、外 部 SATA デバイスをシステムに接続できます。

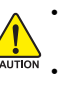

・ SATA ブラケットと SATA 電源ケーブルの取り付けや取り外しを行う前に、ハードウェ アの損傷を防ぐために、システムと電源装置のパワーをオフにしてください。

SATA 信号ケーブルと SATA 電源ケーブルを取り付けるとき、対応するコネクタに しっかり差し込みます。

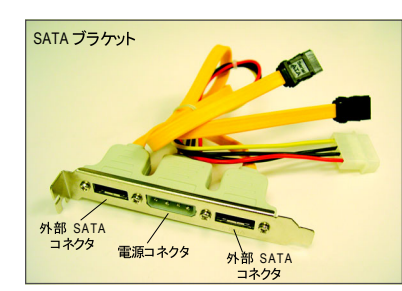

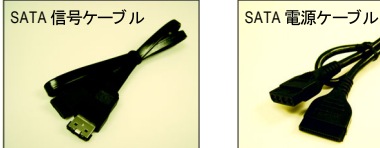

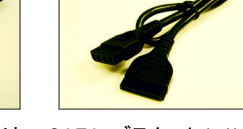

SATA ブラケットには、SATA ブラケット(x1)、 SATA 信号ケーブル(x1)、および SATA 電源 ケーブル(x1)が含まれています。

以下のステップに従って SATA ブラケットを取り付けてください:

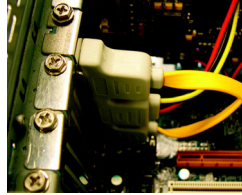

ステップ 1: 空いている1つの PCIスロットを探し、 SATA ブラケットを ネジでシャーシの 背面パネルに固 定します。

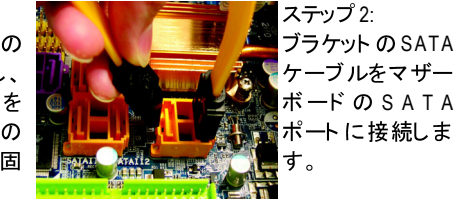

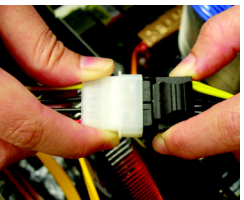

ステップ 3: ブラケット から電源 装置に電源ケーブ ルを接続します。

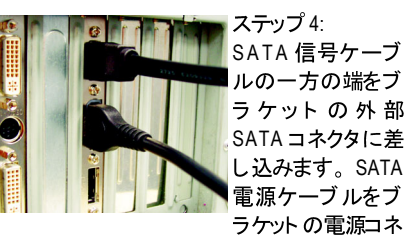

ラケットの電源コネ クタに接続します。

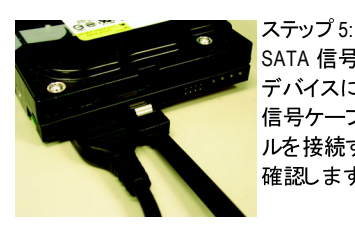

SATA 信号ケーブルと SATA 電源ケーブルのもう一方の端を SATA デバイスに接続します。外部筐体の SATA デバイスの場合、SATA 信号ケーブルのみを接続する必要があります。 SATA 信号ケーブ ルを接続する前に、外部筐体のパワーがオフになっていることを 確認します。

GA-P35-DS4 マザーボード

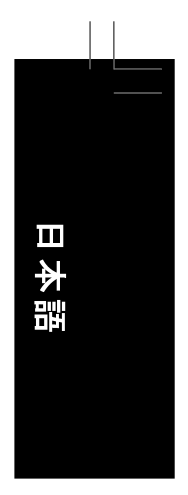

### 1-7 背面パネルのコネクタ

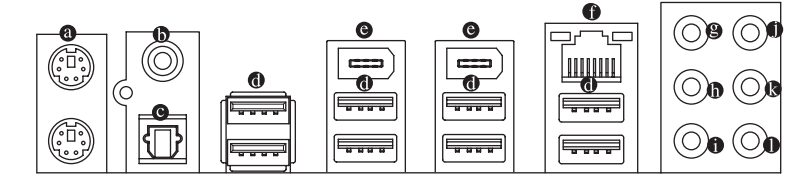

- PS/2 キーボードと PS/2 マウスポート
   上部ポート(緑)を使用して PS/2 マウスを接続し、下部ポート(紫)を使用して PS/2 キーボードを接続します。
- ◎ 同軸 S/PDIF アウトコネクタ

このコネクタは、デジタル同軸オーディオをサポートする外部オーディオシステムにデジ タルオーディオアウトを提供します。この機能を使用する前に、オーディオシステムが同 軸デジタルオーディオインコネクタを提供していることを確認してください。

◎ 光 S/PDIF アウトコネクタ

このコネクタは、デジタル光オーディオをサポートする外部オーディオシステムにデジタル オーディオアウトを提供します。この機能を使用する前に、オーディオシステムが光デジ タルオーディオインコネクタを提供していることを確認してください。

- USB ポート
   USB ポートは USB 2.0/1.1 仕様をサポートします。 USB キーボード / マウス、 USB プリンタ、 USB フラッシュドライバなどの USB デバイスの場合、このポートを使用します。
- ◎ IEEE 1394a ポート

IEEE 1394 ポートは IEEE 1394a 仕様をサポートし、高速、高いバンド 幅およびホット プラ グ機能を特徴としています。 IEEE 1394a デバイスの場合、このポートを使用します。

● RJ-45 LAN ポート

Gigabit イーサネット LAN ポートは、最大 1 Gbps のデータ転送速度のインターネット接続を提供します。以下は、LAN ポート LED のステータスを説明しています。

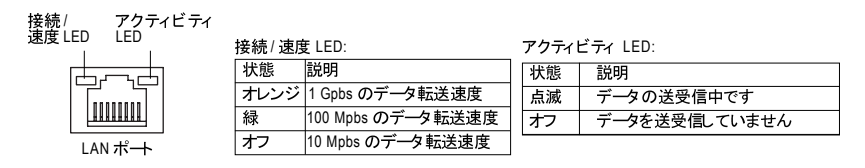

・ 背面パネルコネクタに接続されたケーブルを取り外しているとき、まずデバイスからケーブルを取り外し、次にマザーボードからケーブルを取り外します。
 ・ ケーブルを取り外しているとき、コネクタから真っ直ぐに引き抜いてください。
 ケーブルコネクタ内部でショートする原因となるので、横に揺り動かさないでください。

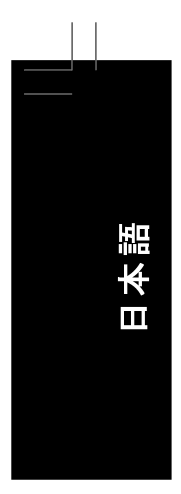

- センター/サラウンドスピーカーアウトジャック (オレンジ)
   このオーディオジャックを使用して、5.1/7.1 チャンネルオーディオ設定のセンター/サブ ウーファスピーカーを接続します。
- リアスピーカーアウトジャック(黒)
   このオーディオジャックを使用して、4/5.1/7.1 チャンネルオーディオ設定のリアスピーカーを接続します。
- サイドスピーカーアウトジャック (グレー)
   このオーディオジャックを使用して、7.1 チャンネルオーディオ設定のサイドスピーカーを 接続します。
- ラインインジャック(青) デフォルトのラインインジャックです。光・ライブ、ウォークマンなどのデバイスのラインインの場合、このオーディオジャックを使用します。
- ラインアウトジャック(緑)
   デフォルトのラインアウトジャックです。ヘッドフォンまたは2チャンネルスピーカーの場合、このオーディオジャックを使用します。このジャックを使用して、4/5.1/7.1チャンネルオーディオ設定の前面スピーカーを接続します。
- マイクインジャック (ピンク) デフォルトのマイクインジャックです。マイクは、このジャックに接続する必要があります。

デフォルトのスピーカー設定の他に、 ● ~ ● オーディオジャックを設定し直してオー ディオソフトウェア経由でさまざまな機能を実行することができます。マイクだけは、 デフォルトのマイクインジャックに接続する必要があります(●)。2/4/5.1/7.1 チャン ネルオーディオ設定のセットアップに関する使用説明については、 第5章、「2/ 4/5.1/7.1 チャンネルオーディオの設定」を参照してください。 1-8 内部コネクタ

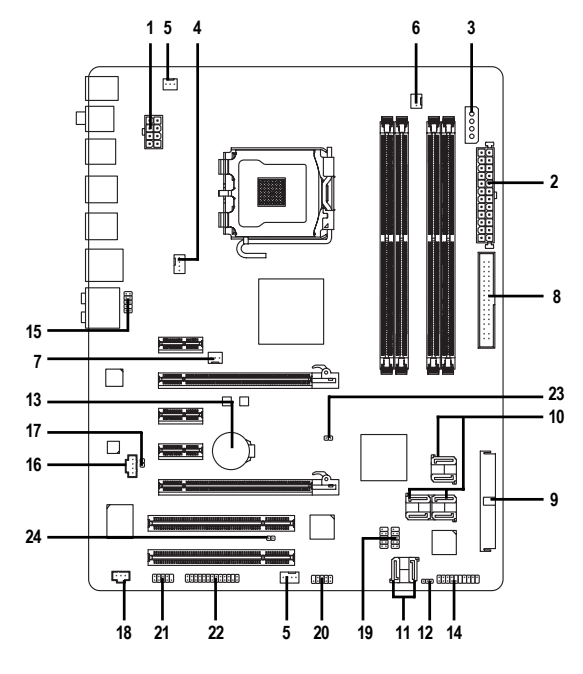

| 1)  | ATX_12V_2X        | 13) | BAT           |
|-----|-------------------|-----|---------------|
| 2)  | ATX (電源コネクタ)      | 14) | F_PANEL       |
| 3)  | PCIE_12V          | 15) | F_AUDIO       |
| 4)  | CPU_FAN           | 16) | CD_IN         |
| 5)  | SYS_FAN1/SYS_FAN2 | 17) | SPDIF_O       |
| 6)  | PWR_FAN           | 18) | SPDIF_IN      |
| 7)  | NB_FAN            | 19) | F_USB1/F_USB2 |
| 8)  | FDD               | 20) | F1_1394       |
| 9)  | IDE               | 21) | COMA          |
| 10) | SATAII0/1/2/3/4/5 | 22) | LPT           |
| 11) | GSATAII0/1        | 23) | CLR_CMOS      |
| 12) | PWR_LED           | 24) | CI            |
|     |                   |     |               |

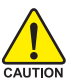

外部デバイスを接続する前に、以下のガイドラインをお読みください:

- まず、デバイスが接続するコネクタに準拠していることを確認します。
- デバイスを取り付ける前に、デバイスとコンピュータのパワーがオフになっていることを確認します。デバイスが損傷しないように、コンセントから電源コードを抜きます。
   デバイスをインストールした後、コンピュータのパワーをオンにする前に、デバイス
  - のケーブルがマザーボードのコネクタにしっかり接続されていることを確認します。

日本語

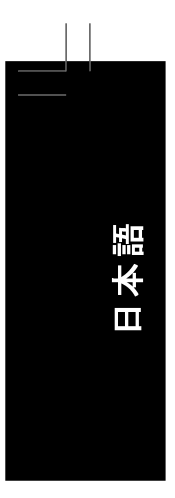

### 1/2) ATX\_12V\_2X/ATX (2x4 12V 電源コネクタと 2x12 メインの電源コネクタ)

電源コネクタを使用すると、電源装置はマザーボードのすべてのコンポーネントに安定し た電力を供給することができます。 電源コネクタを接続する前に、まず電源装置のパワー がオフになっていること、すべてのデバイスが正しく取り付けられていることを確認してく たさい。 電源コネクタは、絶対に確実な設計が施されています。 電源装置のケーブルを 正しい方向で電源コネクタに接続します。 12V 電源コネクタは、主に CPU に電力を供 給します。 12V 電源コネクタが接続されていない場合、コンピュータは起動しません。

- 🔆 ・ Intel Extreme Edition CPU (130W) を使用しているとき、 CPU メーカーでは 2x4 12V NOTE 電源コネクタを装備する電源装置の使用を推奨しています。
  - 拡張要件を満たすために、高い消費電力に耐えられる電源装置をご使用になる ことをお勧めします(400W以上)。必要な電力を供給できない電源装置をご使用 になると、システムが不安定になったり起動できない場合があります。
  - ・ 電源コネクタは、 2x2 12V と 2x10 電源コネクタを装備する電源装置に対応してい ます。2x4 12V と 2x12 電源コネクタを装備する電源装置を使用しているとき、マ ザーボードの 12V の電源コネクタとメインの電源コネクタから保護力バーを取り外 します。2x2 12V と 2x10 電源コネクタを装備する電源装置を使用しているとき、保 護力バーをしたままのピンに電源装置のケーブルを挿入しないでください。

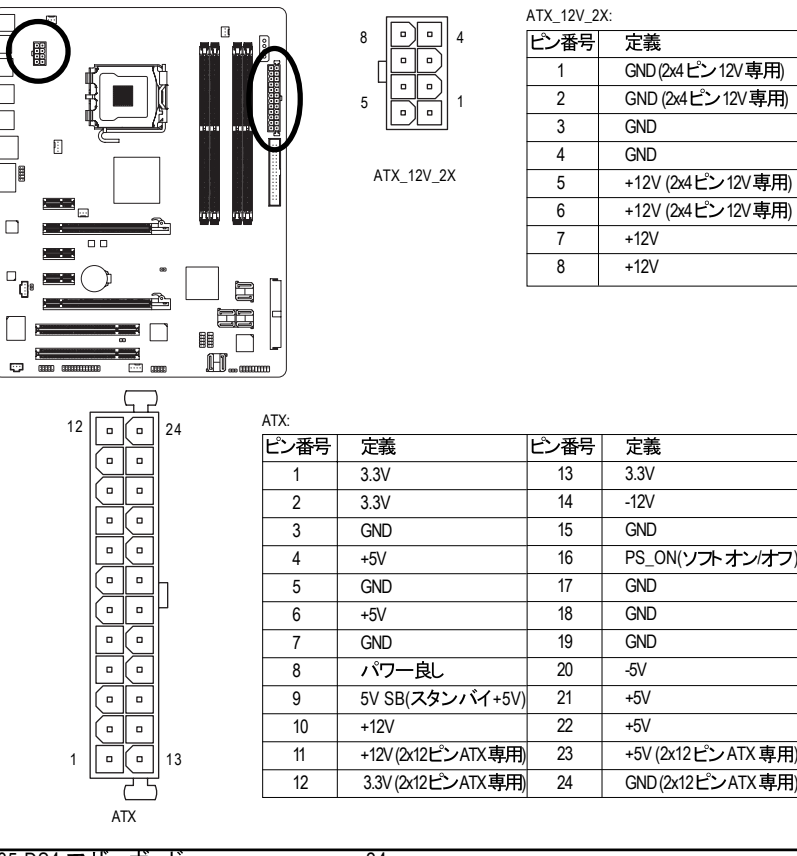

GA-P35-DS4 マザーボード

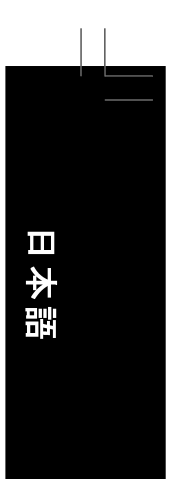

### 3) PCIE\_12V (電源コネクタ)

この電源コネクタは、マザーボードの PCI Express x16 スロットに予備の電力を供給できます。2 枚のグラフィックスカードを使用しているとき、このコネクタに電源装置のケーブルを接続します。そうしないと、システムが不安定になります。

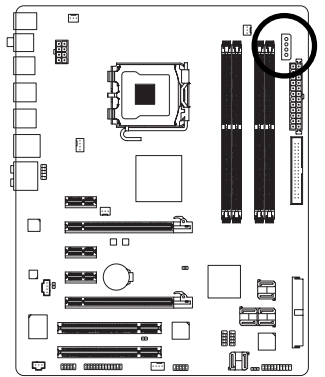

| $\left[ \right]$ |
|------------------|
|                  |
| 0                |
| 0                |
| 0                |

| ピン番号 | 定義   |
|------|------|
| 1    | NC   |
| 2    | GND  |
| 3    | GND  |
| 4    | +12V |

- 25 -

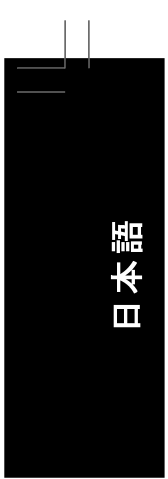

### 4/5/6) CPU\_FAN/SYS\_FAN1/SYS\_FAN2/PWR\_FAN (ファンヘッダ)

マザーボードには4ピン CPU ファンヘッダ (CPU\_FAN)、3ピン (SYS\_FAN1) および4ピン (SYS\_FAN2) システムファンヘッダ、および3ピン電源ファンヘッダ (PWR\_FAN)が搭載 されています。それぞれのファンヘッダは+12Vの電源電圧を供給し、絶対に確実な挿 入設計が施されています。ファンケーブルを接続しているとき、正しい方向に接続してい ることを確認してください。ほとんどのファンは、色分けされた電源コネクタワイヤ付き の設計です。赤い電源コネクタワイヤはプラスの接続を示し、+12V電圧を必要とします。 黒いコネクタワイヤはアース線です。マザーボードはCPUファン速度制御をサポートし、 ファン速度制御設計を搭載した CPU ファンを使用する必要があります。最適の放熱を 実現するために、シャーシ内部にシステムファンを取り付けるようにお勧めします。

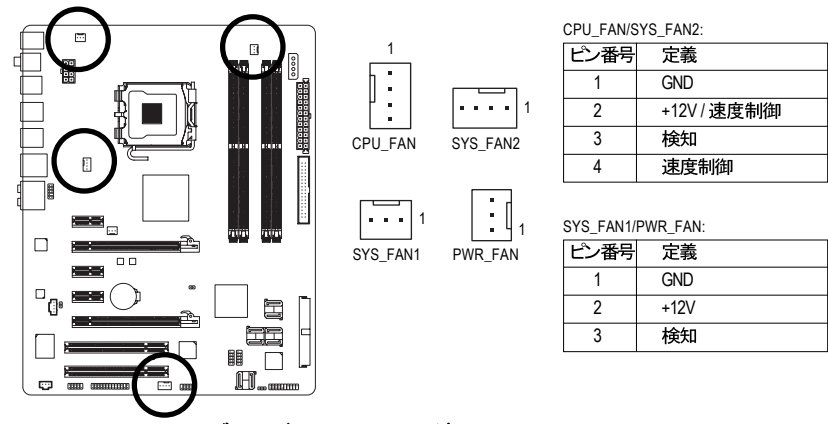

7) NB\_FAN (ノースブリッジのファンヘッダ) ノースブリッジ:のファンケーブルをこのヘッダに接続します。ファンヘッダは、絶対確実な挿入設計が施されています。ファンケーブルを接続しているとき、正しい方向に接続していることを確認してください。ほとんどのファンは、色分けされた電源コネクタワイヤ付きの設計です。赤い電源コネクタワイヤはプラスの接続を示し、+12V 電圧を必要とします。黒いコネクタワイヤはアース線です。

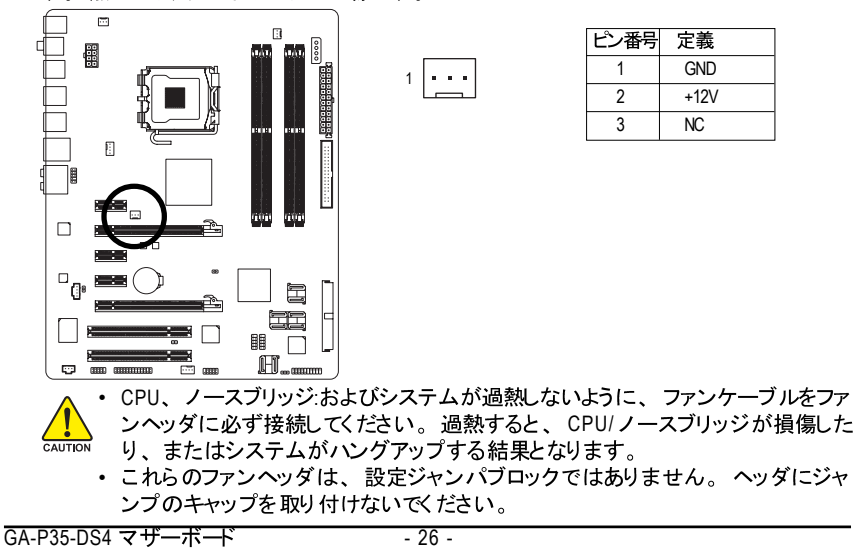

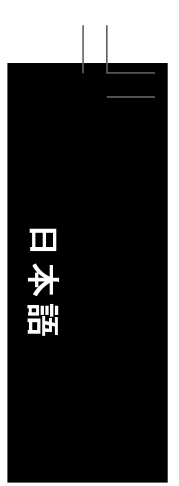

8) FDD (フロッピーディスクドライブコネクタ) このコネクタは、フロッピーディスクドライブを接続するために使用されます。サポートさ れるフロッピーディスクドライブの種類には、360 KB、720 KB、1.2 MB、1.44 MB、およ び 2.88 MB があります。フロッピーディスクドライブを接続する前に、コネクタに絶対に 確実な溝を探してください。

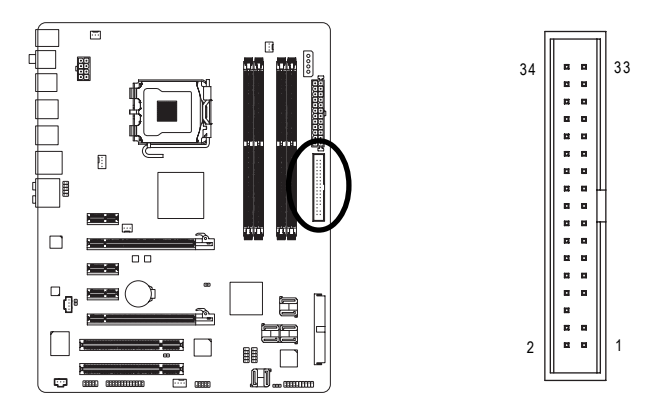

9) IDE (IDE コネクタ)

IDE コネクタは、ハードドライブや光ドライブなど最大 2 つの IDE デバイスをサポートしま す。IDE ケーブルを接続する前に、コネクタに絶対に確実な溝を探します。2 つの IDE デバイスを接続する場合、ジャンパとケーブル配線を IDE の役割に従って設定してくだ さい (たとえば、マスタまたはスレーブ)。(IDE デバイスのマスタ / スレーブ設定を実行す る詳細については、デバイスメーカーの提供する使用説明書をお読みください)。

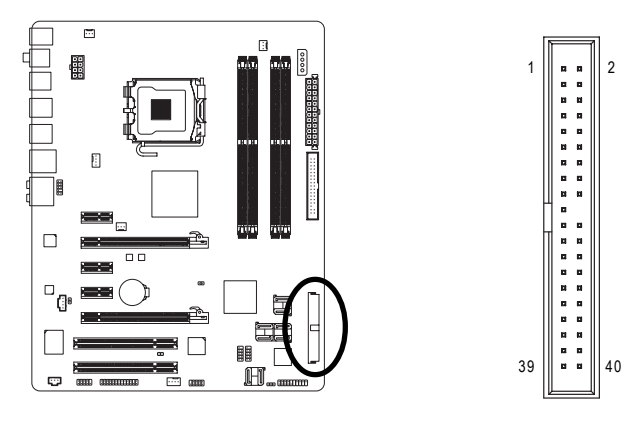

- 27 -

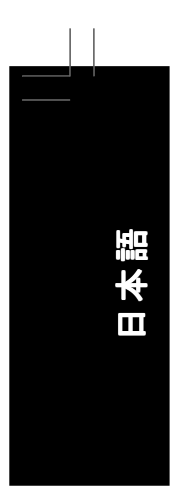

### 10) SATAII0/1/2/3/4/5 (SATA 3Gb/s コネクタ、ICH9R によって制御済み)

SATA コネクタは SATA 3Gb/s 標準に準拠し、SATA 1.5Gb/s 標準との互換性を有していま す。それぞれの SATA コネクタは、単一の SATA デバイスをサポートします。 ICH9R コン トローラは RAID 0、RAID 1、RAID 5、および RAID 10をサポートします。 RAID アレイの設 定の使用説明については、第5章 (SATA ハードドライブの設定)をお読みください。

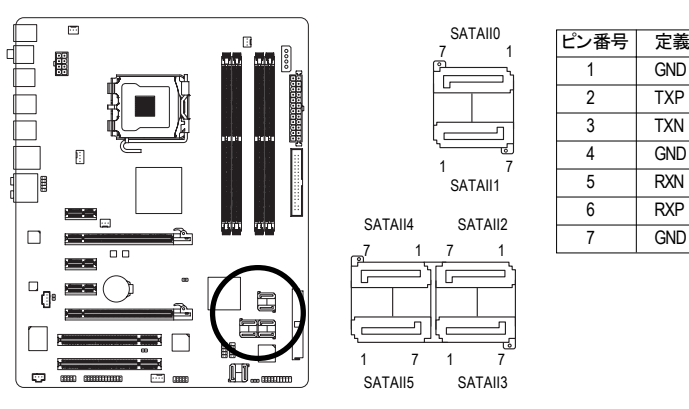

11) GSATAII0/1 (SATA 3Gb/s コネクタ、GIGABYTE SATA2 によって制御済み) SATA コネクタは SATA 3Gb/s 標準に準拠し、SATA 1.5Gb/s 標準との互換性を有していま す。それぞれの SATA コネクタは、単一の SATA デバイスをサポートします。GIGABYTE SATA2 コントローラは RAID 0 と RAID 1をサポートします。RAID アレイの設定の使用説明 については、低くまた(OATA いいい) によっての記中) たかまれください。

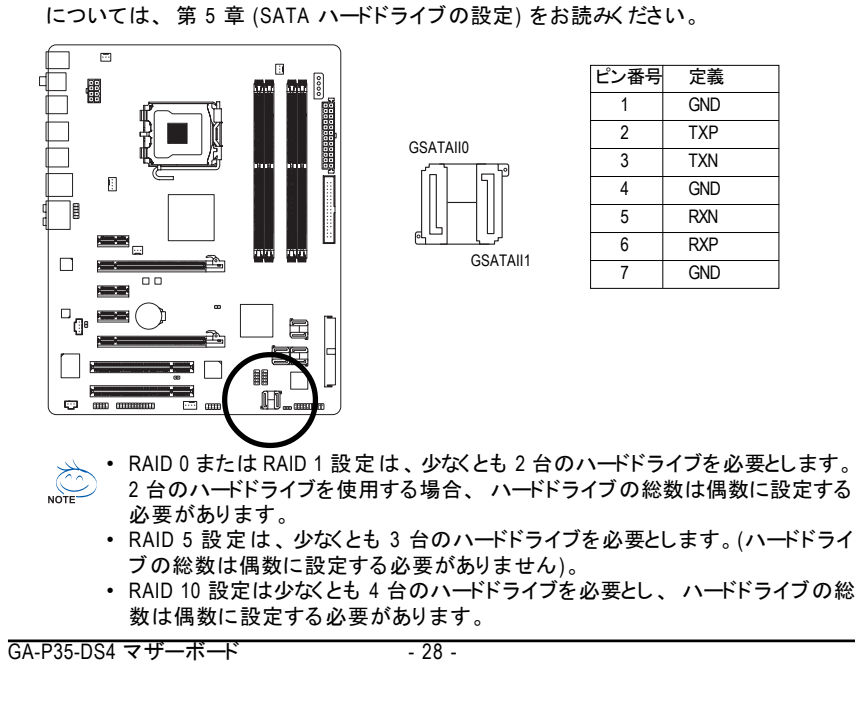

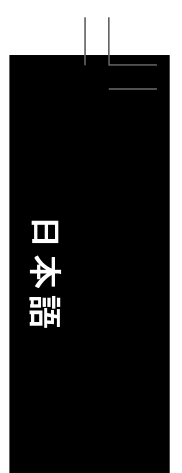

### 12) PWR\_LED (システム電源 LED ヘッダ)

このヘッダはシャーシにシステムの電源 LED を接続し、システムの電源ステータスを示 すために使用できます。システムが作動しているとき、LED はオンになります。システム が S1 スリープ状態に入ると、LED は点滅を続けます。システムが S3/S4 スリープ状態 に入っているとき、またはパワーがオフになっているとき (S5)、LED はオフになります。

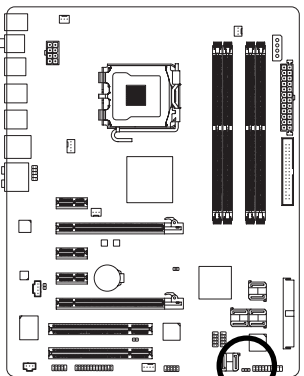

1 👀

| ピン番号 | 定義   |  |
|------|------|--|
| 1    | MPD+ |  |
| 2    | MPD- |  |
| 3    | MPD- |  |
|      |      |  |

| システムステータス | LED |
|-----------|-----|
| SO        | オン  |
| S1        | 点滅  |
| S3/S4/S5  | オフ  |

13) BAT(バッテリ)

バッテリは、コンピュータがオフになっているとき CMOS の値 (BIOS 設定、日付、および時 刻情報など)を維持するために、電力を提供します。バッテリの電圧が低レベルまで下がっ たらバッテリを交換してください。そうしないと、CMOS 値が正確に表示されなかったり失わ れる可能性があります。

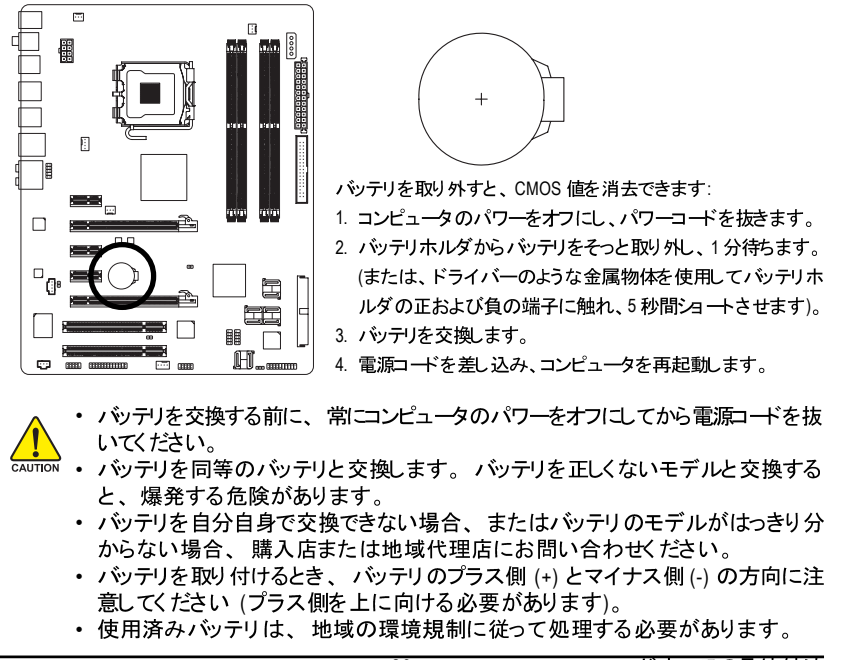

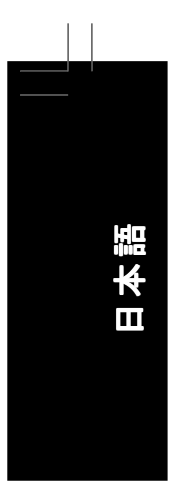

### 14) F\_PANEL (正面パネルヘッダ)

シャーシ前面パネルのパワースイッチ、リセットスイッチ、スピーカーおよびシステムス テータスインジケータを、以下のピン配列に従ってこのヘッダに接続します。 ケーブルを 接続する前に、正と負のピンに注意してください。

SPEAK

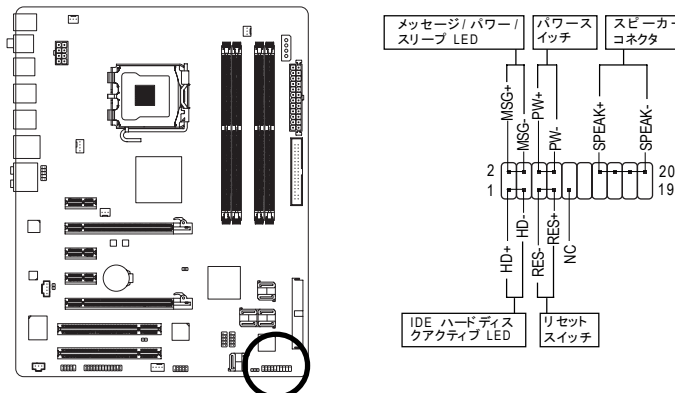

・ MSG (メッセージ/ パワー/スリープ LED、黄)

システムステータス LED シャーシ前面パネルの電源ステータスインジケータに接続します。 は システムが作動しているとき、LED はオンになります。システム が S1 スリープ状態に入ると、LED は点滅を続けます。システ 点滅 ムが S3/S4 スリープ状態に入っているとき、またはパワーがオ S0 S1 S3/S4/S5 オフ フになっているとき (S5)、LED はオフになります。

- PW (パワースイッチ、赤): シャーシ前面パネルのパワースイッチに接続します。パワースイッチを使用してシステ ムのパワーをオフにする方法を設定できます(詳細については、第2章、「BIOS セッ トアップ」。「電源管理のセットアップ」を参照してください)。
- SPEAK (スピーカー、オレンジ): シャーシ前面パネルのスピーカーに接続します。システムは、ビープコードを鳴らすこ とでシステムの起動ステータスを報告します。システム起動時に問題が検出されない場 合、短いビープ音が1度鳴ります。問題を検出すると、BIOS は異なるパターンのビー プ音を鳴らして問題を示します。ビープコードの詳細については、第5章「トラブル シューティング」を参照してください。
- ・ HD (IDE ハードドライブアクティビティ LED、青) シャーシ前面パネルのハードドライブアクティビティ LED に接続します。ハードドライブ がデータの読み書きをおこなっているとき、LED はオンになります。
- RES (リセットスイッチ、緑): シャーシ前面パネルのリセットスイッチに接続します。コンピュータがフリーズし通常 の再起動を実行できない場合、リセットスイッチを押してコンピュータを再起動します。
- NC (紫): 接続なし

💫 前面パネルのデザインは、シャーシによって異なります。前面パネルモジュール NOTE は、パワースイッチ、リセットスイッチ、電源 LED、ハードドライブアクティビティ LED、スピーカーなどで構成されています。シャーシ前面パネルモジュールをこの ヘッダに接続しているとき、ワイヤ割り当てとピン割り当てが正しく一致しているこ とを確認してください。

GA-P35-DS4 マザーボード

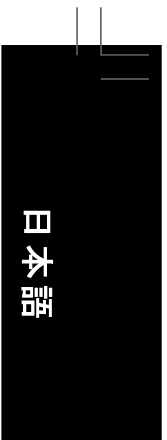

### 15) F\_AUDIO (前面パネルオーディオヘッダ)

前面パネルのオーディオヘッダは、 Intel ハイデフィニションオーディオ (HD) と AC'97 オー ディオをサポートします。シャーシ前面パネルのオーディオモジュールをこのヘッダに接続することができます。モジュールコネクタのワイヤ割り当てが、マザーボードヘッダの ピン割り当てに一致していることを確認してください。モジュールコネクタとマザーボード ヘッダ間の接続が間違っていると、デバイスは作動せず損傷することすらあります。

10

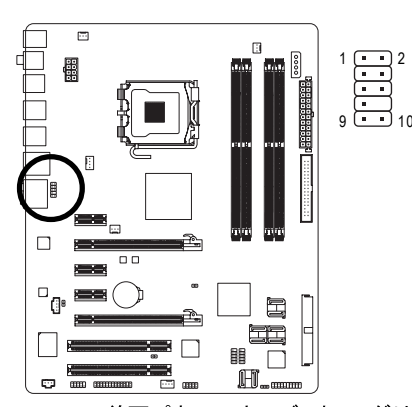

| HD 前面パネルオーディ<br>オの場合: |           |  | AC'97 前<br>ディオの <sup>は</sup> | 面パネルオー<br>湯合: |
|-----------------------|-----------|--|------------------------------|---------------|
| ピン番号                  | 定義        |  | ピン番号                         | 定義            |
| 1                     | MIC2_L    |  | 1                            | MIC           |
| 2                     | GND       |  | 2                            | GND           |
| 3                     | MIC2_R    |  | 3                            | MIC電源         |
| 4                     | -ACZ_DET  |  | 4                            | NC            |
| 5                     | LINE2_R   |  | 5                            | ラインアウト(R)     |
| 6                     | FSENSE1   |  | 6                            | NC            |
| 7                     | FAUDIO_JD |  | 7                            | NC            |
| 8                     | ピンなし      |  | 8                            | ピンなし          |
| 9                     | LINE2_L   |  | 9                            | ラインアウト(L)     |
| 10                    | FSENSE2   |  | 10                           | NC            |

mmm □ □ m 1 = mmm 」 前面パネルのオーディオヘッダは、デフォルトで HD オーディオをサポートして います。シャーシに AC'97 前面パネルのオーディオモジュールが搭載されてい る場合、オーディオソフトウェアを介して AC'97 機能をアクティブにする方法につ いては、第 5 章「2/4/5.1/7.1 チャンネルオーディオの設定」の使用説明を参 照してくたさい。 AC'97 前面パネルのオーディオモジュールを使用しているとき、前面または背 面パネルのオーディオコネクタを使用することができますが、両方のコネクタを 同時に使用することはできません。 シャーシの中には、前面パネルのオーディオモジュールを組み込んで、単一プ ラグの代わりに各ワイヤのコネクタを一つものものもあります。ワイヤ割り 当てが異なっている前面パネルのオーディオモジュールの接続方法の詳細につ いては、シャーシメーカーにお問い合わせください。 ٠ NOTE

•

いては、シャーシメーカーにお問い合わせください。

16) CD\_IN (CD 入力コネクタ)

光ドライブに付属のオーディオケーブルをヘッダに接続することができます。

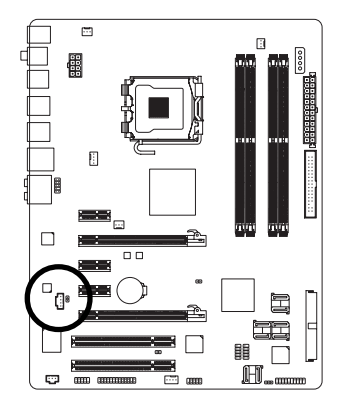

| ピン番号 | 定義   |
|------|------|
| 1    | CD-L |
| 2    | GND  |
| 3    | GND  |
| 4    | CD-R |

- 31 -

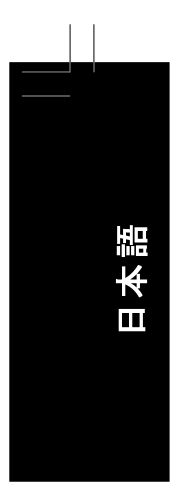

### 17) SPDIF\_O (S/PDIF アウト ヘッダ)

このヘッダはデジタルS/PDIF アウトをサポートし、デジタルオーディオ用のS/PDIF デジタ ルオーディオケーブル(拡張カードに付属)をマザーボードから、グラフィックスカード や サウンドカードのような特定の拡張カードに接続します。たとえば、グラフィックスカード の 中には、HDMIディスプレイをグラフィックスカードに接続して HDMIディスプレイから同時に デジタルオーディオを出力する場合、マザーボードからグラフィックスカードにデジタル オーディオを出力するために、S/PDIF デジタルオーディオケーブルを使用するように要 求するものもあります。S/PDIF デジタルオーディオケーブルの接続に関する詳細につい ては、拡張カードのマニュアルをよくお読みください。

8

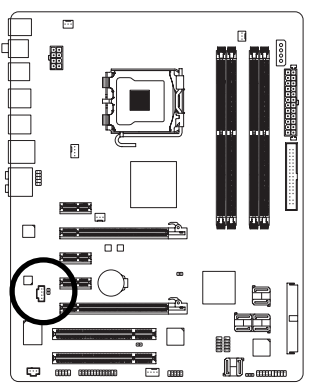

| ピン番号 | 定義     |
|------|--------|
| 1    | SPDIFO |
| 2    | GND    |
|      |        |

### 18) SPDIF\_IN (S/PDIF インヘッダ)

このヘッダはデジタル S/PDIF インをサポートし、オプションの S/PDIF インケーブルを介し てデジタルオーディオアウトをサポート するオーディオデバイスに接続できます。オプショ ンの S/PDIF インケーブルの購入については、地域の代理店にお問い合わせください。

1 . . .

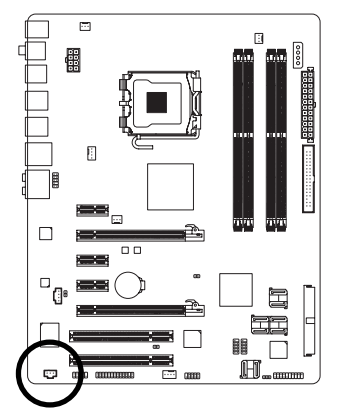

| ピン番号 | 定義     |
|------|--------|
| 1    | 電源     |
| 2    | SPDIFI |
| 3    | GND    |

GA-P35-DS4 マザーボード

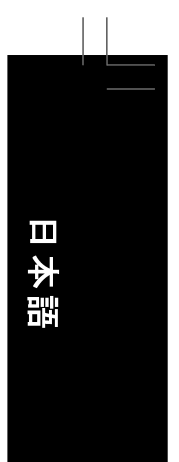

### 19) F\_USB1/F\_USB2 (USB ヘッダ、黄)

ヘッダは USB 2.0/1.1 仕様に準拠しています。各 USB ヘッダは、オプションの USB ブ ラケットを介して 2 つの USB ポートを提供できます。オプションの USB ブラケットを購入 する場合、地域の代理店にお問い合わせください。

10 9

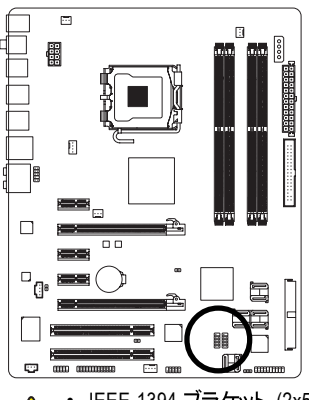

| ピン番号      | 定義      |
|-----------|---------|
| <u></u> у |         |
| 2         |         |
| 3         | USB DX- |
| 4         | USBDY-  |
| 5         | USB DX+ |
| 6         | USB DY+ |
| 7         | GND     |
| 8         | GND     |
| 9         | ピンなし    |
| 10        | NC      |
|           |         |

・ IEEE 1394 ブラケット (2x5 ピン) ケーブルを USB ヘッダに差し込まないでください。 ・ USB ブラケットを取り付ける前に、 USB ブラケット が損傷しないように、必ずコ ンピュータのパワーをオフにし電源コードをコンセント から抜いてください。

### 20) F1\_1394 (IEEE 1394a ヘッダ、グレー)

ヘッダは IEEE 1394a 仕様に準拠しています。各 IEEE 1394a ヘッダは、オプションの IEEE 1394a ブラケットを介して 1 つの IEEE 1394a ポートを提供します。オプションの IEEE 1394a ブラケットを購入する場合、地域の代理店にお問い合わせください。

> <sup>9</sup> 10

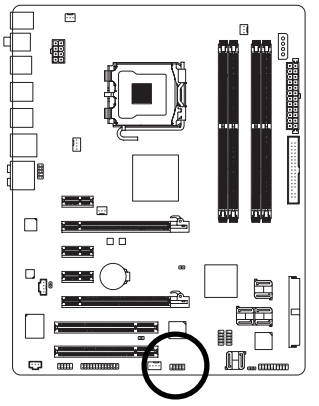

| -,- |      |                 |
|-----|------|-----------------|
|     | ピン番号 | 定義              |
|     | 1    | TPA+            |
|     | 2    | TPA-            |
|     | 3    | GND             |
|     | 4    | GND             |
|     | 5    | TPB+            |
|     | 6    | TPB-            |
|     | 7    | <b>電源</b> (12V) |
|     | 8    | 電源(12V)         |
|     | 9    | ピンなし            |
|     | 10   | GND             |
|     |      |                 |

・ USB ブラケットのケーブルを IEEE 1394a ヘッダに差し込まないでください。

- ・ IEEE 1394a ブラケットを取り付ける前に、 IEEE 1394a ブラケット が損傷しないように、必ずコンピュータのパワーをオフにし 電源コードをコンセント から抜いてください。
  - IEEE 1394a デバイスを接続するには、デバイスケーブルの一方の端をコンピュータに接続し、ケーブルのもう一方の端を IEEE 1394a デバイスに接続します。
     ケーブルがしっかり接続されていることを確認します。

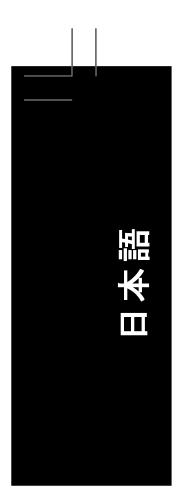

### 21) COMA ( シリア ルポートコネクタ)

COMA ヘッダは、オプションの COM ポートケーブルを介して 1 つのシリアルポートを提供します。 オプションの COM ポートケーブルを購入する場合、地域の代理店にお問い 合わせください。

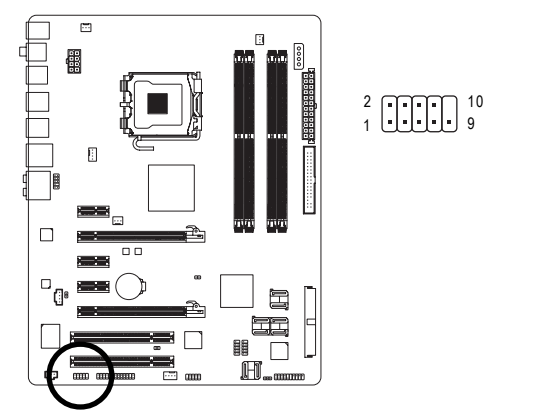

| ピン番号 | 定義     |
|------|--------|
| 1    | NDCDA- |
| 2    | NSINA  |
| 3    | NSOUTA |
| 4    | NDTRA- |
| 5    | GND    |
| 6    | NDSRA- |
| 7    | NRTSA- |
| 8    | NCTSA- |
| 9    | NRIA-  |
| 10   | ピンなし   |

22) LPT (パラレ ルポート ヘッダ)

LPT ヘッダは、オプションの LPT ポートケーブルを介して 1 つのパラレルポートを提供 します。 オプションの LPT ポートケーブルを購入する場合、地域の代理店にお問い合 わせください。

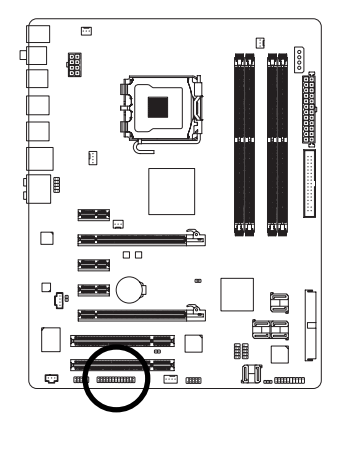

| ピン番号 | 定義    | ピン番号 | 定義   |
|------|-------|------|------|
| 1    | STB-  | 14   | GND  |
| 2    | AFD-  | 15   | PD6  |
| 3    | PD0   | 16   | GND  |
| 4    | ERR-  | 17   | PD7  |
| 5    | PD1   | 18   | GND  |
| 6    | INIT- | 19   | ACK- |
| 7    | PD2   | 20   | GND  |
| 8    | SLIN- | 21   | BUSY |
| 9    | PD3   | 22   | GND  |
| 10   | GND   | 23   | PE   |
| 11   | PD4   | 24   | ピンなし |
| 12   | GND   | 25   | SLCT |

GND

26

PD5

2 • • • • • • • • • • • • • • • 26 1 • • • • • • • • • • • • • • • • 25

GA-P35-DS4 マザーボード

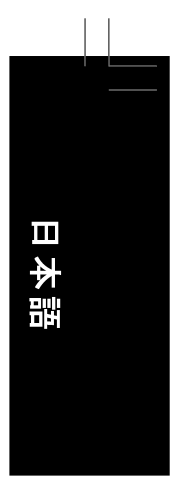

### 23) CLR\_CMOS (CMOS ジャンパの消去)

このジャンパを使用して CMOS 値 (例えば、日付情報や BIOS 設定)を消去し、CMOS を工場出荷時の設定にリセットします。 CMOS 値を消去するには、 ジャンパキャップを 2 つのピンに取り付けて 2 つのピンを一時的にショート するか、ドライバーのような金属 製物体を使用して 2 つのピンに数秒間触れます。

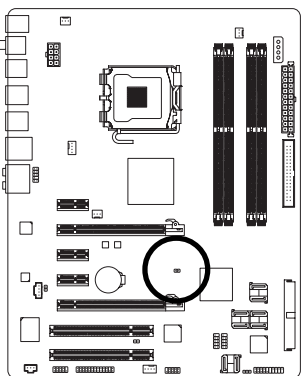

■ ショート: CMOS 値の消去

- ・ CMOS 値常を消去する前に、常にコンピュータのパワーをオフにし、コンセントから電源コードを抜いてください。
  - ・ CMOS 値を消去した後コンピュータのパワーをオンにする前に、必ずジャンパ からジャンパキャップを取り外してください。取り外さないと、マザーボードが損 傷する原因となります。
  - システムが再起動した後、BIOS セットアップに移動して工場出荷時の設定を ロードするか (Load Optimized Defaults) BIOS 設定を手動で設定します (BIOS 設 定については、第2章、「BIOS セットアップ」を参照してください)。
- 24) CI (シャーシ侵入ヘッダ)

このマザーボードには、シャーシカバーが取り外された場合に検出するシャーシ検出機能が搭載されています。この機能には、シャーシ侵入検出設計を施したシャーシが必要です。

•• 1

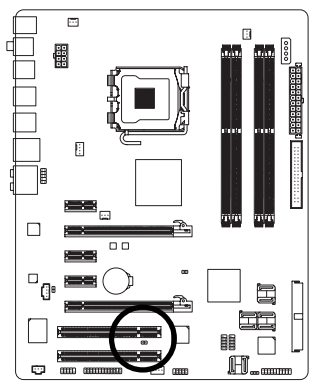

| ピン番号 | 定義  |
|------|-----|
| 1    | 信号  |
| 2    | GND |

- 35 -

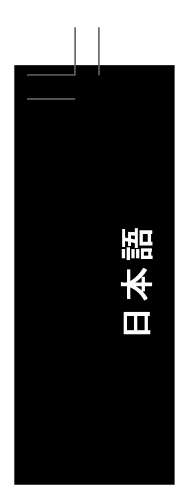

|  | <br> |  |
|--|------|--|
|  |      |  |
|  |      |  |
|  |      |  |
|  |      |  |
|  |      |  |
|  |      |  |
|  | <br> |  |
|  |      |  |
|  |      |  |
|  |      |  |
|  |      |  |
|  |      |  |
|  |      |  |
|  |      |  |
|  |      |  |
|  |      |  |
|  |      |  |
|  |      |  |
# 第2章 BIOS セットアップ

BIOS (基本入出力システム) は、マザーボードの CMOS にしすテムのハードウェアパラメー タを記録します。 その主な機能には、システム起動時の POST (パワーオンオフテスト) の 実行、システムパラメータの保存およびオペレーティングシステムのロードなどがあります。 BIOS には BIOS 起動プログラムが組み込まれており、ユーザーが基本システム設定を変更 したり特定のシステム機能をアクティブにできるようになっています。 パワーがオフの場合は、 マザーボード のバッテリが CMOS に必要な電力を供給して CMOS の設定値を維持していま す。

BIOS セットアッププログラムにアクセスするには、パワーがオンになっているとき POST 中 に <Delete> キーを押します。 詳細な BIOS セットアップメニューオプションを表示するには、 BIOS セットアッププログラムのメインメニューで <Ctrl> + <F1> を押します。

BIOSをアップグレードするには、GIGABYTE Q-Flash または@BIOS ユーティリティを使用します。

- Q-Flashで、オペレーティングシステムに入らずに、BIOSを素早く簡単にアップグレードまたはバックアップできます。
- ・ @BIOS は Windows ベースのユーティリティで、インターネットから BIOS の最新バージョンを検索してダウンロードしたり、BIOS を更新したりします。

Q-Flash および @BIOS ユーティリティの使用に関する使用説明については、第4章、「BIOS 更新ユーティリティ」を参照してください。

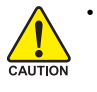

BIOS フラッシュは危険なため、BIOS の現在のバージョンを使用しているときに問題が発生した場合、BIOS をフラッシュしないようにお勧めします。BIOS をフラッシュするには、注意して行ってください。BIOS の不適切なフラッシュは、システムの誤動作の原因となります。

- BIOS は POST 中にビープコードを鳴らします。 ビープコードの説明については、 第5章「トラブルシューティング」を参照してください。
- システムが不安定になったりその他の予期せぬ結果を引き起こすことがあるため、 (必要でない場合) デフォルトの設定を変更しないようにお勧めします。 設定を不 完全に変更すると、システムは起動できません。 その場合、CMOS 値を消去し ボードをデフォルト値にリセットしてみてください。 (CMOS 値を消去する方法につ いては、この章の「ロード最適化既定値」セクションまたは第1章のバッテリ / CMOS ジャンパの消去の概要を参照してください)。

- 37 -

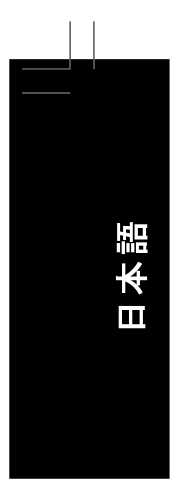

# 2-1 起動スクリーン

コンピュータが起動するとき、以下のスクリーンが表示されます。 A. LOGO スクリーン (既定値)

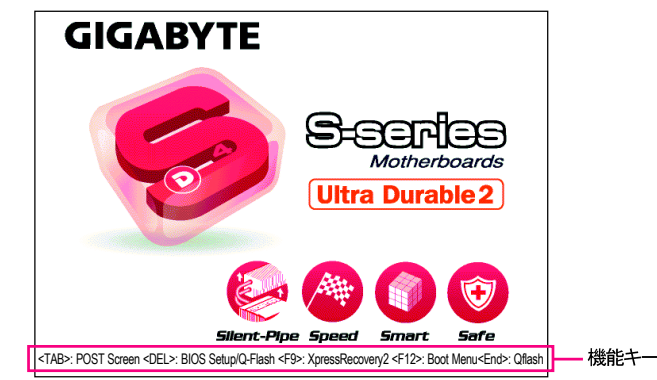

#### B. POST スクリーン

マザーボードモデルー BIOS バージョンー

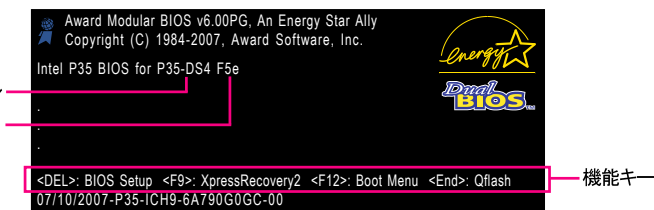

#### <TAB> : POST Screen

<Tab> キーを押すと、BIOS POST スクリーンが表示されます。システム起動時に BIOS POST スクリーンを表示するには、44 ページの Full Screen LOGO Show(フルスクリー ンLOGO 表示) 表示アイテムの指示を参照してください。

#### <DEL> : BIOS Setup

<Delete> キーを押すと BIOS セットアップに入ります。

#### <F9> : Xpress Recovery2

Xpress Recovery2 に入りマザーボードライバディスクを使用してハードドライブのデータをバックアップしている場合、POST 中に <F9> キーを使用して XpressRecovery2 にアクセスすることができます。詳細については、第4章、「Xpress Recovery2」を参照してください。

#### <F12> : Boot Menu

起動メニューにより、BIOS セットアップに入ることなく最初のブートデバイスを設定できます。 ブートメニューで、上矢印キー <↑> または下矢印キー <↓> を使用して最初の起動デバイ スを選択し、次に <Enter> を押して受け入れます。起動メニューを終了するには、 <Esc>を 押します。 システムは、起動メニューで設定されたデバイスから直接起動します。

注:起動メニューの設定は、一度だけ有効になります。システムが再起動した後でも、デ バイスの起動順序は BIOS セットアップ設定に基づいた順序になっています。 必要に応じ て、最初の起動デバイスを変更するために起動メニューに再びアクセスすることができます。

## <End>: Q-Flash

<End> キーを押すと、BIOS セットアップに入らずに直接 Q-Flash ユーティリティにアクセスできます。

GA-P35-DS4 マザーボード

# 日本語

# 2-2 メインメニュー

BIOS セットアッププログラムに入ると、(以下に表示されたように) メインメニューがスクリーンに表示されます。 矢印キーでアイテム間を移動し、<Enter>を押してアイテムを受け入れるか、サブメニューに入ります。 (サンプルの BIOS バージョン: F5e)

|                                            | CMOS Setup Utility-Copyright (C) 1984-2007 Award Software |                                |                |            |                          |
|--------------------------------------------|-----------------------------------------------------------|--------------------------------|----------------|------------|--------------------------|
| <ul> <li>Standard CMOS Features</li> </ul> |                                                           | Load Fail-Safe Defaults        |                |            |                          |
|                                            | •                                                         | Advanced BIOS Features         |                | Load Opt   | imized Defaults          |
|                                            | •                                                         | Integrated Peripherals         |                | Set Super  | visor Password           |
|                                            | •                                                         | Power Management Setup         |                | Set User I | Password                 |
|                                            | •                                                         | PnP/PCI Configurations         |                | Save & E:  | kit Setup                |
|                                            | •                                                         | PC Health Status               |                | Exit With  | out Saving               |
|                                            | •                                                         | MB Intelligent Tweaker(M.I.T.) |                |            |                          |
|                                            | ESC                                                       | : Quit                         | ↑↓→←: Select l | ltem       | F11: Save CMOS to BIOS   |
|                                            | F8: 0                                                     | Q-Flash                        | F10: Save & Ex | it Setup   | F12: Load CMOS from BIOS |
| Time, Dat                                  |                                                           | Time, Date, Ha                 | ard Disk Type  |            |                          |

#### BIOS セットアッププログラムの機能キー

| 選択バーを移動してアイテムを選択します                    |
|----------------------------------------|
| コマンドを実行するか、サブメニューに入ります                 |
| メインメニュー:BIOS セットアッププログラムを終了します         |
| サブメニュー:現在のサブメニューを終了します                 |
| 数値を多くするか、変更します                         |
| 数値を少なくするか、変更します                        |
| 機能キーの説明を表示します                          |
| カーソルを右のアイテムヘルプブロックに移動します(サブメニューのみ)     |
| 現在のサブメニューに対して前の BIOS 設定を復元します          |
| 現在のサブメニューに対して、BIOSのフェールセーフ既定値設定をロードします |
| 現在のサブメニューに対して、BIOS の最適化既定値設定をロードします    |
| Q-Flash ユーティリティにアクセスします                |
| システム情報を表示します                           |
| すべての変更を保存し、BIOS セットアッププログラムを終了します      |
| CMOS を BIOS に保存します                     |
| BIOS から CMOS をロードします                   |
|                                        |

#### メインメニューのヘルプ

ハイライトされたセットアップオプションのオンスクリーン説明は、メインメニューの最下行に表示されます。 サブメニューヘルプ

サブメニューに入っている間、 <F1> を押してメニューで使用可能な機能キーのヘルプスクリーン (一般ヘルプ) を表示します。 <Esc> を押してヘルプスクリーンを終了します。 各アイテム のヘルプは、サブメニューの右側のアイテムヘルプブロックにあります。

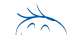

・メインメニューまたはサブメニューに目的の設定が見つからない場合、 <Ctrl>+<F1>
 を押して詳細オプションにアクセスします。

- Note ・ システムが安定しないとき、Load Optimized Defaults アイテムを選択してシステム をその既定値に設定します。
  - この章で説明した BIOS セットアップメニューは、参照にすぎず BIOS のバージョン によって異なることがあります。

# ■ <F11> および <F12> キーの機能 (メインメニューの場合のみ)

▶ F11 : Save CMOS to BIOS

この機能により、現在の BIOS 設定をプロファイルに保存できます。 最大 8 つのプロファ イル (プロファイル 1-8) を作成し、各プロファイルに名前を付けることができます。まず、 プロファイル名を入力し (デフォルトのプロファイル名を消去するには、SPACE キーを使 用します)、次に <Enter> を押して完了します。

▶ F12 : Load CMOS from BIOS

システムが不安定になり、BIOSの既定値設定をロードした場合、この機能を使用して前に作 成されたプロファイルから BIOS 設定をロードすると、BIOS 設定をわざわざ設定しなおす煩わ しさを避けることができます。まず、ロードするプロファイルを選択し、次に <Enter>を押して 完了します。

### Standard CMOS Features

このメニューを使用してシステムの日時、ハードドライブのタイプ、フロッピーディスクドラ イブのタイプ、およびシステム起動を停止するエラーのタイプを設定します。

- Advanced BIOS Features このメニューを使用してデバイスの起動順序、CPU で使用可能な拡張機能、および1 次ディスプレイアダプタを設定します。
- Integrated Peripherals このメニューを使用して IDE、SATA、USB、統合オーディオ、および統合 LAN などの すべての周辺機器を設定します。 Power Management Setup
  - このメニューを使用して、すべての省電力機能を設定します。
- PnP/PCI Configurations
  - このメニューを使用して、システムの PCI および PnP リソースを設定します。
- PC Health Status このメニューを使用して自動検出されたシステム/CPU 温度、システム電圧およびファン 速度に関する情報を表示します。
- MB Intelligent Tweaker(M.I.T.) このメニューを使用してクロック、CPU の周波数および電圧、メモリなどを設定します。
- Load Fail-Safe Defaults フェールセーフ既定値はもっとも安定した、最適パフォーマンスのシステム操作を実現す る工場出荷時の設定です。
- Load Optimized Defaults 最適化既定値は、最適パフォーマンスのシステム操作を実現する工場出荷時設定です。 Set Supervisor Password
- パスワードの変更、設定、または無効化。この設定により、システムと BIOS セットアップ へのアクセスを制限できます。
- Set User Password パスワードの変更、設定、または無効化。この設定により、システムと BIOS セットアッ プへのアクセスを制限できます。
- ユーザーパスワードは、BIOS 設定を表示するだけで変更は行いません。 Save & Exit Setup BIOS セットアッププログラムで行われたすべての変更を CMOS に保存し、BIOS セット アップを終了します。
  - (<F10>を押してもこのタスクを実行できます)。
- Exit Without Saving すべての変更を破棄し、前の設定を有効にしておきます。確認メッセージに対して <Y>を 押すと、BIOS セットアップが終了します。(<Esc> を押してもこのタスクを実行できます)。 GA-P35-DS4 マザーボード

- 40 -

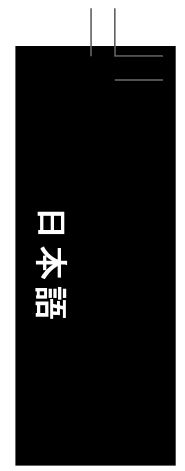

## 2-3 Standard CMOS Features

| <br>СМ                                                                                                    | OS Setup Utility-Copyright (C) 1984-2007 Award Sol<br>Standard CMOS Features                                           | ftware                                           |
|----------------------------------------------------------------------------------------------------|----------------------------------------------------------------------------------------------------|--------------------------------------------------|
| Date (mm:dd:yy)<br>Time (hh:mm:ss)<br>IDE Channel 0 Master<br>IDE Channel 0 Slave<br>IDE Channel 1 Master<br>IDE Channel 1 Slave<br>IDE Channel 3 Master<br>IDE Channel 3 Master<br>IDE Channel 4 Master<br>IDE Channel 4 Slave<br>IDE Channel 4 Suaver | Fri, Mar 18 2007<br>I8:25:04<br>[None]<br>[None]<br>[None]<br>[None]<br>[None]<br>[None]<br>[None]<br>[None]<br>[None] | Menu Level                                       |
| DDE Channel 5 Slave<br>Drive A<br>Floppy 3 Mode Support<br>Halt On                                                                                                    | [None]<br>[None]<br>[1.44M, 3.5"]<br>[Disabled]<br>[All, But Keyboard]                                                 |                                                  |
| F5: Previous Values                                                                                                    | F6: Fail-Safe Default F10: Save ES                                                                                     | C: Exit FT: General Help<br>: Optimized Defaults |

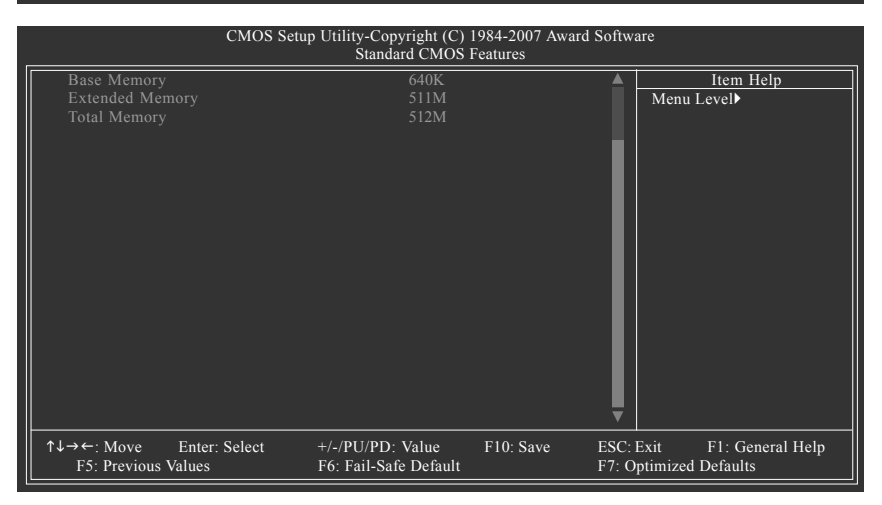

Date

システムの日付を設定します。日付形式は週(読み込み専用)、月、日および年です。 目的のフィールドを選択し、上または下矢印キーを使用して日付を設定します。

· Time

システムの時刻を設定します。例:1 p.m. は 13:0:0 です。目的のフィールドを選択し、 上または下矢印キーを使用して時刻を設定します。

#### ☞ IDE Channel 0/1 Master/Slave

▶ IDE HDD Auto-Detection
<Enter>を押して、このチャンネルの IDE/SATA デバイスのパラメータを自動検出します。

▶ IDE Channel 0/1 Master/Slave

以下の3つの方法のいずれかを使用して、IDE/SATA デバイスを設定します。

BIOS セットアップ

- POST 中に、BIOS により IDE/SATA デバイスが自動的に検出されます。 Auto (既定値)
- IDE/SATA デバイスが使用されていない場合、このアイテムを None に None 設定すると、システムは POST 中にデバイスの検出をスキップしてシス テムの起動を高速化します。
- ハードドライブのアクセスモードが CHS に設定されているとき、ハー Manual ドドライブの仕様を手動で入力します。
- ハードドライブのアクセスモードを設定します。オプションは、Auto ➡ Access Mode (既定値)、CHS、LBA、Large です。
- ☞ IDE Channel 2, 3 Master, IDE Channel 4/5 Master/Slave

► IDE Auto-Detection

<Enter>を押して、このチャンネルの IDE/SATA デバイスのパラメータを自動検出します。 ▶ Extended IDE Drive 以下の2つの方法のいずれかを使用して、IDE/SATA デバイスを設 定します:

- POST 中に、BIOS により IDE/SATA デバイスが自動的に検出されます。(既定値) Auto · None IDE/SATA デバイスが使用されていない場合、このアイテムを None に 設定すると、システムは POST 中にデバイスの検出をスキップしてシス テムの起動を高速化します。
- ハードドライブのアクセスモードを設定します。オプションは、Auto (既 ▶ Access Mode 定値)、Large です。

以下のフィールドには、お使いのハードドライブの仕様が表示されます。パラメータを手 動で入力する場合、ハードドライブの情報を参照してください。

- ➡ Capacity 現在取り付けられているハードドライブのおおよその容量。 シリンダー数。
- ➡ Cylinder
- ➡ Head ヘッド数。
- ▶ Precomp 事前補正の書き込みシリンダ。
- ➡ Landing Zone ランディングゾーン。
- セクタ数。 ➡ Sector
- Drive A

システムに取り付けられているフロッピーディスクドライブのタイプを選択します。フロッ ピーディスクドライブを取り付けていない場合、このアイテムを None に設定します。オ プションは、None (既定値)、360K/5.25"、1.2M/5.25"、720K/3.5"、1.44M/3.5"、2.88M/ 3.5" です。

∽ Floppy 3 Mode Support

取り付けられたフロッピーディスクドライブが3モードのフロッピーディスクドライブであるか、 日本の標準フロッピーディスクドライブであるかを指定します。オプションは、Disabled (既 定値)、ドライブ A です。

→ Halt on

システムが POST 中にエラーに対して停止するかどうかを決定します。

| No Errors           | システム起動は、エラーに対して停止しません。             |
|---------------------|------------------------------------|
| ➡ All Errors        | BIOS は、システムが停止する致命的でないエラーを検出します。   |
| ➡ All, But Keyboard | キーボードエラー以外のエラーでシステムは停止します。(既定値)    |
| ➡ All, But Diskette | フロッピーディスクドライブエラー以外のエラーでシステムは停止します。 |
| ➡ All, But Disk/Key | キーボードエラー、またはフロッピーディスクドライブエラー以外のエ   |
|                     | ラーでシステムは停止します。                     |

Memory

- これらのフィールドは読み込み専用で、BIOS POST で決定されます。
  - コンベンショナルメモリとも呼ばれています。一般に、640 KB は MS-➡ Base Memory DOS オペレーティングシステム用に予約されています。
- ▶ Extended Memory 拡張メモリ量。
- ➡ Total Memory システムに取り付けられたメモリの総量。

GA-P35-DS4 マザーボ-

- 42 -

# 日本語

## 2-4 Advanced BIOS Features

|        | CMOS Setu                                                                                                    | p Utility-Copyright (C) 1984-2007 Award S<br>Advanced BIOS Features                                                                                                    | oftware                                              |
|--------|----------------------------------------------------------------------------------------------------|----------------------------------------------------------------------------------------------------|------------------------------------------------------|
|        | Hard Disk Boot Priority<br>First Boot Device<br>Second Boot Device<br>Password Check<br>HDD S.M.A.R.T. Capability<br>CPU Hyper-Threading <sup>(III)</sup><br>Limit CPUID Max. to 3 <sup>(III)</sup><br>No-Execute Memory Protect <sup>(III)</sup><br>CPU Enhanced Halt (C1E) <sup>(III)</sup><br>CPU ElST Function <sup>(III)</sup><br>CPU EIST Function <sup>(III)</sup><br>Virtualization Technology <sup>(III)</sup><br>Full Screen LOGO Show<br>Init Display First | [Press Enter]<br>[Floppy]<br>[Hard Disk]<br>[CDROM]<br>[Setup]<br>[Disabled]<br>[Enabled]<br>[Enabled]<br>[Enabled]<br>[Enabled]<br>[Enabled]<br>[Enabled]<br>[Enabled]<br>[Enabled]<br>[Enabled] | Item Help<br>Menu Level≯                             |
| _<br>↓ | I→←: Move Enter: Select<br>F5: Previous Values                                                                                                    | +/-/PU/PD: Value F10: Save I<br>F6: Fail-Safe Defaults I                                                                                                    | ESC: Exit F1: General Help<br>F7: Optimized Defaults |

#### ☞ Hard Disk Boot Priority

取り付けられたハードドライブからオペレーティングシステムをロードする順序が指定され ます。上または下矢印キーを使用してハードドライブを選択し、次にプラスキー <+> (ま たは <PageUp>) またはマイナスキー <-> (または <PageDown>) を押してリストの上または 下に移動します。このメニューを終了するには、<ESC> を押します。

#### ☞ First/Second/Third Boot Device

使用可能なデバイスから起動順序を指定します。上または下矢印キーを使用してデバイ スを選択し、<Enter> を押して受け入れます。オプションは、フロッピー、LS120、ハー ドディスク、CDROM、ZIP、USB-FDD、USB-ZIP、USB-CDROM、USB-HDD、Legacy LAN、 Disabled (無効)です。

#### ☞ Password Check

パスワードは、システムが起動するたびに必要か、または BIOS セットアップに入るときのみ必要かを指定します。このアイテムを設定した後、BIOS メインメニューの Set Supervisor/User Password アイテムの下でパスワードを設定します。

▶ Setup パスワードは BIOS セットアッププログラムに入る際にのみ要求されます。(既定値)

▶ System パスワードは、システムを起動したり BIOS セットアッププログラムに入る際に要求されます。

☞ HDD S.M.A.R.T. Capability

 ハードドライブの S.M.A.R.T. (セルフモニタリング・アナリシス・アンド・リポーティング・ テクノロジー) 機能の有効/無効を切り換えます。この機能により、システムはハードドラ イブの読み込み/書き込みエラーを報告し、サードパーティのハードウェアモニタユーティ リティがインストールされているとき、警告を発行することができます。(既定値: Disabled)
 ✓ CPU Hyper-Threading <sup>(注)</sup>

Intel® ハイパースレッディングテクノロジの有効 / 無効を切り換えます。この機能は、マルチ プロセッサモードをサポート するオペレーティングシステムでのみ作動します。(既定値: Enabled)

(注) このアイテムは、この機能をサポートする CPU を取り付けた場合のみ表示されます。 Intel CPU の固有機能の詳細については、Intel の Web サイトにアクセスしてください。

#### BIOS セットアップ

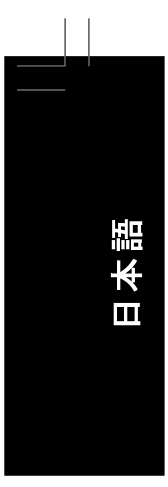

#### ご Limit CPUID Max. to 3 (注)

CPUID の最大値を制限するかどうかを決定します。Windows XP オペレーティングシステムの場合このアイテムを Disabled に設定し、Windows NT4.0 など従来のオペレーティングシステムの場合このアイテムを Enabled に設定します。(既定値: Disabled)

#### > No-Execute Memory Protect (注)

Intel® Execute Disable Bit 機能の有効/無効を切り換えます。この機能により、コンピュータの保護を強化し、そのサポートされるソフトウェアやシステムで作業しているとき、ウイルスや悪意のあるバッファオーバーフロー攻撃への露出を低減することができます。(既定値: Enabled)

#### CPU Enhanced Halt (C1E) <sup>(注)</sup>

Intel<sup>®</sup> CPU Enhanced Halt (C1E) 機能、つまりシステム停止状態時の CPU 省電力機能の 有効/無効を切り換えます。有効に設定されているとき、システム停止状態の間 CPU の コア周波数と電圧を下げて消費電力を抑えます。(既定値: Enabled)

#### ○ CPU Thermal Monitor 2 (TM2)<sup>(注)</sup>

Intel<sup>®</sup> CPU Thermal Monitor (TM2) 機能、つまり CPU の過熱保護機能の有効/無効を切り 換えます。有効に設定されているとき、CPU が過熱しているとき CPU のコア周波数と 電圧を下げます。(既定値: Enabled)

#### CPU EIST Function (注)

Intel SpeedStep Technology (EIST) の有効/ 無効を切り換えます。 CPU ローディングにより、Intel® EIST テクノロジは CPU 電圧とコア周波数を動的にかつ効率的に下げて平均の 消費電力と熱発生量を抑えます。(既定値: Enabled)

#### ∽ Virtualization Technology (注)

Intel® 仮想化テクノロジの有効 / 無効を切り換えます。Intel® 仮想化テクノロジによって強化 された仮想化により、プラットフォームは独立したパーティションで複数のオペレーティン グシステムとアプリケーションを実行することができます。仮想化では、1つのコンピュー タシステムが複数の仮想システムとして機能します。(既定値: Enabled)

#### ☞ Full Screen LOGO Show

システム起動時に、GIGABYTE ロゴを表示するかどうかを決定します。Disabled は標準の POST メッセージを表示します。(既定値: Enabled)

☞ Init Display First

取り付けられた PCI グラフィックスカードまたは PCI Express グラフィックスカードから、 モニタディスプレイの最初の表示を指定します。

- ▶ PCI 最初のディスプレイとして PCI グラフィックスカードを設定します。(既定値)
- ▶ PEG 最初のディスプレイとして PCI グラフィックスカードを設定します。
- ▶ PEG2 2 番目のディスプレイとして PCle x16 スロット (PClE\_16\_2) の PCl Express グラフィックスカードを設定します。

(注) このアイテムは、この機能をサポートする CPU を取り付けた場合のみ表示されます。 Intel CPU の固有機能の詳細については、Intel の Web サイトにアクセスしてください。

GA-P35-DS4 マザーボード

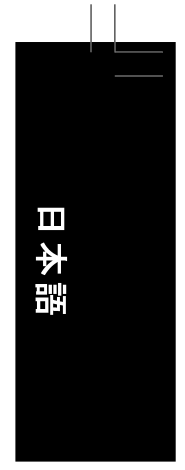

# 2-5 Integrated Peripherals

|        |                                                                                                    | CMOS Set                                                                                                    | tup Utility-Copy                                                                                                    | yright (C) 19                                                                                                    | 84-2007 Award                                                                                                    | d Software                                                                                                    | :                                                                                                    |           |
|--------|----------------------------------------------------------------------------------------------------|----------------------------------------------------------------------------------------------------|----------------------------------------------------------------------------------------------------|----------------------------------------------------------------------------------------------------|----------------------------------------------------------------------------------------------------|----------------------------------------------------------------------------------------------------|----------------------------------------------------------------------------------------------------|-----------|
|        | SATA RAID/AH<br>SATA Port0-3 Na<br>USB Controller<br>USB 2.0 Controller<br>USB Keyboard SI<br>USB Mouse Supp<br>Legacy USB stor<br>Azalia Codec<br>Onboard H/W 13<br>Onboard H/W 13<br>Onboard H/W 13<br>Onboard H/W 13<br>Onboard H/W 13<br>Onboard AlAN BO<br>Onboard SATA/II<br>Onboard SATA/II<br>Onboard SATA/II<br>Onboard Serial P<br>Onboard Serial P<br>Onboard Parallel<br>Parallel Port Moc | CI Mode<br>titive Mode<br>er<br>upport<br>ort<br>age detect<br>94<br>AN<br>DE Device<br>DE Ctrl Mode<br>ort 1<br>Port<br>Je<br>ert<br>inter: Select            | +/-/PU/PD:                                                                                                    | Intervention of the second second sec | r]                                                                                                    | ESC: EX                                                                                                    | Item Help<br>Menu LeveI⊧<br>it F1: General Help                                                                         |           |
|        | F5: Previous                                                                                                    | s Values                                                                                                    | F6: Fail-Saf                                                                                                    | e Defaults                                                                                                    |                                                                                                    | F7: Opti                                                                                                    | mized Defaults                                                                                                    |           |
| 9<br>9 | SATA RAID/AI<br>Intel ICH9R サウス<br>Disabled<br>AHCI<br>RAID<br>SATA Port0-3<br>統合された SA<br>Disabled                                                                                                    | HCI Mode (I<br>スプリッジに新<br>SATA コン<br>SATA コン<br>マーーーマーク<br>マーーーーーーーーーーー<br>SATA コン<br>Native Mod<br>ITA コントロー<br>SATA コントロー<br>SATA コントローモーの<br>IRQ を<br>サププショ | ntel ICH9R<br>合されたSAA<br>合されたうを<br>パーローフェイネ<br>パーローフェイホイ<br>トローフェイホイ<br>トローフェイホイ<br>トローフェイホイ<br>トローフェイホイ<br>トローフーフェイホイ<br>トローフェイホイ<br>トローフェイホイ<br>トロートーーで、<br>のうの一で、<br>い<br>のう<br>のう<br>のう<br>のう<br>のう<br>のう<br>のう<br>のう<br>のう<br>のう | <b>Southbri</b><br>TAコントロ<br>PATA モー<br>AHCI モー<br>スット様 TT<br>でです<br>RAID を有<br><b>9R South</b><br>ントリ、コント<br>い<br>い<br>スントレー<br>(無)<br>bled (無)                                                                                                    | dge)<br>一 「ド ス が。<br>効 一 」<br>方 に に ト ど<br>、 効 bridge<br>ー 」<br>じ ス か<br>、 効 bridge<br>ー 」<br>し て 、 か<br>い<br>の 定<br>し ジ ホ<br>・ す<br>・ を モ<br>他 い<br>シ つ<br>支<br>い<br>ひ<br>い<br>た<br>で<br>い<br>た<br>ど<br>の<br>い<br>し<br>し<br>、<br>い<br>の<br>の<br>で<br>い<br>し<br>つ<br>の<br>い<br>の<br>た<br>い<br>し<br>い<br>の<br>の<br>で<br>い<br>う<br>に<br>い<br>の<br>の<br>た<br>い<br>の<br>た<br>い<br>の<br>た<br>い<br>の<br>の<br>た<br>い<br>し<br>の<br>の<br>い<br>し<br>い<br>の<br>の<br>い<br>し<br>し<br>い<br>の<br>の<br>い<br>し<br>し<br>い<br>の<br>い<br>の<br>し<br>い<br>し<br>い<br>の<br>い<br>の<br>し<br>い<br>し<br>い<br>い<br>の<br>し<br>い<br>し<br>い<br>い<br>の<br>い<br>の<br>し<br>し<br>い<br>い<br>の<br>い<br>う<br>い<br>う<br>い<br>う<br>い<br>う<br>い<br>う<br>い<br>う<br>い<br>う<br>い<br>う<br>い<br>う<br>い<br>う<br>い<br>う<br>い<br>う<br>い<br>う<br>い<br>う<br>い<br>う<br>い<br>う<br>い<br>う<br>い<br>う<br>い<br>う<br>い<br>う<br>い<br>う<br>い<br>い<br>の<br>い<br>う<br>い<br>う<br>い<br>い<br>の<br>い<br>う<br>い<br>う<br>い<br>う<br>い<br>い<br>の<br>い<br>の<br>い<br>の<br>い<br>の<br>い<br>の<br>い<br>う<br>い<br>う<br>い<br>い<br>の<br>い<br>の<br>い<br>う<br>い<br>う<br>い<br>い<br>の<br>い<br>の<br>い<br>の<br>い<br>の<br>い<br>の<br>い<br>の<br>い<br>の<br>い<br>の<br>い<br>の<br>い<br>い<br>う<br>い<br>う<br>い<br>い<br>う<br>い<br>い<br>う<br>い<br>う<br>い<br>う<br>い<br>い<br>う<br>い<br>う<br>の<br>い<br>の<br>い<br>の<br>い<br>い<br>う<br>い<br>い<br>う<br>い<br>い<br>う<br>つ<br>い<br>つ<br>い<br>う<br>い<br>い<br>い<br>う<br>い<br>っ<br>つ<br>い<br>つ<br>い<br>う<br>い<br>い<br>う<br>い<br>う<br>い<br>い<br>う<br>つ<br>い<br>い<br>う<br>つ<br>い<br>う<br>つ<br>い<br>い<br>う<br>つ<br>つ<br>い<br>う<br>つ<br>い<br>う<br>つ<br>い<br>う<br>い<br>つ<br>つ<br>つ<br>い<br>つ<br>い<br>つ<br>つ<br>つ<br>つ<br>つ<br>つ<br>つ<br>つ<br>つ<br>つ<br>つ<br>つ<br>つ | ND ますういで、「おこの」では、「いいいい」では、「いいいいい」では、「いいいいい」では、「いいいいい」では、「いいいいい」では、「いいいいい」では、「いいいいい」では、「いいいいい」では、「いいいいい しょう しょう しょう しょう しょう しょう しょう しょう しょう しょう | 効/ 無効を切り換えま<br>(既定値)<br>AHCI (拡張ホストコ<br>バがネーティブコマ<br>7ル ATA 機能を有3<br>によって、<br>によって、<br>などのネーティブモ<br>マストールする場合、<br>(既定値) | す ハン物 専士、 |
|        | ➡ Enabled                                                                                                    | SATA コン<br>たとえば V<br>ティングシ<br>します。                                                                                                    | トローラによ<br>Vindows XP/2<br>ステムをイン                                                                                                    | kり、ネー<br>2000 などの<br>レストール                                                                                                    | -ティブ IDE<br>のネーティン<br>する場合、                                                                                                    | モードを<br>ブモード<br>ネーテ                                                                                                    | を操作します。<br>をサポート するオペL<br>ィブ IDE モードを有3                                                                                 | ノー<br>効に  |
| Ċ      | USB Controlle                                                                                                    | er                                                                                                    |                                                                                                    |                                                                                                    |                                                                                                    |                                                                                                    |                                                                                                    |           |
|        | 統合された US                                                                                                    | SB コントロー                                                                                                    | ーラの有効                                                                                                    | / 無効をも                                                                                                    | ルリ換えます<br>                                                                                                    | ▶。(既対                                                                                                    | と値: Enabled)                                                                                                    |           |
| Ċ      | USB 2.0 Contr                                                                                                    | 以下の USE<br>roller                                                                                                    | ጛ 機能をす∙                                                                                                    | へてオフト                                                                                                    | します。                                                                                                    |                                                                                                    |                                                                                                    |           |
| Ċ      | 統合された US                                                                                                    | SB 2.0 コント<br>d Support                                                                                                    | ・ローラの有                                                                                                    | 育効/無効                                                                                                    | を切り換え                                                                                                    | ます。(                                                                                                    | 既定值: Enabled)                                                                                                    |           |
|        | MS-DOS で US                                                                                                    | SB キーボー                                                                                                    | ドを使用でき                                                                                                    | きるように                                                                                                    | します。(思                                                                                                    | 既定值:                                                                                                    | Disabled)                                                                                                    |           |

BIOS セットアップ

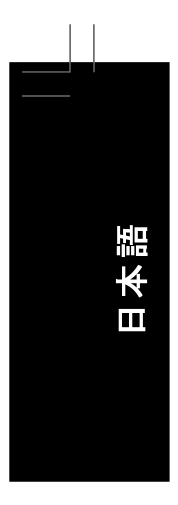

#### → USB Mouse Support

MS-DOS で USB マウスを使用できるようにします。(既定値: Disabled)

#### ♡ Legacy USB storage detect POST の間 USB フラッシュドライブや USB ハードドライブを含め、USB ストレージデバイス

- オンボードオーディオ機能の有効/無効を切り換えます。(既定値: Auto) オンボードオーディオを使用する代わりにサードパーティ製のアドインオーディオカードを 取り付ける場合、このアイテムを Disabled に設定します。
- Conboard 1394 Function
  - オンボード IEEE 1394 機能の有効 / 無効を切り換えます。(既定値: Enabled)
- ∽ Onboard H/W LAN
  - オンボード LAN 機能の有効 / 無効を切り換えます。(既定値: Enabled) オンボード LAN を使用する代わりにサード パーティ 製のアドインネット ワークカードを取り 付ける場合、このアイテムを Disabled に設定します。

#### ∽ SMART LAN (LAN ケーブル診断機能)

| CMOS                                                              | Setup Utility-Copyright (C) 1984-2007 Awa<br>SMART LAN | rd Software                |
|-------------------------------------------------------------------|--------------------------------------------------------|----------------------------|
| Start detecting at Port                                           |                                                        | Item Help                  |
| Pair1-2 Status = Open                                             | / Length = 0.0m                                        | Menu Level▶                |
| Pair3-6 Status = Open                                             | / Length = 0.0m                                        |                            |
| Pair4-5 Status = Open                                             | / Length = 0.0m                                        |                            |
| Pair7-8 Status = Open                                             | / Length = 0.0m                                        |                            |
| · ·                                                               |                                                        |                            |
|                                                                   |                                                        |                            |
|                                                                   |                                                        |                            |
|                                                                   |                                                        |                            |
|                                                                   |                                                        |                            |
|                                                                   |                                                        |                            |
|                                                                   |                                                        |                            |
|                                                                   |                                                        |                            |
| $\uparrow \downarrow \rightarrow \leftarrow$ : Move Enter: Select | +/-/PU/PD: Value F10: Save                             | ESC: Exit F1: General Help |
| F5: Previous Values                                               | F6: Fail-Safe Defaults                                 | F7: Optimized Defaults     |

このマザーボードは、付属のLANケーブルのステータスを検出するために設計されたケーブル診断機能を組み込んでいます。この機能は、配線問題を検出し、障害またはショートまでのおおよその距離を報告します。LANケーブルの診断については、以下の情報を参照してくたさい

LAN ケーブルがマザーボードに接続されていない場合、ワイヤの4つのペアのステータス フィールドがすべて表示されます。オープンおよび長さフィールドは、上の図で示すように0.0m を示しています。

◇ LAN ケーブルが正常に機能しないとき... Gigabit ハブまたは 10/100 Mbps ハブに接続された LAN ケーブルでケーブル問題が検出 されない場合、以下のメッセージが表示されます:

| Start detecting at Port<br>Link Detected> 100Mbps<br>Cable Length= 30m |  |
|------------------------------------------------------------------------|--|
|                                                                        |  |

▶ Link Detected 伝送速度を表示します

▶ Cable Length 接続された LAN ケーブルのおおよその長さを表示します。

- 46 -

GA-P35-DS4 マザーボード

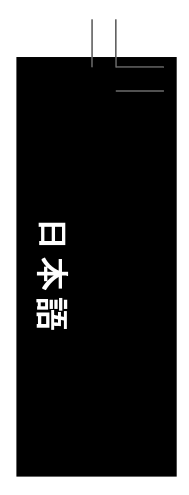

注: Gigabit ハブは MS-DOS モードでは 10/100Mbps の速度でのみ作動します。 Windows では、または LAN Boot ROM がアクティブになっているときは 10/100/1000Mbps の標準速度で作動します。

☆ ケーブル問題が発生したとき ...

ワイヤの特定のペアでケーブル問題が発生した場合、Status フィールドには Short と 表示され、表示された長さが障害またはショートまでのおおよその距離になります。 例: Pair1-2 Status = Short / Length = 1.6m 説明:障害またはショートは、ペア 1-2 の約 1.6m で発生しました。

注:ペア 4-5 とペア 7-8 は 10/100 Mbps 環境では使用されないため、その Status フィー ルドは Open と表示され、表示された長さが接続された LAN ケーブルのおおよその長 さとなります。

#### ∽ Onboard LAN Boot ROM

オンボード LAN チップに統合された起動 ROM をアクティブにするかどうかを決定します。 (既定値: Disabled)

- Onboard SATA/IDE Device (GIGABYTE SATA2 チップ) GIGABYTE SATA 2 チップに統合された IDE および SATA コントローラの有効/ 無効を切り 換えます。(既定値: Enabled)
- Onboard SATA/IDE Ctrl Mode (GIGABYTE SATA2 チップ)
   GIGABYTE SATA 2 チップに組み込まれた SATA コントローラ用の RAID の有効 / 無効を切り
   替え、SATA コントローラを AHCI モードに設定します。

▶ IDE SATAコントローラに対してRAIDを無効にし、SATAコントローラをPATAモードに設定します。(既定値)

- ▶ AHCI SATA コントローラを AHCI モードに設定します。AHCI (拡張ホストコント ローラインターフェイス)は、ストレージドライバがネーティブコマンド キューイングおよびホットプラグなどの拡張シリアル ATA 機能を有効に するインターフェイス仕様です。
- ▶ RAID/IDE SATA コントローラの RAID を有効にします。(IDE コントローラは、PATA モードで作動します)
- Onboard Serial Port 1

最初のシリアルポートの有効/無効を切り換え、そのベース I/O アドレスと対応する割り 込みを指定します。操作は、Auto、3F8/IRQ4 (既定値)、2F8/IRQ3、3E8/IRQ4、2E8/ IRQ3、Disabledです。

∽ Onboard Parallel Port

オンボード パラレルポート (LPT) の有効 / 無効を切り換え、そのベース I/O アドレスと対応する割り込みを指定します。オプションは、378/IRQ7 (既定値)、278/IRQ5、3BC/IRQ7、 Disabled です。

∽ Parallel Port Mode

オンボード パラレル (LPT) ポートのオペレーティングモードを選択します。オプションは、 SPP (標準パラレルポート)(既定値)、EPP (拡張パラレルポート)、ECP (拡張機能ポート)、ECP+EPPです。

## 2-6 Power Management Setup

| CMOS Setup Utility-Copyright (C) 1984-2007 Award Software                                                                                                    |                                                                                                    |                                            |  |
|----------------------------------------------------------------------------------------------------|----------------------------------------------------------------------------------------------------|--------------------------------------------|--|
|                                                                                                    | Power Management Setup                                                                                                    |                                            |  |
| ACPI Suspend Type<br>Soft-Off by PWR-BTTN<br>PME Event Wake Up<br>Power On by Ring<br>Resume by Alarm<br>x Date (of Month) Alarm<br>Time (hh:mm:ss) Alarm<br>HPET Support (2t)<br>HPET Mode (2t)<br>Power On By Mouse<br>Power On By Keyboard<br>x KB Power ON Password<br>AC Back Function | [33(STR)]<br>[Instant-Off]<br>[Enabled]<br>[Enabled]<br>[Disabled]<br>Everyday<br>0:0:0<br>[Enabled]<br>[32-bit mode]<br>[Disabled]<br>[Disabled]<br>[Disabled]<br>Enter<br>[Soft-Off] | Item Help<br>Menu Level                    |  |
| ↑↓→←: Move Enter: Select<br>F5: Previous Values                                                                                                    | +/-/PU/PD: Value F10: Save ESC:<br>F6: Fail-Safe Defaults F7: O                                                                                                    | Exit F1: General Help<br>ptimized Defaults |  |

- ∽ ACPI Suspend Type
  - システムがサスペンドに入るとき、ACPIスリープ状態を指定します。

| ➡ S1(POS) | システムは、ACPIS1(パワーオンサスペンド)スリープ状態に入ります。      |
|-----------|-------------------------------------------|
|           | S1スリープ状態で、システムはサスペンド状態に入っていると表示され、        |
|           | 低出力モードに留まります。システムは、いつでも復元できます。            |
| ➡ S3(STR) | システムは、ACPI S3 (RAM にサスペンド) スリープ状態に入ります (既 |
|           | 定値)。S3 スリープ状態で、システムはオフとして表示され、S1 状態       |
|           | の場合より電力を消費しません。呼び起こしデバイスまたはイベントに          |
|           | より信号を送られると、システムは停止したときの状態に戻ります。           |

#### ∽ Soft-Off by PWR-BTTN

パワーボタンを使用して、MS-DOS モードでコンピュータをオフにする方法を設定します。

▶ Instant-Off
 パワーボタンを押すと、システムは直ちにオフになります。(既定値)
 ▶ Delay 4 Sec.
 パワーボタンを4秒間押し続けると、システムはオフになります。パワーボタンを押して4秒以内に放すと、システムはサスペンドモードに入ります。

∽ PME Event Wake Up

PCI または PCIe デバイスからの呼び起こし信号により、ACPI スリープ状態からシステムを呼び起こします。注:この機能を使用するには、5VSB リード線に少なくとも 1A を 提供する ATX 電源装置が必要です。(既定値: Enabled)

#### ∽ Power On by Ring

呼び起こし機能をサポートするモデムからの呼び起こし信号により、 ACPI スリープ状態 からシステムを呼び起こします。(既定値: Enabled)

(注) Windows<sup>®</sup> Vista<sup>®</sup> オペレーティングシステムでのみサポートさます。

GA-P35-DS4 マザーボード

# 日本語

#### ∽ Resume by Alarm

希望するときにシステムのパワーをオンにするかどうかを決定します。(既定値: Disabled) 有効になっている場合、日付と時刻を以下のように設定してください:

▶ Date (of Month) Alarm:毎日または指定された日のそれぞれの時刻に、システムのパワーをオンにします。

▶ Time (hh: mm: ss) Alarm : システムのパワーを自動的にオンにする時刻を設定します。 システムのパワーを自動的にオンにする時刻を設定します。

#### ・ HPET Support (注)

Windows® Vista® オペレーティングシステムに対して HPET (高精度イベントタイマー)の有効/ 無効を切り換えます。(既定値: Enabled)

#### ○ HPET Mode (注)

Windows<sup>®</sup> Vista<sup>®</sup> オペレーティングシステムに対して、HPET モードを選択します。32 ビット Windows<sup>®</sup> Vista<sup>®</sup> をインストールしているときは 32 ビットモードを選択し、64 ビット Windows<sup>®</sup> Vista<sup>®</sup> をインストールしているときは 64 ビットモードを選択します。(既定値: 32 ビットモード)

#### ∽ Power On By Mouse

PS/2 マウス呼び起こしイベントにより、システムをオンにします。

注:この機能を使用するには、5VSB リード線に少なくとも 1A を提供する ATX 電源装置が必要です。

- ▶ Disabled この機能を無効にします。(既定値)
- Double Click PS/2 マウスの左ボタンをダブルクリックすると、システムのパワーが オンになります。

#### ☞ Power On By Keyboard

PS/2 キーボード呼び起こしイベントにより、システムをオンにします。

- 注:5VSB リード線に少なくとも1A を提供するATX 電源装置が必要です。
- Disabled この機能を無効にします。(既定値)
- ▶ Password 1~5 文字でシステムをオンスするためのパスワードを設定します。
- ▶ Keyboard 98 Windows 98 キーボードの POWER ボタンを押すと、システムがオン になります。

#### ∽ KB Power ON Password

Power On by Keyboard が Password に設定されているとき、パスワードを設定します。 このアイテムで <Enter> を押して 5 文字以内でパスワードを設定し、 <Enter> を押して受け 入れます。システムをオンにするには、パスワードを入力し <Enter> を押します。 注:パスワードをキャンセルするには、このアイテムで <Enter> を押します。パスワード を求められたとき、パスワードを入力せずに <Enter> を再び押すとパスワード 設定が消 去されます。

∽ AC Back Function

AC 電力が失われたときから電力を回復した後のシステムの状態を決定します。

- ▶ Soft-Off AC 電力を回復した時点でも、システムはオフになっています。(既定値)
- ▶ Full-On AC 電力を回復した時点で、システムはオンになります。
- ▶ Memory AC 電力が回復した時点で、システムは電力を失う直前の状態に戻ります。

(注) Windows<sup>®</sup> Vista<sup>®</sup> オペレーティングシステムでのみサポートさます。

BIOS セットアップ

# 2-7 PnP/PCI Configurations

|   | CMOS Satur Hillity Convist (C) 1084 2007 August Software |                                                                 |                                            |  |  |
|---|----------------------------------------------------------|-----------------------------------------------------------------|--------------------------------------------|--|--|
|   | PnP/PCI Configurations                                   |                                                                 |                                            |  |  |
|   | PCI1 IRQ Assignment<br>PCI2 IRQ Assignment               | [Auto]<br>[Auto]                                                | Item Heip<br>Menu Level▶                   |  |  |
|   |                                                          |                                                                 |                                            |  |  |
| - | ↑↓→←: Move Enter: Select<br>F5: Previous Values          | +/-/PU/PD: Value F10: Save ESC:<br>F6: Fail-Safe Defaults F7: O | Exit F1: General Help<br>ptimized Defaults |  |  |
| Ø | PCI1 IRQ Assignment                                      |                                                                 |                                            |  |  |
|   | ► Auto                                                   | BIOS は IRQ を最初の PCI スロット (<br>(既定値)                             | こ自動的に割り当てます。                               |  |  |
|   | ▶ 3,4,5,7,9,10,11,12,14,15                               | IRQ 3,4,5,7,9,10,11,12,14,15 を最初<br>ます。                         | の PCI スロットに割り当て                            |  |  |
| Ó | PCI2 IRQ Assignment                                      |                                                                 |                                            |  |  |
|   | ► Auto                                                   | BIOS は IRQ を2 番目の PCI スロッ<br>す。(既定値)                            | ト に自動的に割り 当てま                              |  |  |

▶ 3,4,5,7,9,10,11,12,14,15
IRQ 3,4,5,7,9,10,11,12,14,15 を 2 番目の PCI スロットに割り当てます。

# 日本語

## 2-8 PC Health Status

| CMOS Setu                                       | p Utility-Copyright (C) 1984-2007 Award So<br>PC Health Status | ftware                                             |
|-------------------------------------------------|----------------------------------------------------------------|----------------------------------------------------|
| Reset Case Open Status                          | [Disabled]                                                     | Item Help                                          |
| Case Opened                                     |                                                                | Menu Level▶                                        |
| Vcore                                           | OK                                                             |                                                    |
| DDR18V                                          | OK                                                             |                                                    |
| +3.3V                                           | OK                                                             |                                                    |
| +12V                                            | OK                                                             |                                                    |
| Current System Temperature                      | 30°C                                                           |                                                    |
| Current CPU Temperature                         |                                                                |                                                    |
| Current CPU FAN Speed                           | 3375 RPM                                                       |                                                    |
| Current SYSTEM FAN1 Speed                       | 0 RPM                                                          |                                                    |
| Current SYSTEM FAN2 Speed                       | 0 RPM                                                          |                                                    |
| Current POWER FAN Speed                         | 0 RPM                                                          |                                                    |
| CPU Warning Temperature                         | [Disabled]                                                     |                                                    |
| CPU FAN Fail Warning                            | [Disabled]                                                     |                                                    |
| SYSTEM FAN1 Fail Warning                        | [Disabled]                                                     |                                                    |
| SYSTEM FAN2 Fail Warning                        | [Disabled]                                                     |                                                    |
| POWER FAN Fail Warning                          | [Disabled]                                                     |                                                    |
| Smart FAN Control Method                        | [Auto]                                                         |                                                    |
| Smart FAN Control Mode                          | [Auto]                                                         |                                                    |
| ↑↓→←: Move Enter: Select<br>F5: Previous Values | +/-/PU/PD: Value F10: Save E<br>F6: Fail-Safe Defaults F       | SC: Exit F1: General Help<br>7: Optimized Defaults |

☞ Reset Case Open Status

前のシャーシ侵入ステータスの記録を保存または消去します。 Enabled では前のシャー シ侵入ステータスのレコードを消去し、Case Opened フィールドが次に起動するとき "No" を表示します。(既定値: Disabled)

∽ Case Opened

マザーボード CI ヘッダに接続されたシャーシ侵入検出デバイスの検出ステータスを表示 します。システムシャーシカバーを取り外すと、このフィールドは"Yes"を表示し、カバー を取り外さない場合、 "No"を表示します。シャーシ侵入ステータスのレコードを消去する には、Reset Case Open Status を Enabled に設定し、設定を CMOS に保存し、システ ムを再起動します。

- ∽ Current Voltage(V) Vcore/DDR18V/+3.3V/+12V 現在のシステム電圧を表示します。
- ∽ Current CPU/System Temperature
   現在の CPU/システム温度を表示します。
- ☆ Current CPU/SYSTEM/Power FAN Speed (RPM) 現在の CPU/システム/パワーファン速度を表示します。
- CPU Warning Temperature

CPU 温度の警告しきい値を設定します。CPU 温度がしきい値を超えると、BIOS は警告 音を出します。オプションは、Disabled (既定値)、60°C/140°F, 70°C/158°F, 80°C/176°F, 90°C/ 194°F です。

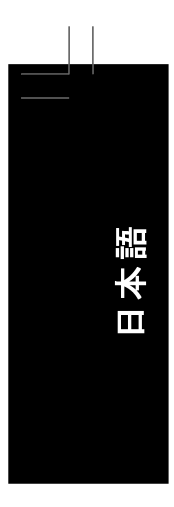

#### ∽ Smart FAN Control Method

CPU のファン速度を制御する方法を指定します。

- ▶ Auto BIOS は CPU ファン速度を制御します。(既定値)
- Intel (R) QST Intel Quiet System Technology (QST) によって CPU ファン速度を制御します。この機能では、マザーボードドライバディスクから HECI (Intel ホスト 埋め込み制御インターフェイス)をインストールする必要があります。
   Legacy CPU ファンが、CPU 温度に従って異なる速度で作動します。
- ▶ Disabled CPU ファンを全速度で強制的に作動します。

### ∽ Smart FAN Control Mode

CPU のファン速度を制御する方法を指定します。このアイテムは、CPU Smart FAN Control が Enabled に設定されている場合のみ設定されます。

- ▶ Auto BIOS は取り付けられた CPU ファンのタイプを自動検出し、最適の CPU ファン制御モードを設定します。(既定値)
- ➡ Voltage 3 ピン CPU ファンに対して電圧モードを設定します。
- ▶ PWM 4 ピン CPU ファンに対して PWM モードを設定します。

注: Voltage モードは3ピン CPU ファンまたは4ピン CPU ファンに対して設定できます。 ただし、Intel PWM ファン仕様に従って設計されていない4ピン CPU ファンの場合、PWM モードを選択するとファン速度を効率的に落とせないことがあります。

(注)このアイテムを Intel(R) QST に設定する前に、チャンネル0 に少なくとも DDRII1 または DDRII2 ソケットが装着されていることを確認してください。システムメモリの小さな部分は、 Intel® QST が有効になっているときに共有されます。

GA-P35-DS4 マザーボード - 52 -

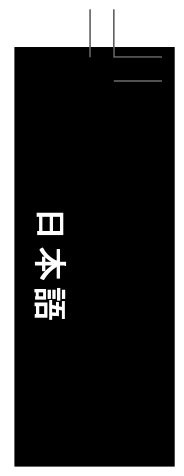

## 2-9 MB Intelligent Tweaker(M.I.T.)

| CMOS Setuj                                                                                                    | Dutility-Copyright (C) 1984-2007 Award S<br>MB Intelligent Tweaker(M.I.T.)                                                                                                    | oftware                                              |
|----------------------------------------------------------------------------------------------------|----------------------------------------------------------------------------------------------------|------------------------------------------------------|
| Robust Graphics Booster<br>CPU Clock Ratio <sup>(1#)</sup><br>CPU Host Clock Control<br>X CPU Host Frequency (Mhz)<br>PCI Express Frequency (Mhz)<br>C.I.A. 2<br>Performance Enhance<br>System Memory Multiplier (SPD)<br>Memory Frequency (Mhz) 667<br>High Speed DRAM DLL Settings<br>System Voltage Control<br>DDR2 OverVoltage Control<br>PCI-E OverVoltage Control<br>FSB OverVoltage Control<br>(G)MCH OverVoltage Control<br>CPU Voltage Control<br>Normal CPU Vcore | [Auto]<br>[16X]<br>[Disabled]<br>200<br>Auto<br>[Disabled]<br>[Turbo]<br>[Auto]<br>667<br>[Option 1]<br>[Norma1]<br>[Norma1]<br>[Norma1]<br>[Norma1]<br>[Norma1]<br>[Norma1]<br>[Norma1]<br>[Norma1]<br>[Norma1]<br>[Norma1]<br>[Norma1]<br>[Norma1] | Item Help<br>Menu Level≯                             |
| T↓→←: Move Enter: Select<br>F5: Previous Values                                                                                                    | +/-/PU/PD: Value F10: Save F<br>F6: Fail-Safe Defaults F                                                                                                    | ESC: Exit F1: General Help<br>F7: Optimized Defaults |

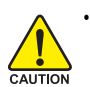

 オーバークロック / 過電圧を間違って実行すると CPU、チップセット、またはメモリ が損傷し、これらのコンポーネントの耐用年数が短くなる原因となります。このページは上級ユーザー向けであり、システムの不安定や予期せぬ結果をまれくことがあるため、既定値設定を変更しないようにお勧めします。(設定を不完全に変更すると、システムは起動できません。その場合、CMOS 値を消去しボードをデフォルト 値にリセットしてください)。

- System Voltage Optimized アイテムが赤で点滅するとき、System Voltage Control ア イテムを Auto に設定してシステム電圧設定を最適化するようにお勧めします。
- ☞ Robust Graphics Booster

R.G.B. (ロバストグラフィックスブースタ) により、グラフィックスチップとメモリのパフォーマンスが向上します。Auto により、BIOS はシステム設定に基づき R.G.B. モードを自動的に設定できます。オプションは、Auto (既定値)、Fast、Turbo です。

CPU Clock Ratio (注)

取り付けた CPU に対してクロック比を変更します。

アンロックされたクロック比の CPU が取り付けられている場合のみ、アイテムが表示されます。

(注)このアイテムは、この機能をサポートする CPU を取り付けた場合のみ表示されます。

BIOS セットアップ

#### CPU Host Clock Control

CPU ホストクロックの制御の有効 / 無効を切り換えます。Enabled は、以下の CPU Host Frequency アイテムを設定します。注:オーバークロックの後システムが起動に失敗し た場合、20秒待ってシステムを自動的に再起動するか、または CMOS 値を消去してボー ドを既定値にリセットします。(既定値: Disabled)

### ∽ CPU Host Frequency (Mhz)

CPU ホスト 周波数を手動で設定します。このあいテムは、CPU Host Clock Control オ プションが有効になっている場合のみ設定可能です。 800 MHz FSB CPU の場合、このアイテムを 200 MHz に設定します。

1066 MHz FSB CPU の場合、このアイテムを 266 MHz に設定します。 1333 MHz FSB CPU の場合、このアイテムを 333 MHz に設定します。 重要 CPU 仕様に従って CPU 周波数を設定するように強(お勧めします。

#### ∽ PCI Express Frequency (Mhz)

PCle クロック周波数を手動で設定します。調整可能な範囲は 90 MHz から 150 MHz までで す。Auto は PCle クロック周波数を標準の 100 MHz に設定します。(既定値: Auto)

#### ☞ C.I.A.2

CPU インテリジェント アクセラレータ 2(C.I.A.2)は、 CPU のコンピューティングパワーを自動 的に調整して、システム性能を最大限に発揮するように設計されています。 C.I.A.2 によ り、5 つのプリセット 状態の使用を通して、システムバスを CPU ローディングに基づき 動的に変更できます。

注:システムの安定性は、システムのハードウェアコンポーネントによって異なります。 >> Disabled C.I.A.2 の使用を無効にします。(既定値)

- ▶ Cruise CPU ローディングによって、CPU 周波数を 5% または 7% 増加します。
- ⇒ Sports CPU ローディングによって、CPU 周波数を 7% または 9% 増加します。
- ▶ Racing CPU ローディングによって、CPU 周波数を 9% または 11% 増加します。
- ▶ Turbo
   CPU ローディングによって、CPU 周波数を 15% または 17% 増加します。
   ▶ Full Thrust
   CPU ローディングによって、CPU 周波数を 17% または 19% 増加します。

警告:C.I.A.2 を使用する前に、CPU のオーバークロッキング機能をまず確認してください。安定性はシステムコンポーネントに高く依存するため、オーバークロッキングの後にシステムが不安定になったら、オーバークロッキング比を下げてください。

#### ∽ Performance Enhance

システムが3つの異なるパフォーマンスレベルで操作できるようにしています。

- ▶ Standard 基本パフォーマンスレベルでシステムを操作します。
- ▶ Turbo 良好なパフォーマンスレベルでシステムを操作します。(既定値)
- ▶ Extreme 最高のパフォーマンスレベルでシステムを操作します。

#### System Memory Multiplier

システムメモリマルチプライヤを設定します。オプションは CPU FSB に依存します。Auto は、メモリの SPD データに従ってメモリマルチプライヤを設定します。(既定値: Auto)

#### ∽ Memory Frequency (Mhz)

最初のメモリ周波数値は使用されるメモリの標準の動作周波数で、2番目の値は CPU Host Frequency (Mhz) および System Memory Multiplier 設定に従って自動的に調整さ れるメモリ周波数です。

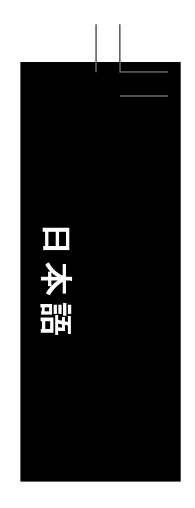

#### ∽ High Speed DRAM DLL Settings 2 つの異なるメモリタイミング設定を提供します。 DDR2 メモリをオーバークロックした後 にシステムが不安定になった場合、 Option 1 または Option 2 を選択するとシステムはよ り安定になります。 ➡ Option 1 メモリタイミング設定1。(既定値) メモリタイミング設定2。 ➡ Option 2 System Voltage Control システム電圧を手動で設定するかどうかを決定します。 Auto は、必要に応じてシステム 電圧を自動的に設定します。 Manual(手動) は、以下の電圧制御をすべて設定します。 (既定值:手動) □ DDR2 OverVoltage Control メモリ電圧を設定します。 必要に応じて、メモリ電圧を供給します。(既定値) Normal ▶ +0.05V ~ +1.55V メモリ電圧を 0.05V から 1.55V まで 0.05V 刻みで増加します。 注:メモリ電圧を上げると、メモリが損傷する恐れがあります。 ∽ PCI-E OverVoltage Control PCIe 電圧を設定します。 必要に応じて、PCle バス電圧を供給します。(既定値) ➡ Normal ▶ +0.05V ~ +0.35V PCIe バス電圧を 0.05V から 0.35V まで 0.05V 刻みで増加します。 ☞ FSB OverVoltage Control フロントサイドバス電圧を設定します。 ➡ Normal 必要に応じて、FSB 電圧を供給します。(既定値) ▶ +0.05V~+0.35V FSB 電圧を 0.05V から 0.35V まで 0.05V 刻みで増加します。 ☞ (G)MCH OverVoltage Control ノースブリッジ電圧を設定します。 ➡ Normal 必要に応じて、ノースブリッジ電圧を供給します。(既定値)

 ▶ +0.025V ~ +0.375V ノースブリッジ電圧を 0.025V から 0.375V まで 0.025V 刻みで増加します。
 ○ CPU Voltage Control CPU 電圧を設定します。 Normal は必要に応じて CPU 電圧を設定します。 調整可能

© FU 电圧を設定します。Normal は必要に応して CPU 電圧を設定します。調整可能 範囲は、取り付けられた CPU に依存します。(既定値: Normal) 注: CPU 電圧を増加 すると CPU が損傷したり CPU の耐用年数が減少する可能性があります。

## 2-10 Load Fail-Safe Defaults

|       | CMOS Setup                     | Utility-Copyright | (C) 1984-2007 A  | Award Software      |         |
|-------|--------------------------------|-------------------|------------------|---------------------|---------|
| •     | Standard CMOS Features         |                   | Load Fail        | -Safe Defaults      |         |
| •     | Advanced BIOS Features         |                   | Load Opt         | imized Defaults     |         |
| •     | Integrated Peripherals         |                   | Set Super        | visor Password      |         |
| •     | Power Ma                       |                   |                  | · ·                 |         |
| •     | PnP/PCI (                      | Load Fail-Safe D  | efaults (Y/N)? N | ł                   |         |
| •     | PC Health Junus                |                   | LAIL WILL        | out oaving          |         |
| •     | MB Intelligent Tweaker(M.I.T.) |                   |                  |                     |         |
| ESC   | : Quit                         | ↑↓→←: Select I    | tem              | F11: Save CMOS to I | BIOS    |
| F8: ( | Q-Flash                        | F10: Save & Ex    | it Setup         | F12: Load CMOS fro  | om BIOS |
|       |                                | Load Fail-S       | afe Defaults     |                     |         |

このアイテムで <Enter> を押し <Y> キーを押すと、もっとも安全な BIOS 既定値設定がロード されます。 システムが不安定になった場合、マザーボードのもっとも安全でもっとも安定し た BIOS 設定である、フェールセーフ既定値をロードしてください。

# 2-11 Load Optimized Defaults

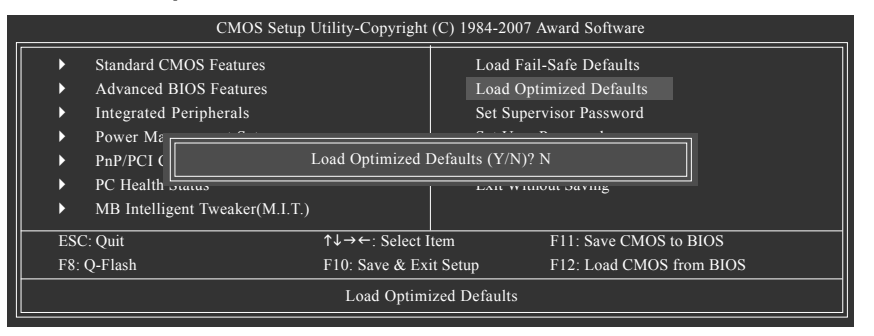

このアイテムで <Enter> を押し <Y> キーを押すと、最適な BIOS 既定値設定がロードされま す。BIOS 既定値設定により、システムは最適の状態で作動します。BIOS を更新した後、 または CMOS 値を消去した後、最適化既定値を常にロードします。

GA-P35-DS4 マザーボード - 56 -

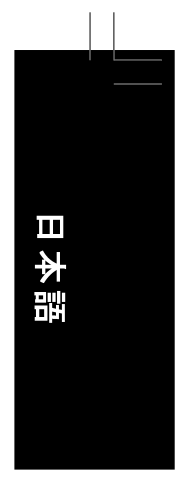

## 2-12 Set Supervisor/User Password

|       | CMOS Setup I                   | Utility-Copyright | (C) 1   | 1984-2007 Award Software      |
|-------|--------------------------------|-------------------|---------|-------------------------------|
| •     | Standard CMOS Features         |                   |         | Load Fail-Safe Defaults       |
| •     | Advanced BIOS Features         |                   |         | Load Optimized Defaults       |
| •     | Integrated Peripherals         |                   |         | Set Supervisor Password       |
| •     | Power Manager Cotton           |                   |         | Cat Haan Dagamand             |
| ►     | PnP/PCI ( Enter Password:      |                   |         |                               |
| •     | PC Health                      |                   |         |                               |
| •     | MB Intelligent Tweaker(M.I.T.) |                   |         |                               |
| ESC   | 2: Quit                        | ↑↓→←: Select I    | tem     | F11: Save CMOS to BIOS        |
| F8: ( | Q-Flash                        | F10: Save & Ex    | it Setu | etup F12: Load CMOS from BIOS |
|       |                                | Change/Set/Di     | sable   | e Password                    |

このアイテムで <Enter> を押して 8 文字以内でパスワードを入力し、 <Enter> を押します。パスワードを確認するように求められます。パスワードを再入力し、 <Enter> を押します。 BIOS セットアッププログラムでは、次の 2 種類のパスワード設定ができます:

∽ Supervisor Password

システムパスワードが設定され、Advanced BIOS Features で Password Check アイテム が設定されているとき、BIOS セットアップに入り、BIOSを変更するには、管理者パス ワードを入力する必要があります。

Password Check アイテムが System に設定されているとき、システム起動時および BIOS セットアップを入力するとき、管理者パスワード (または、ユーザーパスワード)を入力 する必要があります。

☞ User Password

Password Check アイテムが System に設定されているとき、システム起動時に管理者 パスワード (または、ユーザーパスワード)を入力してシステムの起動を続行する必要が あります。BIOS セットアップで、BIOS 設定を変更したい場合、管理者パスワードを入 力する必要があります。ユーザーパスワードは、BIOS 設定を表示するだけで変更は行 いません。

パスワードを消去するには、パスワードアイテムで <Enter> を押しパスワードを要求されたとき、 <Enter> を再び押します。「PASSWORD DISABLED」というメッセージが表示され、パスワード がキャンセルされたことを示します。

- 57 -

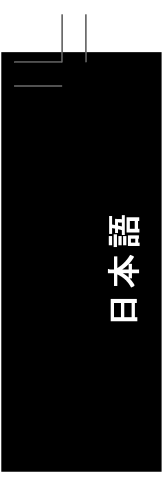

# 2-13 Save & Exit Setup

| CMOS Setup Utility-Copyright (C) 1984-2007 Award Software |                  |                                   |  |  |  |  |  |
|-----------------------------------------------------------|------------------|-----------------------------------|--|--|--|--|--|
| Standard CMOS Features                                    |                  | Load Fail-Safe Defaults           |  |  |  |  |  |
| Advanced BIOS Features                                    |                  | Load Optimized Defaults           |  |  |  |  |  |
| Power 1 Sa                                                | ve to CMOS and I | EXIT (Y/N)? Y                     |  |  |  |  |  |
| PnP/PC1 Contigurations                                    |                  | Save & Exit Setup                 |  |  |  |  |  |
| <ul> <li>PC Health Status</li> </ul>                      |                  | Exit Without Saving               |  |  |  |  |  |
| MB Intelligent Tweaker(M.I.T.)                            |                  |                                   |  |  |  |  |  |
| ESC: Quit                                                 | ↑↓→←: Select It  | tem F11: Save CMOS to BIOS        |  |  |  |  |  |
| F8: Q-Flash                                               | F10: Save & Exi  | it Setup F12: Load CMOS from BIOS |  |  |  |  |  |
| Save Data to CMOS                                         |                  |                                   |  |  |  |  |  |

このアイテムで <Enter>を押し、 <Y> キーを押します。これにより、CMOS が変更され、BIOS セットアッププログラムを終了します。 <N> または <Esc> を押して、BIOS セットアップメインメ ニューに戻ります。

# 2-14 Exit Without Saving

|     | CMOS Setup Utility-Copyright (C) 1984-2007 Award Software |                |                                     |  |  |  |  |  |
|-----|-----------------------------------------------------------|----------------|-------------------------------------|--|--|--|--|--|
| ▶   | Standard CMOS Features                                    |                | Load Fail-Safe Defaults             |  |  |  |  |  |
| ▶   | Advanced BIOS Features                                    |                | Load Optimized Defaults             |  |  |  |  |  |
| ►   | Integrated                                                |                |                                     |  |  |  |  |  |
|     | Power Ma                                                  | Quit Without S | Saving (Y/N)? N                     |  |  |  |  |  |
| ►   | PnP/PCI Comparations                                      |                | Bure & EAR Berup                    |  |  |  |  |  |
| ▶   | PC Health Status                                          |                | Exit Without Saving                 |  |  |  |  |  |
| ▶   | MB Intelligent Tweaker(M.I.T.)                            |                |                                     |  |  |  |  |  |
| ESC | C: Quit                                                   | ↑↓→←: Select I | t Item F11: Save CMOS to BIOS       |  |  |  |  |  |
| F8: | Q-Flash                                                   | F10: Save & Ex | Exit Setup F12: Load CMOS from BIOS |  |  |  |  |  |
|     | Abandon all Data                                          |                |                                     |  |  |  |  |  |

このアイテムで <Enter> を押し、<Y> キーを押します。これにより、CMOS に対して行われた BIOS セットアップへの変更を保存せずに、BIOS セットアップを終了します。<N> または <Esc> を押して、BIOS セットアップメインメニューに戻ります。

GA-P35-DS4 マザーボ*ー*ド

# 第3章 ドライバのインストール

 ・ドライバをインストールする前に、まずオペレーティングシステムをインストールします。 (以下の指示は、サンプルとして Windows XP オペレーティングシステムを使用します)。
 ・オペレーティングシステムをインストールした後、マザーボードドライバをオプションのドライブに挿入します。ドライバの自動実行スクリーンは、以下のスクリーンショットで示されたように、自動的に表示されます。(ドライバの自動実行スクリーンが自動的に表示されない場合、マイコンピュータに移動し、光ドライブをダブルクリックし、Run.exe プログラムを実行します)。

3-1 チップセットドライバのインストール (Installing Chipset Drivers)

#### "Xpress Install " is now analyizing your computer...99%

ドライバディスクを挿入すると、「Xpress Install」がシステムを自動的にインストールし、インストールに推奨されるすべてのドライバをリストアップします。インストールするアイテムを選択し、アイテムの次にある Install(インストール)ボタンを押してください。または、Xpress Install を押してすべてのドライバアイテムをインストールすることができます。

| Bearlake Ver 1.0                                                  | IZ B7.0621.1                                                                                           |                                                                                                    |                                  |
|-------------------------------------------------------------------|----------------------------------------------------------------------------------------------------|----------------------------------------------------------------------------------------------------|----------------------------------|
| GIGAB                                                             | YTE"                                                                                                   | Intel® P35/G31/G33/G35/Q33/Q35/X38 Chipset Utilities CD                                                                                                    |                                  |
| nstall<br>Chipset Drivers<br>oftware<br>Applications<br>Driver CD | Install Chipset I<br>We recommend tha<br>Please click "Xpres<br>Click the "Xpres<br>Click the "Install | Drivers<br>Iyou instill the drivers listed below for your motherboard.<br>Instill I'm Instill all the drivers audimnatically. By default, all drivers are checked to be installed. Unche<br>I install Dutton to install all selected drivers.<br>Dutton to install the drivers indedoality. | ecked items will not be installe |
| Inormation                                                        | Vahoo! Too                                                                                             | lbar                                                                                                    | Install                          |
| Information                                                       | Giza                                                                                                   | 896 1KB                                                                                                    |                                  |
|                                                                   | Version                                                                                                | 10                                                                                                    |                                  |
| Contact Us                                                        | Yahool Toolbar Uti                                                                                     | ity                                                                                                    |                                  |
|                                                                   | 💌 INF Update                                                                                           | Utility                                                                                                    | Install                          |
|                                                                   | Size                                                                                                   | 2.4MB                                                                                                    |                                  |
|                                                                   | Version                                                                                                | 8.3.0.1013                                                                                                    |                                  |
|                                                                   | This utility installs<br>interface.                                                                    | NF files that inform the operating system how to properly configure the chipset for specific functionality                                                                                                    | y such as PCI-Express or USB     |
|                                                                   | Microsoft L                                                                                            | IAA Bus driver for High Definition Audio                                                                                                    | Install                          |
|                                                                   | Size                                                                                                   | 2.9MB                                                                                                    |                                  |
|                                                                   | Version                                                                                                | 5.10.0.5010                                                                                                    |                                  |
|                                                                   | The Microsoft UAA                                                                                      | (Universal Audio Architecture) Bus driver provides support for High Definition Audio (Azalia). This drive                                                                                                    | r is designed to work with the   |
|                                                                   | 1 Microsoft Window                                                                                     | or windows:<br>vs Server 2003                                                                                                    |                                  |
|                                                                   | 2. Microsoft Window                                                                                    | rs XP Service Pack 1 (SP1)                                                                                                    |                                  |
|                                                                   | 3.Microsoft Window                                                                                     | vs 2000 Service Pack 4 (SP4)                                                                                                    |                                  |
|                                                                   | 🖉 Realtek HD                                                                                           | AUDIO Driver                                                                                                    | Install                          |
|                                                                   | Size                                                                                                   | 80.7MB                                                                                                    |                                  |
|                                                                   | Version                                                                                                | 5.10.0.5404 OR 6.0.1.5404                                                                                                    |                                  |
|                                                                   | Realtek HD AUDIC                                                                                       | Driver                                                                                                    |                                  |
|                                                                   | 🖉 Gigabyte Si                                                                                          | ATA and RAID Driver ()                                                                                                    | Install                          |
|                                                                   | Size                                                                                                   | 10.4MB                                                                                                    |                                  |

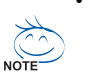

「Xpress Install」がドライバをインストールしているときに表示されるポップアップダイアログボックス(たとえば、新しいハードウェアが見つかりましたウィザードなど)を無視してください。そうでないと、ドライバのインストールに影響をおよぼす可能性があります。

- デバイスドライバには、ドライバのインストールの間にシステムを自動的に再起動する ものもあります。その場合は、システムを再起動した後、Xpress Install がその他の ドライバを引き続きインストールします。
- ドライバがインストールされたら、オンスクリーンの指示に従ってシステムを再起動して ください。マザーボードのドライバディスクに含まれる他のアプリケーションをインストー ルすることができます。
- Windows XP オペレーティングシステム下で USB 2.0 ドライバをサポートする場合、 Windows XP Service Pack 1 以降をインストールしてください。SP1 以降をインストー ルした後、デバイスマネージャのユニバーサルシリアルバスコントロー ラにクエスチョンマークがまだ付いている場合、(マウスを右クリックしアンインス トールを選択して)クエスチョンマークを消してからシステムを再起動してください。 (システムは USB 2.0 ドライバを自動検出してインストールします)。

山文

듹만

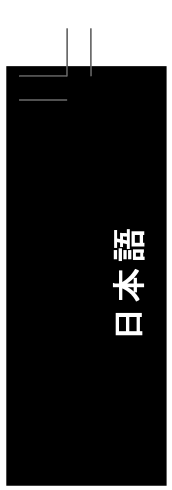

# 3-2 ソフトウェアアプリケーション(Software Applications)

このページでは、Gigabyte が開発したすべてのツールとアプリケーション、および一部の無 償ソフトウェアが表示されます。アイテムに続くInstall(インストール)ボタンを押して、そ のアイテムをインストールすることができます。

| Chipset Drivers                                                                                                    | Software Applications<br>Please click the following applications to install.                                                                                                    |  |  |  |  |  |
|----------------------------------------------------------------------------------------------------|----------------------------------------------------------------------------------------------------|--|--|--|--|--|
| Software<br>Applications                                                                                                    |                                                                                                    |  |  |  |  |  |
| Driver CD<br>Information                                                                                                    |                                                                                                    |  |  |  |  |  |
| lardware                                                                                                    | Norton Internet Security(NIS) Install                                                                                                    |  |  |  |  |  |
| nformation                                                                                                    | Size 583.3MB                                                                                                    |  |  |  |  |  |
| Contact Us  - Notion Artifivus - Notion Artifivus - Notion Artifivus - Notion Artificant Fernal - Notion Artificant Control - Notion Artificant |                                                                                                    |  |  |  |  |  |
|                                                                                                    | Kaspersky antvirus Install                                                                                                    |  |  |  |  |  |
|                                                                                                    | Size 68.0MB                                                                                                    |  |  |  |  |  |
|                                                                                                    | Kaspersky anthrus                                                                                                    |  |  |  |  |  |
|                                                                                                    | Acrobat Reader Install                                                                                                    |  |  |  |  |  |
|                                                                                                    | Size 15.9MB                                                                                                    |  |  |  |  |  |
|                                                                                                    | Utility for viewing or printing Adobe Portable Document Format (PDF) files.                                                                                                    |  |  |  |  |  |
|                                                                                                    | GIGABYTE C.O.M. (Corporate Online Manager) Install                                                                                                    |  |  |  |  |  |
|                                                                                                    | Size 9.0MB                                                                                                    |  |  |  |  |  |
|                                                                                                    | A web-based system management tool that allows client system hardware information such as CPU and memory and graphics card and much m<br>to be monitored or controlled via a host. |  |  |  |  |  |
|                                                                                                    | EasyTune 5                                                                                                    |  |  |  |  |  |
|                                                                                                    |                                                                                                    |  |  |  |  |  |

# 3-3 ドライバCD の情報(Driver CD Information)

このページには、このドライバディスクのドライバ、アプリケーションおよびツールに関する情報が表示されます。

| Install<br>Chipset Drivers | The following shows the detail    | iled information about the software and drivers included in the motherboard driver disk.                                                                                                    |  |
|----------------------------|-----------------------------------|----------------------------------------------------------------------------------------------------|--|
| Software<br>Applications   |                                   |                                                                                                    |  |
| Driver CD<br>nformation    |                                   |                                                                                                    |  |
| Hardware                   | Chipset                           |                                                                                                    |  |
| nformation                 | Directory Name                    | Description                                                                                                    |  |
| Contact Us                 | <ul> <li>INFUpdate</li> </ul>     | Intel® chipset software installation utility for Windows XP<br>Intel® chipset software installation utility for Windows 2000<br>Intel® chipset software installation utility for Windows ME<br>Intel® chipset software installation utility for Windows 98 |  |
|                            | • MSM                             | Intel® application accelerator for Windows XP<br>Intel® application accelerator for Windows 2000                                                                                                    |  |
|                            | • VGA                             | -Win2k_XP -Intel® Graphics Media Accelerator Driver for Windows XP<br>-Win2k_XP -Intel® Graphics Media Accelerator Driver for Windows 2000                                                                                                    |  |
|                            | <ul> <li>EnableUSBS3%p</li> </ul> | Enable USB device back form S3 mode                                                                                                    |  |
|                            | <ul> <li>XPR2</li> </ul>          | XPR2                                                                                                    |  |
|                            | <ul> <li>HECI</li> </ul>          | HECI                                                                                                    |  |
|                            | <ul> <li>INSHELP</li> </ul>       | The tools for help to install some drivers.                                                                                                    |  |
|                            | Audio                             |                                                                                                    |  |
|                            | Directory Name                    | Description                                                                                                    |  |
|                            | <ul> <li>MSHDQFE</li> </ul>       | High Definition Audio patch file from Microsoft                                                                                                    |  |
|                            | • Realtek                         | Reattek High Definition Audio driver                                                                                                    |  |
|                            | Wetwork                           |                                                                                                    |  |
|                            | Directory Name                    | Description                                                                                                    |  |
|                            | <ul> <li>RII8139</li> </ul>       | RealTek 8139/8100/8110s LAN driver                                                                                                    |  |
|                            | <ul> <li>Rti8111</li> </ul>       | RealTek 811X LAN driver                                                                                                    |  |
|                            |                                   | Description of the second                                                                                                    |  |

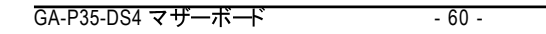

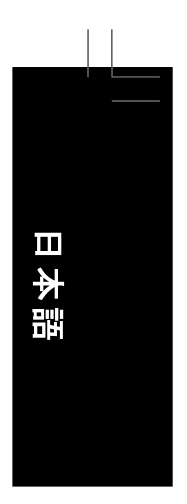

# 3-4 ハードウェア情報(Hardware Information)

このページには、このマザーボードのハードウェアデバイスに関する情報が表示されています。

| Bearlake Ver 1.0           | 2 87.0621.1                                                                                           |   |
|----------------------------|----------------------------------------------------------------------------------------------------|---|
| GIGAB                      | TE Intel® P35/G31/G33/G35/Q33/Q35/X38 Chipset Utilities CD                                            |   |
| Install<br>Chipset Drivers | Hardware information<br>The following shows the detailed hardware information about your motherboard. |   |
| Software<br>Applications   |                                                                                                    |   |
| Driver CD<br>Information   |                                                                                                    |   |
| Hardware                   | System Info                                                                                           |   |
| Information                | BIOS Interimeter P35 BIOS for P35-DS4 P5e     CONtraction COLL lister (Convincementation)             |   |
| Contact Us                 | Memory Info:522,668 KB RAM                                                                            |   |
|                            | 1394                                                                                                  |   |
|                            | Device Description:Texas Instruments OHCI Compliant IEEE 1394 Host Controller                         |   |
|                            | Devicd DriverProvider:Microsoft                                                                       |   |
|                            | System                                                                                                |   |
|                            | Device Description:Intel(R) 82801 PCI Bridge - 244E                                                   |   |
|                            | Device Devertinities: RCL abardard ISA bridge                                                         |   |
|                            | Device Descriptions of stationarchylinge     Device Driver Provider: Microsoft                        |   |
|                            | Device Description:PCI standard PCI-to-PCI bridge                                                     |   |
|                            | Devicit DriverProvider:Microsoft                                                                      |   |
|                            | Device Description:PCI standard PCI-to-PCI bridge                                                     |   |
|                            | Devicid DriverProvider:Microsoft                                                                      |   |
|                            | Device Description:PCI standard PCI-to-PCI bridge                                                     |   |
|                            | Devicid DriverProvider:Microsoft                                                                      |   |
|                            | K                                                                                                    | > |
| s page lists all the h     | ardware components on this motherboard.                                                               |   |

# 3-5 連絡先(Contact Us)

このマニュアルの最後のページで、台湾の GIGABYTE 本社および海外の支店の連絡先情報 をチェックしてください。

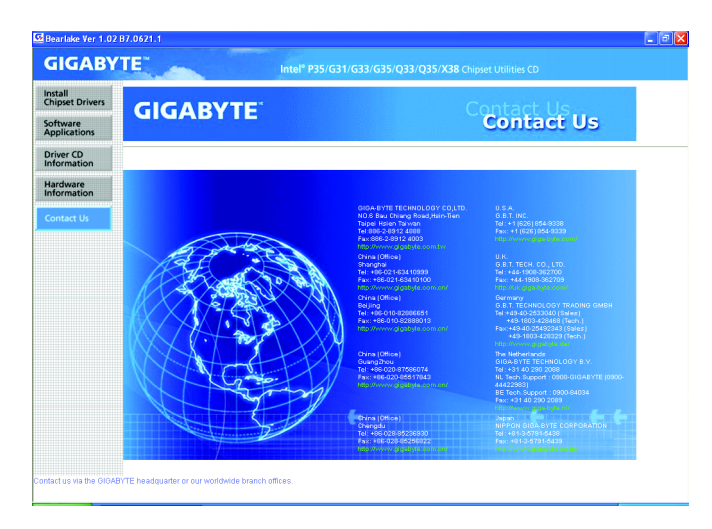

ドライバのインストール

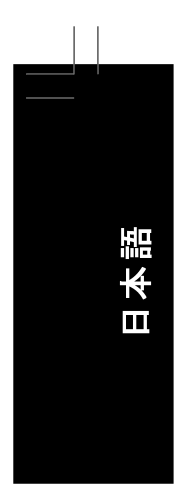

# 第4章 固有の機能

## 4-1 Xpress Recovery2

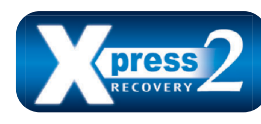

Xpress Recovery2 はシステムデータを素早く圧縮してバックアッ プしたり、復元を実行したりするユーティリティです。NTFS、 FAT32、および FAT16 ファイルシステムをサポートしているため、 Xpress Recovery2 では PATA および SATA ハードドライブ上のデー タをバックアップして、それを復元することができます。 ΗΨ

始める前に:

- Xpress Recovery2 は、オペレーティングシステムの最初の物理ハードドライブ\*をチェックします。Xpress Recovery2 はオペレーティングシステムをインストールした最初の物理ハードドライブのみをバックアップ/復元することができます。
- Xpress Recovery2 はハードドライブの最後のバックアップファイルを保存し、あらかじめ 割り当てられた容量が十分に残っていることを確認します (10 GB 以上を推奨します。実際のサイズ要件は、データ量によって異なります)。
- オペレーティングシステムとドライバをインストールした後、直ちにシステムをバックアップ するようにお勧めします。
- ・データ量とハードドライブのアクセス速度は、データをバックアップ/復元する速度に影響を与えます。
- ・ ハードドライブの復元よりバックアップする方が、長く時間がかかります。

#### システム要件:

- ・ Intel® x86 プラットフォーム
- ・ 64 MB 以上のシステムメモリ
- ・ VESA 互換のグラフィックスカード
- Windows<sup>®</sup> 2000 with SP3 以降、Windows<sup>®</sup> XP with SP1 以降

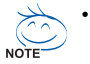

- Xpress Recovery および Xpress Recovery2 は異なるユーティリティです。たとえ ば、Xpress Recovery で作成されたバックアップファイルは Xpress Recovery2 を 使用して復元することはできません。
- USB ハードドライブはサポートされません。
- RAID/AHCI モードのハードドライブはサポートされません。
- \*\*\* Xpress Recovery2 は、次の順序で最初の物理ハードドライブをチェックします: 最初の PATA IDE コネクタ、2 番目の PATA IDE コネクタ、最初の SATA コネクタ、2 番目の SATA コネクタなど。たとえば、ハードドライブが最初の IDE および最初の SATA コネクタに接 続されているとき、最初の IDE コネクタのハードドライブが最初の物理・ライブになります。 ハードドライブが 2 番目の IDE および最初の SATA コネクタに接続されているとき、最 初の SATA コネクタのハードドライブが最初の物理・ライブになります。

固有の機能

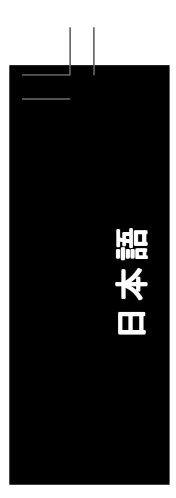

## インストールと設定

(以下の手順は、サンプルとして Windows XP オペレーティングシステムを使用します)。

#### A. Windows XP のインストールとハードドライブの分割

- 1. BIOS セットアッププログラムで、「拡張 BIOS 機能」の下で最初の起動デバイスとして CD-ROM ドライブを設定します。変更を保存して終了します。
- 2. ハードドライブを分割しているとき (図 1)、 Xpress Recovery2 用に割り当てられていないス ペースを残しておいてください (10 GB 以上を推奨します。実際のサイズ要件は、デー タ量によって異なります)(図 2)。

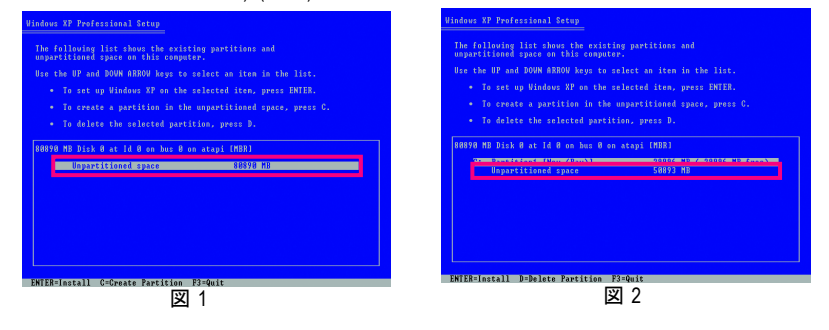

3. ファイルシステムを選択し (たとえば、NTFS) オペレーティングシステムのインストールを開 始します (図 3)。

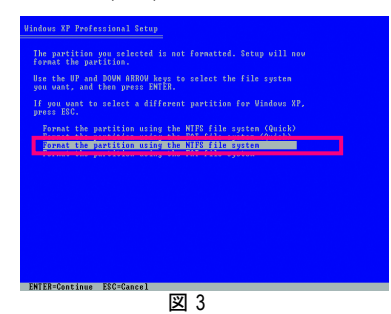

- 日本語
- オペレーティングシステムのインストール後、デスクトップのマイコンピュータアイコンを 右クリックし、管理を選択します(図 4)。コンピュータ管理に移動して、ディスクの 割り当てをチェックします。Xpress Recovery2 はバックアップファイルを割り当てられてい ないスペースに保存します(上の黒いストライプ)(図 5)。割り当てられていないスペー スが不十分だと、Xpress Recovery2 はバックアップファイルを保存できません。

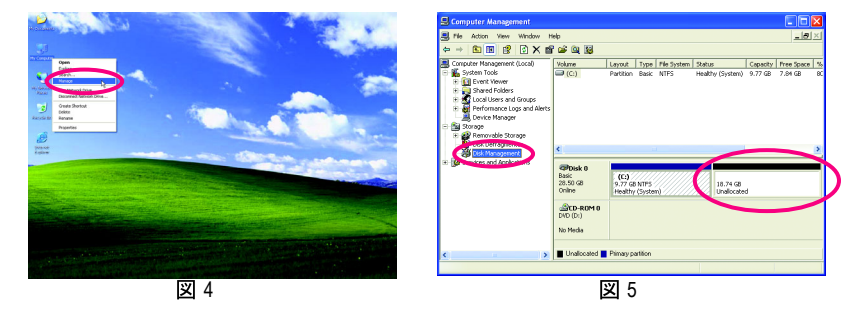

5. オペレーティングシステムをインストールする前にハードドライブを適切に分割していなかった場合、ハードドライブの空きスペースを使用して新しいパーティションを作成することができます(図6、7)。ただし、ディスク管理に示されたハードドライブのシステムパーティションに未割り当てのスペースがない場合、新しいパーティションを作成したりXpress Recovery2を使用することはできません。この場合、オペレーティングシステムを再インストールし、ハードドライブを再分割してください。

| S Computer Management                                                                                                    |                                         |                                        |                     |                            |                     |                          | 1                  |
|----------------------------------------------------------------------------------------------------|-----------------------------------------|----------------------------------------|---------------------|----------------------------|---------------------|--------------------------|--------------------|
| 🗏 File Action View Window H                                                                                                    | elp                                     |                                        |                     |                            |                     | <u>_8 ×</u>              | 1                  |
|                                                                                                    |                                         |                                        |                     |                            |                     |                          |                    |
| Computer Hanagement (Jocol)<br>System Tools<br>System Tools<br>Construction<br>Construction<br>C | Volume<br>C:)                           | Layout Type<br>Partition Basic         | Pile System<br>NTPS | Status<br>Healthy (System) | Capacity<br>9.77 GB | Tree Space > 7.04 GB = 8 | ć                  |
|                                                                                                    | Basic<br>28.50 GB<br>Online<br>DVD (D:) | (C:)<br>9.77 GB NTPS<br>Healthy (Syste | m)                  | 18.74 GB<br>Unallocate     |                     |                          | Properties<br>Help |
| ¢ >                                                                                                    | No Media                                | Plimary partition                      |                     |                            |                     |                          | -                  |
|                                                                                                    | 义                                       | 6                                      |                     |                            |                     |                          |                    |

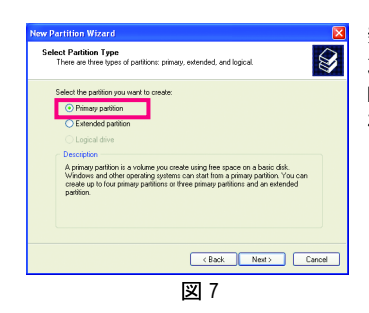

新規パーティションウィザードで、1 次パーティショ ンを選択する必要があります。これにより、Xpress Recovery2 を使用するための未割り当てスペースが 確保されます。

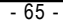

固有の機能

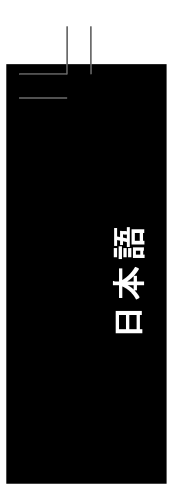

#### B. Xpress Recovery2 へのアクセス

1. マザーボードドライバディスクから起動して、初めて Xpress Recovery2 にアクセスします。 Press any key to startup Xpress Recovery2 (図 8)というメッセージが 表示されたら、どれかのキーを押して Xpress Recovery2 に入ります。

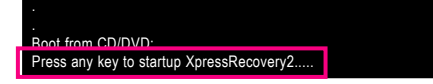

凶 8

2. 初めて Xpress Recovery2 でバックアップ機能を使用した後、Xpress Recovery2 はハード ドライブに永久的に保存されます。後で Xpress Recovery2 に入るには、POST 中に <F9> を押してください。(図 9)

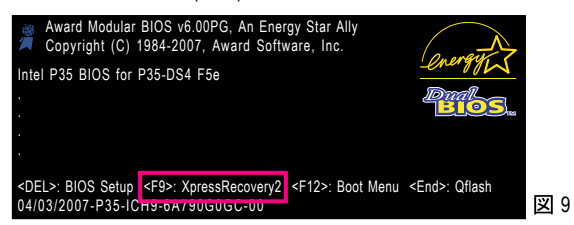

## C. Xpress Recovery2 でのバックアップ機能の使用

- 1. BACKUP を選択して、ハードドライブデータのバックアップを開始します (図 10)。
- Xpress Recovery2 はターゲットドライブとして最初の物理ハードドライブの検索を開始し、ハードドライブに Windows オペレーティングシステムが含まれているかどうか検出します。Windows オペレーティングシステムを検出すると、Xpress Recovery2 はバックアッププロセスを開始します(図 11)。

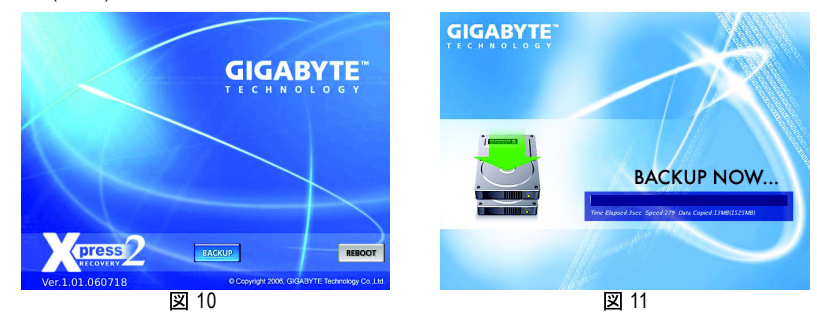

3. 終了したら、ディスク管理に移動してディスク割り当てをチェックします。

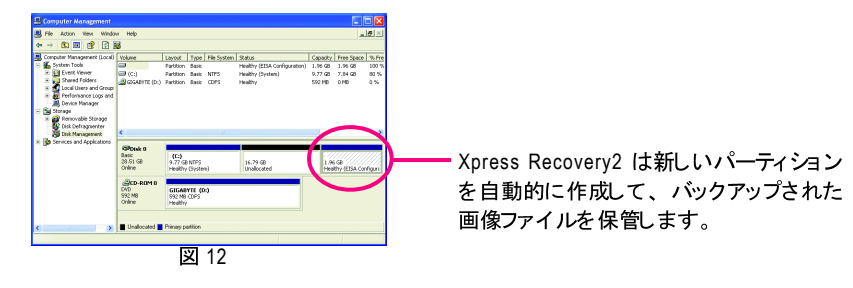

GA-P35-DS4 マザーボード

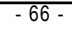

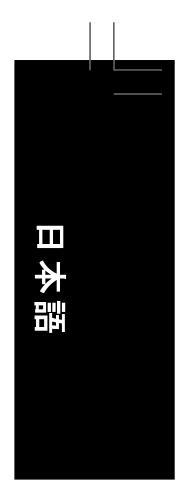

#### D. Xpress Recovery2 での復元機能の使用

システムが故障した場合、RESTOREを選択してハードドライブへのバックアップを復元します。それまでバックアップが作成されていない場合、RESTOREオプションは表示されません(図13、14)。

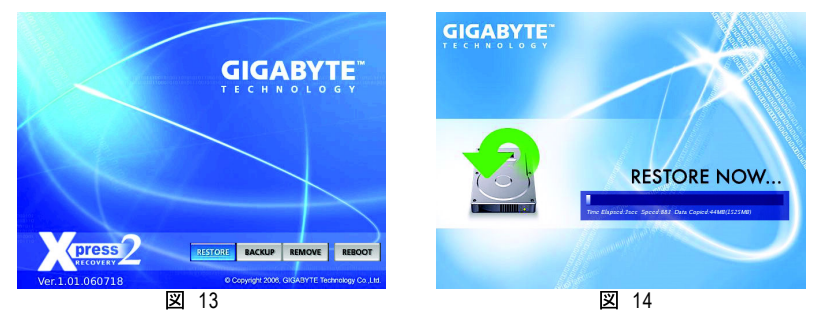

- E. バックアップの削除
- 1. バックアップファイルを削除する場合、REMOVEを選択します (図 15)。
- 2. バックアップファイルを削除すると、バックアップされた画像ファイルはディスク管理からなくなり、ハードドライブのスペースが開放されます (図 16)。

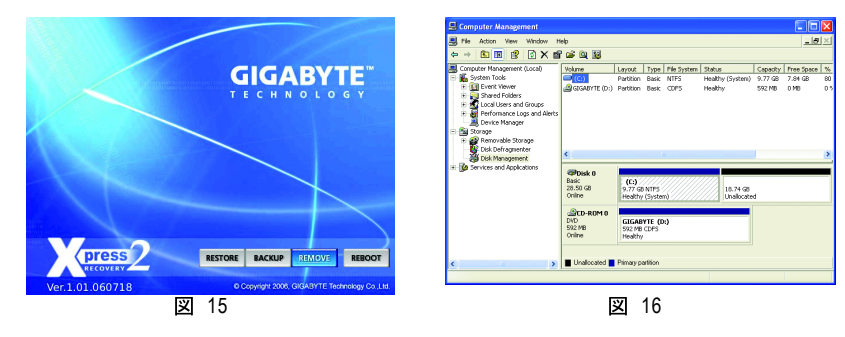

# F. Xpress Recovery2 を終了する

**REBOOT**を選択して Xpress Recovery2 を終了します。

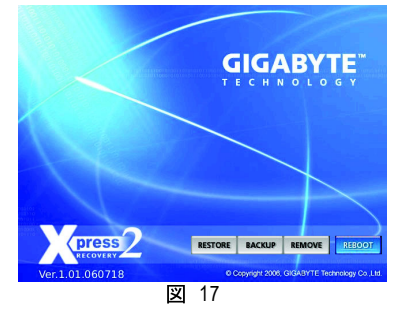

- 67 -

固有の機能

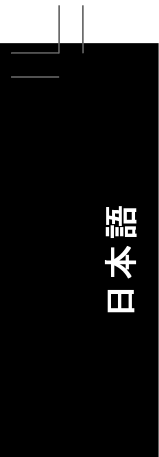

#### BIOS 更新ユーティリティ 4-2

GIGABYTE マザーボードには、Q-Flash™と@BIOS™の2つの固有 BIOS 更新が含まれています。 GIGABYTE Q-Flash と @BIOS は使いやす、 MSDOS モード に入らずに BIOS を更新することができ ます。さらに、このマザーボードはDual BIOS™ 設計を採用して、物理 BIOS チップをさらに1つ 追加することによって保護を強化しコンピュータの安全と安定性を高めています。

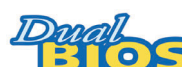

#### Dual BIOS™とは?

デュアル BIOS をサポート するマザーボード には、メイン BIOS とバッ 🟧 クアップ BIOS の 2 つの BIOS が搭載されています。 通常、システ

ムはメイン BIOS で作動します。ただし、メイン BIOS が破損または損傷すると、バックアップ BIOS が次のシステム起動を引き継ぎ、BIOS ファイルをメイン BIOS にコピーし、通常にシ ステム操作を確保します。システムの安全のために、ユーザーはバックアップ BIOS を手動 で更新できないようになっています。

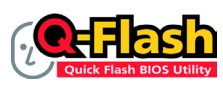

Q-Flash™とは?

Q-Flash があれば、Q-Flash や Window のようなオペレーティングシステム に入らずにシステム BIOS を更新することができます。 BIOS に組み込ま

れた Q-Flash ツールにより、複雑な BIOS フラッシングプロセスを踏むといったわずらわしさから 開放されます。

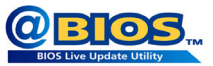

@BIOS™とは?

@BIOS により、Windows 環境に入っている間にシステム BIOS を更 新することができます。 @BIOS は一番近い @BIOS サーバーサイト から最新の @BIOS ファイルをダウンロードし、BIOS を更新します。

#### 4-2-1 Q-Flash ユーティリティで BIOS を更新する

#### A. 始める前に:

- 1. GIGABYTE の Web サイトから、マザーボードモデルに一致する最新の圧縮された BIOS 更新ファイルをダウンロードします。
- ファイルを抽出し、新しい BIOS ファイル (たとえば、P35DS4.F1) をフロッピーディスク、 USB フラッシュドライブ、またはハードドライブに保存します。注: USB フラッシュドライ ブまたはハードドライブは、FAT32/16/12 ファイルシステムを使用する必要があります。
- 3. システムを再起動します。 POST の間、 <End> キーを押して Q-Flash に入ります。 注: POST 中に <End> キーを押すことによって、 または BIOS セットアップで <F8> キーを押すことによっ て、Q-Flash ICアクセスすることができます。ただし、BIOS 更新ファイルが RAID/AHCI モード のハードドライブ、または独立した IDE/SATA コントローラに接続されたハードドライブに保存 されている場合、POST 中に <End> キーを使用して Q-Flash にアクセスします。

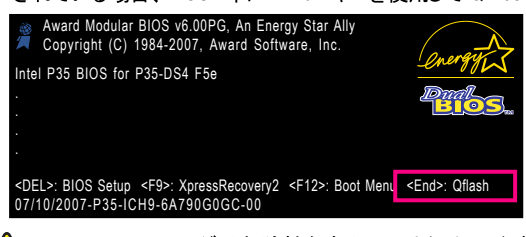

BIOS フラッシングは危険性を含んでいるため、注意して行ってください。 BIOS の不 適切なフラッシュは、システムの誤動作の原因となります。

GA-P35-DS4 マザーボード

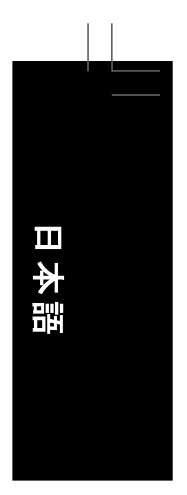

#### B. BIOS を更新する

BIOS を更新しているとき、BIOS ファイルを保存する場所を選択します。次の手順では、BIOS ファイルをフロッピーディスクに保存していると仮定しています。

ステップ 1:

- 1. BIOS ファイルを含むフロッピーディスクをフロッピーディスクドライブに挿入します。 Q-Flash の メインメニューで、上矢印キーまたは下矢印キーを使用して Update BIOS from Drive を選択 し、<Enter>を押します。
  - ・ Save Main BIOS to Drive オプションにより、現在の BIOS ファイルを保存することがで NOTE きます。
    - ・ Q-Flash は FAT32/16/12 ファイルシステムを使用して、 USB フラッシュドライブま たはハードドライブのみをサポートします。
      - ・ BIOS 更新ファイルが RAID/AHCI モードのハードドライブ、または独立した IDE/ SATA コントローラに接続されたハードドライブに保存されている場合、POST 中 に <End> キーを使用して Q-Flash にアクセスします。
- 2. Floppy A を選択し < Enter> を押します。

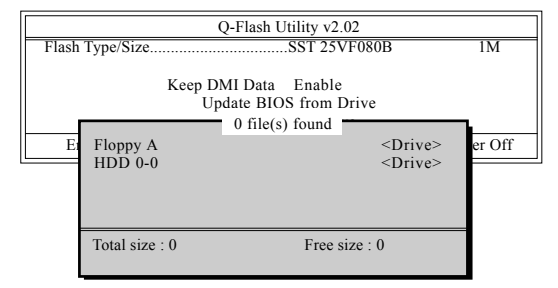

3. BIOS 更新ファイルを選択し、 <Enter> を押します。

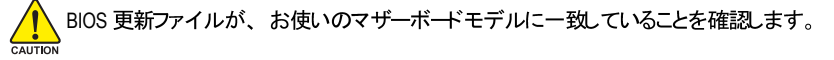

#### ステップ 2:

ステップ3

フロッピーディスクから BIOS ファイルを読み込むシステムのプロセスは、スクリーンに表示さ れます。 "Are you sure to update BIOS?" というメッセージが表示されたら、 <Enter> を押して BIOS 更新を開始します。モニタには、更新プロセスが表示されます。

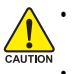

 システムが BIOS を読み込み/更新を行っているとき、システムをオフにしたり再 起動したりしないでください。

- システムが BIOS を更新しているとき、フロッピーディスク、USB フラッシュドライ ブ、またはハードドライブを取り外さないでください。

更新プロセスが完了したら、どれかのキーを押してメインメニューに戻ります。

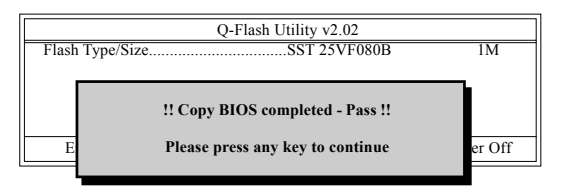

固有の機能

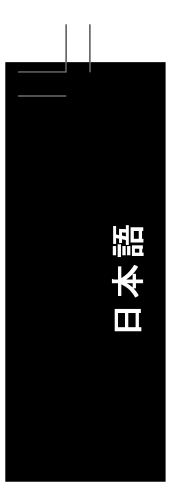

## ス<del>テ</del>ップ 4:

<Esc> を次に <Enter> を押して Q-Flash を終了し、システムを再起動します。システムが起動したら、新しい BIOS バージョンが POST スクリーンに存在することを確認する必要があります。

#### ステップ 5:

POST 中に、 <Delete> キーを押して BIOS セットアップに入ります。Load Optimized Defaults を選択し、 <Enter> を押して BIOS デフォ ルトをロードします。BIOS が更新されるとシステムは すべての周辺装置を再検出するため、BIOS デフォ ルトを再ロード するようにお勧めします。

| > Standard CMOS Features       Load Fail-Safe Defaults         > Advanced BIOS Features       Load Optimized Defaults         > Integrated Peripherals       Set Supervisor Password         > Power Ma       Load Optimized Defaults (Y/N)? Y         > PnP/PCI (       Load Optimized Defaults (Y/N)? Y         > PC Health Status       Exit witnout Saving         > MB Intelligent Tweaker(M.I.T.)       ESC: Quit       ↑↓→←: Select Item       F11: Save CMOS to BIOS         F8: Q-Flash       F10: Save & Exit Setup       F12: Load CMOS from BIOS         Load Optimized Defaults       Load Optimized Defaults | CMOS Setup                                 | Utility-Copyright | (C) 1984-2007 Award S | Software            |  |
|----------------------------------------------------------------------------------------------------|--------------------------------------------|-------------------|-----------------------|---------------------|--|
| <ul> <li>Advanced BIOS Features</li> <li>Integrated Peripherals</li> <li>Set Supervisor Password</li> </ul> <ul> <li>Power Ma</li> <li>Load Optimized Defaults (Y/N)? Y</li> <li>PnP/PC1 (</li> <li>Load Optimized Defaults (Y/N)? Y</li> <li>PC Health Status</li> <li>MB Intelligent Tweaker(M.I.T.)</li> </ul> Extt witnout saving           ESC: Quit         ↑↓→←: Select Item         F11: Save CMOS to BIOS           F8: Q-Flash         F10: Save & Exit Setup         F12: Load CMOS from BIOS           Load Optimized Defaults         Load Optimized Defaults                                                 | <ul> <li>Standard CMOS Features</li> </ul> |                   | Load Fail-            | Safe Defaults       |  |
| ▶       Integrated Peripherals       Set Supervisor Password         ▶       Power Ma       Load Optimized Defaults (Y/N)? Y         ▶       PnP/PC1 (       Exit witnout Saving         ▶       PC Health Status       Exit witnout Saving         ▶       MB Intelligent Tweaker(M.I.T.)       ESC: Quit         ↑↓→←: Select Item       F11: Save CMOS to BIOS         F8: Q-Flash       F10: Save & Exit Setup       F12: Load CMOS from BIOS         Load Optimized Defaults       Load Optimized Defaults                                                                                                    | <ul> <li>Advanced BIOS Features</li> </ul> |                   | Load Optir            | nized Defaults      |  |
| <ul> <li>Power Ma Load Optimized Defaults (Y/N)? Y</li> <li>PnP/PCI ( Load Optimized Defaults (Y/N)? Y</li> <li>PC Health Status</li> <li>MB Intelligent Tweaker(M.I.T.)</li> <li>ESC: Quit ↑↓→←: Select Item F11: Save CMOS to BIOS</li> <li>F8: Q-Flash F10: Save &amp; Exit Setup F12: Load CMOS from BIOS</li> <li>Load Optimized Defaults</li> </ul>                                                                                                    | Integrated Peripherals                     |                   | Set Superv            | isor Password       |  |
| PnP/PCI C       Load Optimized Defaults (TN): 1         P CHealth Status       EXIT WITMOUT Saving         MB Intelligent Tweaker(M.I.T.)       ESC: Quit         F8: Q-Flash       F10: Save & Exit Setup         F12: Load CMOS from BIOS       Load Optimized Defaults                                                                                                    | ► Power Ma                                 | Load Ontimized I  | afaulte (V/N)? V      |                     |  |
| ▶ PC Health Status     Exit Witmout Saving       ▶ MB Intelligent Tweaker(M.I.T.)     ESC: Quit       €SC: Quit     ↑↓→←: Select Item       F8: Q-Flash     F10: Save & Exit Setup       F12: Load Optimized Defaults                                                                                                    | PnP/PCI (                                  |                   |                       |                     |  |
| ▶ MB Intelligent Tweaker(M.I.T.)         ESC: Quit       ↑↓→←: Select Item       F11: Save CMOS to BIOS         F8: Q-Flash       F10: Save & Exit Setup       F12: Load CMOS from BIOS         Load Optimized Defaults                                                                                                    | <ul> <li>PC Health Status</li> </ul>       |                   | Exit without          | ut Saving           |  |
| ESC: Quit       ↑↓→←: Select Item       F11: Save CMOS to BIOS         F8: Q-Flash       F10: Save & Exit Setup       F12: Load CMOS from BIOS         Load Optimized Defaults                                                                                                    | MB Intelligent Tweaker(M.I.T.)             |                   |                       |                     |  |
| F8: Q-Flash     F10: Save & Exit Setup     F12: Load CMOS from BIOS       Load Optimized Defaults                                                                                                    | ESC: Quit                                  | ↑↓→←: Select I    | tem F11: S            | Save CMOS to BIOS   |  |
| Load Optimized Defaults                                                                                                    | F8: Q-Flash                                | F10: Save & Ex    | t Setup F12: 1        | Load CMOS from BIOS |  |
|                                                                                                    |                                            | Load Optimi       | zed Defaults          |                     |  |

<Y>を押してBIOS デフォルトをロードします。

#### ステップ 6:

Save & Exit Setup を選択したら <Y> を押して設定を CMOS に保存し、BIOS セットアップを終了します。システムが再起動すると、手順が完了します。

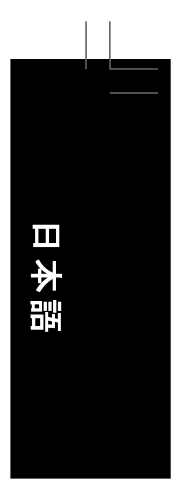

## 4-2-2 @BIOS ユーティリティで BIOS を更新する

#### A. 始める前に:

- 1. システムが Intel® ハイパースレッディングテクノロジをサポート する場合、 BIOS セットアップでこの機能を無効にしてください。
- 2. Windows で、すべてのアプリケーションと TSR (メモリ常駐型)プログラムを閉じます。これにより、BIOS 更新を実行しているとき、予期せぬエラーを防ぐことができます。
- BIOS 更新プロセスの間、インターネット接続が安定しており、インターネット接続が中断されないことを確認してください(たとえば、停電やインターネットのスイッチオフを避ける)。そうしないと、BIOS が破損したり、システムが起動できないといった結果を招きます。
- 4. @BIOS を使用しているとき、C.O.M. (企業オンライン管理) 機能を使用しないでください。
- 5. 不適切な BIOS フラッシングに起因する BIOS 損傷またはシステム障害は GIGABYTE 製品の保証の対象外です。

#### B. @BIOS をインストールして使用する:

マザーボードに付属するマザーボードドライバディスクを使用して、@BIOS をインストールします。

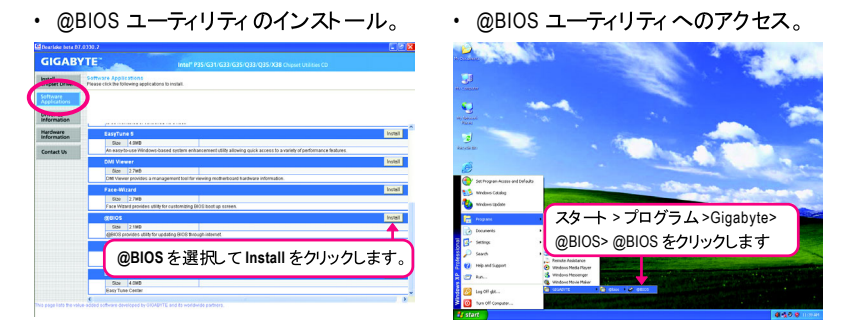

#### C. オプションと使用上の説明:

1. 現在の BIOS ファイルの保存 @BIOS のメインダイアログボックスでは、Save Current BIOS(現在の BIOS を保存) に より現在の BIOS ファイルを保存することができます。

### 2. インターネット更新機能を使用して BIOS を更新する

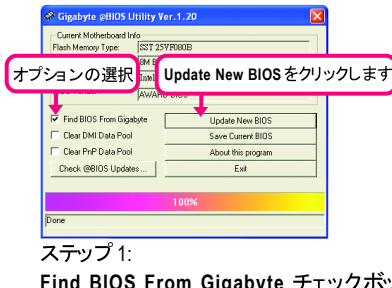

Find BIOS From Gigabyte チェックボック スを選択し、Update New BIOS をクリッ クします。

| Please select @BIOS server site                                                                          |        |
|----------------------------------------------------------------------------------------------------|--------|
| Please select @BIOS server site :                                                                        |        |
| Gigabyte @BIOS server 1 in Taiwan<br>Gigabyte @BIOS server 2 in Taiwan<br>Gigabyte @BIOS server in China | 0K     |
| Gigabyte @BIOS server in Japan<br>Gigabyte @BIOS server in U.S.A                                         | Cancel |

#### ステップ 2: 自分の場所にもっと

自分の場所にもっとも近い @BIOS サーバー サイトを選択し、 OK をクリックします。

- 71 -

固有の機能

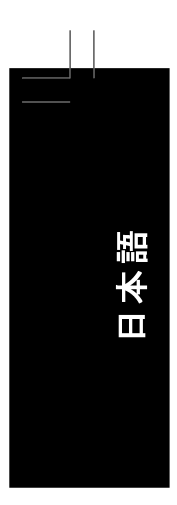

| lease select one file to update                                                                                                    | ×                                           |
|----------------------------------------------------------------------------------------------------|---------------------------------------------|
| WARNING: Before you select the model name from the list<br>the exact model name on your mainboard. If you select the<br>update the BICS, your computer would not boot. | below, please select<br>wrong model name to |
| Modal Name : GA-KONRP-SLI                                                                                                    |                                             |
| nVIDIA nFome4 SL1, A WARD BIOS, Ver.F11                                                                                                    | OK                                          |
|                                                                                                    | Cancel                                      |
|                                                                                                    |                                             |

ステップ3: スクリーンのモデル名が正しいことを確認して、 OK をク リックします。完了したら、システムを再起動します。

- ・ 上のステップ 3 を実行しているとき複数のモデルが存在する場合、マザーボードモ デルを再確認してください。間違った BIOS ファイルで BIOS を更新すると、システ ムを起動できなくなります。
  - マザーボードの BIOS 更新ファイルが @BIOS サーバーサイトに存在しない場合、 GIGABYTE の Web サイトから BIOS 更新ファイルを手動でダウンロードし、以下の「インターネット 更新機能を使用して BIOS を更新する」の指示に従ってください。

#### ステップ 4:

システムが再起動したら、<Delete> を押して BIOS セットアッププログラムに入ります。 Load Optimized Defaults を選択し、<Enter> を押して BIOS デフォルトをロードします。

#### 3. インターネット更新機能を使用せずに BIOS を更新する

| Gigabyte @BIOS Utility V<br>Current Motherboard Info<br>Flash Memory Type: SST 25                                       | er.1.20 X                                                          |  |
|----------------------------------------------------------------------------------------------------|--------------------------------------------------------------------|--|
| Plash<br>BIOS<br>BIOS Vorwer: JAWAHD BIOS                                                                               |                                                                    |  |
| Find BIOS From Gigabyte     Clear DMI Data Pool     Clear PrP Data Pool     Clear PrP Data Pool     Check @BIOS Updates | Update New BIOS<br>Save Current BIOS<br>About this program<br>Exit |  |
| 100%                                                                                                    |                                                                    |  |

Update New BIOS をクリックします

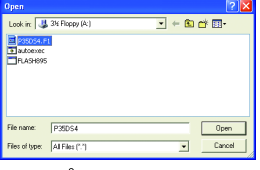

ステップ 2:

Open(駅) ダイアログボックスの Files of type(ファイルのタイプ) リストで All Files (全てのファイル)(\*.\*) を選択します。イ ンターネットまたは他のソースから入手した BIOS 更新ファイル (たとえば、P35DS4.f1) を保存した場所を選択します。

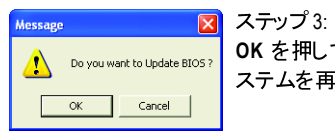

OK を押して BIOS 更新プロセスを開始します。完了したら、シ ステムを再起動します。

抽出された BIOS ファイルが、お使いのマザーボードモデルに一致していることを確認 Note します。間違った BIOS ファイルでBIOS を更新すると、システムを起動できななります。

#### ステップ 4:

ステップ 1:

システムが起動したら、 <Delete> を押して BIOS セットアッププログラムに入ります。 Load Optimized Defaults を選択し、 <Enter> を押して BIOS デフォルトをロードします。
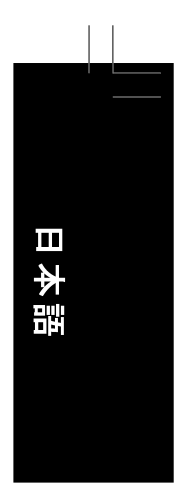

# 4-3 EasyTune 5

EasyTune<sup>™</sup>5 は使いやすく便利な、システムのオーバークロッキングおよび管理ツールであ り、Windows 環境でオーバークロックと過電圧を実行し、BIOS セットアッププログラムに入る 必要を除去しています。EasyTune 5 では、次の機能が用意されています<sup>(注1)</sup>:オーバークロッ キング / 過電圧、C.I.A./ M.I.B. <sup>(注2)</sup>、スマートファン制御、およびハードウェアモニタリングお よび警告。(EasyTune5 を使用するための詳しい説明については、Web サイトのサポート \マ ザーボード \ユーティリティページの情報をお読みになるかダウンロードしてください)。

EasyTune 5 のインターフェイス

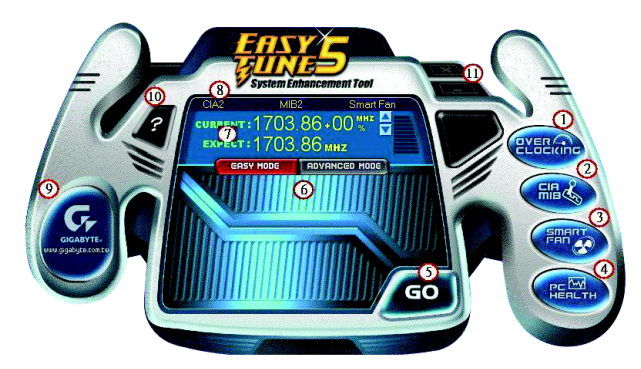

ボタン情報のテーブル

|     | ボタン           | ディスプレイ                     |
|-----|---------------|----------------------------|
| 1.  | オーバークロッキング    | オーバークロッキング設定ページに入ります       |
| 2.  | C.I.A./M.I.B. | C.I.A. と M.I.B. 設定ページに入ります |
| 3.  | スマートファン       | スマートファン設定ページに入ります          |
| 4.  | PCヘルス         | PC ヘルス設定ページに入ります           |
| 5.  | GO            | 構成と実行ボタン                   |
| 6.  | 簡単モード / 拡張モード | 簡単モードと拡張モードを切り替えます         |
| 7.  | ディスプレイフィールド   | CPU 周波数のディスプレイパネル          |
| 8.  | 機能 LED        | 現在の機能の情報を表示します             |
| 9.  | GIGABYTE ロゴ   | GIGABYTE Web サイト ヘアクセスします  |
| 10. | ヘルプ           | EasyTune™ 5 ヘルプスクリーンを表示します |
| 11. | 終了または最小化      | EasyTune™ 5を終了または最小化します    |

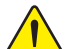

オーバークロック/ 過電圧を間違って実行すると CPU、チップセット、またはメモリが 損傷し、これらのコンポーネントの耐用年数が短くなる原因となります。オーバーク ロック/ 過電圧を実行する前に、EasyTune 5 の各機能の使用法を完全に理解してい ることを確認してください。そうでないと、システムが不安定になったり、その他の予 期せぬ結果が発生する可能性があります。

(注 1) EasyTune 5 の使用可能な機能は、マザーボードのモデルによって異なります。

(注 2) C.I.A. と M.I.B. は CPU とメモリを最適化し、これらのコンポーネントのパフォーマンスの向上を図っています。

固有の機能

#### 4-4 Windows Vista ReadyBoost

Windows ReadyBoost により、 Windows Vista 認定の USB フラッシュドライブでフラッシュメモリ を使用して、コンピュータのパフォーマンスの向上を図ることができます。 ReadyBoost を有効 にし、USB flash ドライブのメモリのパートを割り当ててコンピュータの速度をアップすることが できます。

以下のステップに従って SATA ブラケットを取り付けてください。

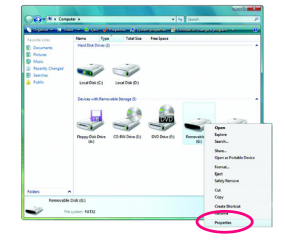

ステップ 1: Computer に移動します。 USB フラッシュドライブのアイコンを 右クリックし、 Properties を選択します。

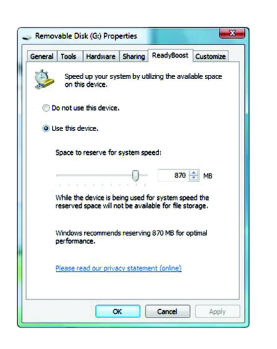

#### ステップ 2:

ReadyBoost タブで、Use this device(このデバイスを使用用) を選択し、Space to reserve for system speed (システム速度 用に留保するスペース)の下のバーで ReadyBoost の予約さ れた容量を調整します。 Apply(適用) を次にOK をクリック し、ReadyBoost 機能をアクティブにします。

・ USB フラッシュドライブには、256 MB 以上の空き容量が必要です。 Nore・ReadyBoost アクセラレーションを使用するためには、コンピュータに取り付けられた RAM の 1 ~ 3 倍のメモリ 量を推奨します。

# 第5章 付録

# 5-1 SATA ハードドライブの設定

# SATA ハードドライブを設定するには、以下のステップに従ってください:

- A. コンピュータに SATA ハードドライブをインストールします。
- B. BIOS セットアップで SATA コントローラモードを設定します。
- C. RAID BIOS で RAID アレイを設定します。(注1)
- D. SATA RAID/AHCIドライバを含むフロッピーディスクを作成します。(注2)
- E. SATA RAID/AHCIドライバとオペレーティングシステムをインストールします。(注2)

#### 始める前に

以下を準備してください:

- ・ 少なくとも 2 台の SATA ハードドライブ (最適のパフォーマンスを発揮するために、同じ モデルと容量のハードドライブを 2 台使用することをお勧めします)。 RAID を作成したく ない場合、準備するハードドライブは 1 台のみで結構です。
- ・フォーマット済み空のフロッピーディスク。
- ・Windows Vista/XP/2000  $^{(23)}$  セットアップディスク。
- ・マザーボードドライバディスク。

# 5-1-1 Intel<sup>®</sup> ICH9R SATA コントローラを設定する

# A. コンピュータに SATA ハードドライブをインストールする

SATA 信号ケーブルの一方の端を SATA ハードドライブの背面に接続し、他の端をマザーボードの空いている SATA ポートに接続します。マザーボードに複数の SATA コントローラが搭載されている場合、「第1章」、「ハードウェアの取り付け」を参照して SATA ポートの SATA コントローラを確認してください。(たとえば、GA-P35-DS4マザーボードでは、SATAII0、SATAII1、SATAII2、SATAII3、SATAII4および SATAII5ポートがICH9R サウスブリッジでサポートされます)。次に、電源装置からハードドライブに電源コネクタを接続します。

(注 3) チップセットの制限により、Intel ICH9R RAID ドライバは Windows 2000 オペレーティン グシステムをサポートしません。 山文

듹만

<sup>(</sup>注 1) SATA コントローラに RAID アレイを作成しない場合、このステップをスキップしてください。

<sup>(</sup>注 2) SATA コントローラが AHCI または RAID モードに設定されているときに要求されます。

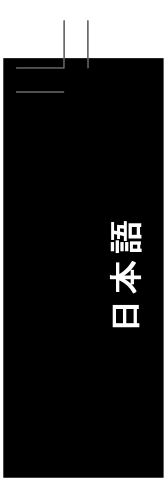

# B. BIOS セットアップで SATA コントローラモードを設定する

SATA コントローラコード がシステム BIOS セットアップで正しく 設定されていることを確認してください

#### ステップ 1:

RAID を作成するには、Integrated Peripherals メニューの下で SATA RAID/AHCI Mode を RAID に設定します (図 1)(デフォルトでは無効になっています)。 RAID を作成する必要がな い場合、このアイテムを Disabled または AHCI に設定してください。

|                                                                                                    | CMOS Setup Utility-Copyrig<br>Integrate                                                       | ht (C) 1984-2007 Award Soft<br>d Peripherals                                                                                                    | ware                                          |
|----------------------------------------------------------------------------------------------------|-----------------------------------------------------------------------------------------------|----------------------------------------------------------------------------------------------------|-----------------------------------------------|
| SATA RAID/AHCI M                                                                                                    | ode [R                                                                                        | AID]                                                                                                    | Item Help                                     |
| USB Controller<br>USB 2.0 Controller<br>USB Xeyboard Suppor<br>USB Mouse Support<br>Legacy USB storage of<br>Azalia Codee<br>Onboard H/W 1394<br>Onboard H/W 1394<br>Onboard H/W 1394<br>Onboard H/W 1394<br>Onboard H/W 1394<br>Onboard H/W 1394<br>Onboard AITA/IDE D<br>Onboard SATA/IDE D<br>Onboard SATA/IDE C<br>Onboard SATA/IDE C<br>Onboard SATA/IDE C | node (P<br>F<br>(E<br>(E<br>(C<br>(C)<br>(C)<br>(C)<br>(C)<br>(C)<br>(C)<br>(C)<br>(C)<br>(C) | nabled]<br>nabled]<br>isabled]<br>isabled]<br>uto]<br>nabled]<br>uto]<br>nabled]<br>ress Enter]<br>isabled]<br>DE]<br>78/IRQ4]<br>78/IRQ7]<br>PP] | Menu Level                                    |
| ↑↓→←: Move Enter:<br>F5: Previous Val                                                                                                    | Select +/-/PU/PD: Val<br>ues F6: Fail-Safe D                                                  | ue F10: Save ESC<br>efaults F7:                                                                                                    | : Exit F1: General Help<br>Optimized Defaults |

図1

ステップ2: 変更を保存し BIOS セットアップを終了します。

NOTE このセクションで説明した BIOS セットアップメニューは、マザーボードの正確な設定に よって異なることがあります。表示される実際の BIOS セットアップオプションは、お使いのマザーボードおよび BIOS バージョンによって異なります。

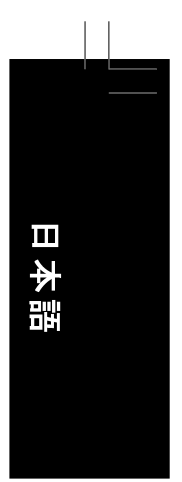

## C. RAID BIOS で RAID アレイを設定する

RAID BIOS セットアップユーティリティに入って、RAID アレイを設定します。このステップをスキップして、Windows オペレーティングシステムのインストールに進み非 RAID 設定を行います。

#### ステップ 1:

POST メモリテストが始まった後オペレーティングシステムが起動を開始する前に、「Press < Ctrll> to enter Configuration Utility」とうメッセージを見てください(図 2)。 < Ctrl> + <l> を押して RAID 設定ユーティリティに入ります。

| Intel(I<br>Copyr                                           | Intel(R) Matrix Storage Manager option ROM v7.5.0.1014 ICH9R wRAID5<br>Copyright(C) 2003-07 Intel Corporation. All Rights Reversed. |          |         |                     |  |  |  |  |
|------------------------------------------------------------|----------------------------------------------------------------------------------------------------|----------|---------|---------------------|--|--|--|--|
| RAID<br>None                                               | RAID Volumes :<br>None defined.                                                                                                    |          |         |                     |  |  |  |  |
| Physic                                                     | cal Disks :                                                                                                    |          |         |                     |  |  |  |  |
| Port                                                       | Drive Model                                                                                                    | Serial # | Size    | Type/Status(Vol ID) |  |  |  |  |
| 0                                                          | ST3120026AS                                                                                                    | 3JT354CP | 111.7GI | 3 Non-RAID Disk     |  |  |  |  |
| 1                                                          | ST3120026AS                                                                                                    | 3JT329JX | 111.7GI | 3 Non-RAID Disk     |  |  |  |  |
| Press < <u>CTRL - I&gt;</u> to enter Configuration Utility |                                                                                                    |          |         |                     |  |  |  |  |
|                                                            |                                                                                                    | ×        | 12      |                     |  |  |  |  |

#### ステップ 2:

<Ctrl> + <l> を押すと、MAIN MENU スクリーンが表示されます (図3)。

Create RAID Volume(RAID ボリュームの作成) RAID アレイを作成する場合、MAIN MENU で Create RAID Volume を選択し <Enter> を押します。

| Copyright(                                                                                               | Intel(R) Matrix Storage Manager option ROM v7.5.0.1014 ICH9R wRAID5<br>Copyright(C) 2003-07 Intel Corporation. All Rights Reversed. |            |        |                     |  |  |
|----------------------------------------------------------------------------------------------------|----------------------------------------------------------------------------------------------------|------------|--------|---------------------|--|--|
|                                                                                                    | [ MAIN                                                                                                    | i menu j 🚃 |        |                     |  |  |
| 1. Create RAID Volume         3. Reset Disks to Non-RAID           2. Delete RAID Volume         4. Exit |                                                                                                    |            |        |                     |  |  |
| [ DISK/VOLUME INFORMATION ]                                                                              |                                                                                                    |            |        |                     |  |  |
| Physical Disks :                                                                                         |                                                                                                    |            |        |                     |  |  |
| Port Drive Model                                                                                         | Serial #                                                                                                    | S          | ize    | Type/Status(Vol ID) |  |  |
| 0 ST3120026AS                                                                                            | 3JT354CP                                                                                                    | 1          | 11.7GB | Non-RAID Disk       |  |  |
| 1 ST3120026AS 3JT329JX 111.7GB Non-RAID Disk                                                             |                                                                                                    |            |        |                     |  |  |
| [↑↓]-Select [ESC]-Exit [ENTER]-Select Menu                                                               |                                                                                                    |            |        |                     |  |  |

凶 3

# ステップ 3:

CREATE VOLUME MENU スクリーンに入った後、Name アイテムの下で 1~16 文字 (文字に 特殊文字を含めることはできません)のボリューム名を入力し、 <Enter>を押します。次に、 RAID レベルを選択します (図 4)。 RAID 0, RAID 1, RAID 10 and RAID 5 の 4 つの RAID レベル がサポートされています (使用可能な選択は、取り付けられているハードドライブの数によっ て異なります)。 <Enter>を押して続行します。

| Intel(R) Matrix Storage Manager option ROM v7.5.0.1014 ICH9R wRAID5<br>Copyright(C) 2003-07 Intel Corporation. All Rights Reversed. |                                      |                |  |  |  |
|----------------------------------------------------------------------------------------------------|--------------------------------------|----------------|--|--|--|
| [ CR                                                                                                    | [ CREATE VOLUME MENU ]               |                |  |  |  |
| Name :                                                                                                    | Volume0                              |                |  |  |  |
| RAID Level :                                                                                                    | RAID0(Stripe)                        |                |  |  |  |
| Disks :                                                                                                    | Select Disks                         |                |  |  |  |
| Strip Size :                                                                                                    | 128KB                                |                |  |  |  |
| Capacity :                                                                                                    | 223.6 GB                             |                |  |  |  |
|                                                                                                    | Create Volume                        |                |  |  |  |
|                                                                                                    | [ HELP ]                             |                |  |  |  |
| С                                                                                                    | Choose the RAID level:               |                |  |  |  |
| RAID0-                                                                                                    | Stripes data (performance).          |                |  |  |  |
| RAID1-                                                                                                    | Mirrors data (redundancy).           |                |  |  |  |
| RAID10-                                                                                                    | Mirrors data and stripes the mirror. |                |  |  |  |
| RAID5-                                                                                                    | Stripes data and parity.             |                |  |  |  |
|                                                                                                    |                                      |                |  |  |  |
|                                                                                                    |                                      |                |  |  |  |
| [↑↓]-Change [TAB]-Nex                                                                                                    | t [ESC]-Previous Menu                | [ENTER]-Select |  |  |  |
| 図 4                                                                                                    |                                      |                |  |  |  |

#### ステップ 4:

Disks アイテムの下で、RAID アレイに含めるハードドライブを選択します。取り付けたドライ ブが2しかない場合、ドライブはアレイに自動的に割り当てられます。必要に応じて、スト ライブブロックサイズ(図5)を設定します。ストライブブロックサイズは4KB ~ 128 KB まで設 定できます。ストライプブロックサイズを選択したら、<Enter>を押します。

| Intel(R) Matrix Storage Manager option ROM v7.5.0.1014 ICH9R wRAID5<br>Copyright(C) 2003-07 Intel Corporation. All Rights Reversed. |                                       |  |  |  |  |
|----------------------------------------------------------------------------------------------------|---------------------------------------|--|--|--|--|
| [ CF                                                                                                    | REATE VOLUME MENU ]                   |  |  |  |  |
| Name :                                                                                                    | Volume0                               |  |  |  |  |
| RAID Level :                                                                                                    | RAID0(Stripe)                         |  |  |  |  |
| Disks :                                                                                                    | Select Disks                          |  |  |  |  |
| Strip Size :                                                                                                    | 128KB                                 |  |  |  |  |
| Capacity :                                                                                                    | 223.6 GB                              |  |  |  |  |
|                                                                                                    | Create Volume                         |  |  |  |  |
| Î.                                                                                                    | [ HELP ]                              |  |  |  |  |
|                                                                                                    |                                       |  |  |  |  |
| Th                                                                                                    | e following are typical values:       |  |  |  |  |
|                                                                                                    | RAID0 - 128KB                         |  |  |  |  |
|                                                                                                    | RAID10- 64KB                          |  |  |  |  |
|                                                                                                    | RAID5 - 64KB                          |  |  |  |  |
|                                                                                                    |                                       |  |  |  |  |
|                                                                                                    |                                       |  |  |  |  |
|                                                                                                    |                                       |  |  |  |  |
| [↑↓]-Change [TAB]-Ne                                                                                                    | xt [ESC]-Previous Menu [ENTER]-Select |  |  |  |  |
| 図 5                                                                                                    |                                       |  |  |  |  |

#### ステップ 5:

アレイの容量を入力し、<Enter>を押します。最後に、Create Volume で<Enter>を押し、RAID アレイの作成を開始します。ボリュームを作成するかどうかの確認を求められたら、<Y>を 押して確認するか <N> を押してキャンセルします (図 6)。

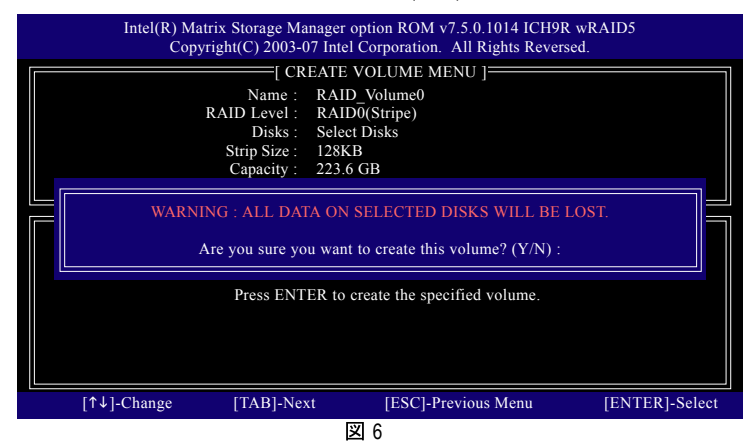

完了したら、DISK/VOLUME INFORMATION セクションに、RAID レベル、ストライブブロック サイズ、アレイ名、およびアレイ容量などを含め、RAID アレイに関する詳細な情報が表示さ れます (図 7)。

| Intel(R) Matrix Storage Manager option ROM v7.5.0.1014 ICH9R wRAID5<br>Copyright(C) 2003-07 Intel Corporation. All Rights Reversed. |             |                |            |         |           |            |
|----------------------------------------------------------------------------------------------------|-------------|----------------|------------|---------|-----------|------------|
|                                                                                                    |             | [ MAIN         | i menu ] = |         |           |            |
| Create RAID Volume     3. Reset Disks to Non-RAID     2. Delete RAID Volume     4. Exit                                             |             |                |            |         |           |            |
|                                                                                                    |             | E DIGK (VOLUN) |            | TIONI   |           |            |
| RAID                                                                                                    | Volumes ·   | E DISK/VOLUMI  | E INFORMA  | IION J  |           |            |
|                                                                                                    | Name        | Level          | Strin      | Size    | Status    | Bootable   |
| 0                                                                                                    | Volume0     | RAID0(Stripe)  | 128KB      | 223.6GB | Normal    | Yes        |
| Physic                                                                                                    | al Disks :  |                |            |         |           |            |
| Port                                                                                                    | Drive Model | Serial #       |            | Size    | Type/Stat | us(Vol ID) |
| 0                                                                                                    | ST3120026AS | 3JT354CP       |            | 111.8GB | Member    | Disk(0)    |
| 1                                                                                                    | ST3120026AS | 3JT329JX       |            | 111.8GB | Member    | Disk(0)    |
|                                                                                                    |             |                |            |         |           |            |
| [↑↓]-Select [ESC]-Exit [ENTER]-Select Menu                                                                                          |             |                |            |         |           |            |
| 図 7                                                                                                    |             |                |            |         |           |            |

ICH9R RAID BIOS ユーティリティを終了するには、 <Esc> を押すか MAIN MENU で Exit を選択 します。

これで、SATA RAID/AHCI ドライブディスケットの作成および SATA RAID/ACHI ドライバとオペレーティングシステムのインストールに進むことができます。

本語

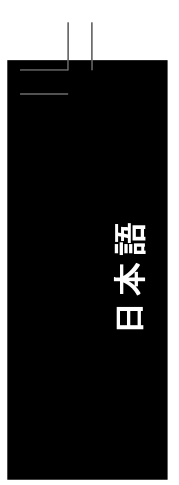

# Delete RAID Volume(RAID ボリュームの削除) RAID アレイを削除するには、MAIN MENU で Delete RAID ボリュームを選択し、 <Enter> を押 します。DELETE VOLUME MENU セクションで、上または下矢印キーを使用して削除するア レイを選択し、 <Delete> を押します。選択を確認するように求められたら(図 8)、 <Y> を押 して確認するか <N> を押して中断します。

|          | Intel(R) Matrix Storage Manager option ROM v7.5.0.1014 ICH9R wRAID5<br>Copyright(C) 2003-07 Intel Corporation. All Rights Reversed. |        |                                                  |                               |                          |                  |                 |  |
|----------|----------------------------------------------------------------------------------------------------|--------|--------------------------------------------------|-------------------------------|--------------------------|------------------|-----------------|--|
|          | DELETE VOLUME MENU                                                                                                    |        |                                                  |                               |                          |                  |                 |  |
| Na<br>Vo | ame<br>olume0                                                                                                    |        | Level<br>RAID0(Stripe)                           | Drives<br>2                   | Capacity<br>223.6GB      | Status<br>Normal | Bootable<br>Yes |  |
|          |                                                                                                    |        | [ DELETE VOLUM                                   | E VERIFICA                    | TION ]                   |                  |                 |  |
|          |                                                                                                    |        | Are you sure you want to c                       | lelete "Volum                 | ne0"? (Y/N)              | :                |                 |  |
|          |                                                                                                    |        | Deleting a volume will re<br>WARNING: ALL DISK D | set the disks t<br>ATA WILL F | to non-RAII<br>3E DELETE | ).<br>:D.        |                 |  |
|          | [↑↓]-\$                                                                                                    | Select | [ESC]-Previous Mer                               | ıu                            | [DEI                     | L]-Delete V      | /olume          |  |

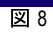

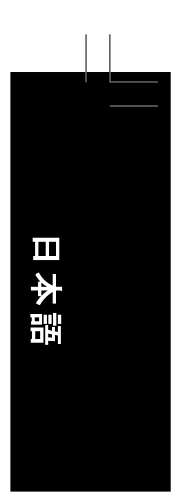

#### 5-1-2 GIGABYTE SATA2 SATA コントローラを設定する

#### A. コンピュータに SATA ハードドライブをインストールする

SATA 信号ケーブルの一方の端を SATA ハードドライブの背面に接続し、他の端をマザー ボードの空いている SATA ポートに接続します。マザーボードに複数の SATA コントローラ が搭載されている場合、「第1章」、「ハードウェアの取り付け」を参照して SATA ポートの SATA コントローラを確認してください。(たとえば、このマザーボードで、GSATAIIO と GSATAII1 ポートは GIGABYTE SATA2 によってサポートされます)。次に、電源装置から ハードドライブに電源コネクタを接続します。

B. BIOS セットアップで SATA コントローラモードとデバイスの起動順序を設定する システム BIOS セットアップで SATA コントローラモードが正しく設定されていることを確認し、 でバイスの起動順序を設定します。

#### ステップ 1:

コンピュータのパワーをオンにして <Delete> を押し、POST の間に BIOS セットアップに入ります。 BIOS セットアップで、Integrated Peripherals に移動し、Onboard SATA/IDE Device が有効になって いることを確認します。次に、Onboard SATA/IDE Ctrl Mode to RAID/IDE (図 1) を設定します。 RAID を作成する必要がない場合、必要に応じて、このアイテムを IDE または AHCI に設定して ください。

| CMOS Setup Utility-Copyright (C) 1984-2007 Award Software |                                                                 |                       |  |  |  |  |
|-----------------------------------------------------------|-----------------------------------------------------------------|-----------------------|--|--|--|--|
|                                                           | Integrated Peripherals                                          |                       |  |  |  |  |
| SATA RAID/AHCI Mode                                       | [Disabled]                                                      | Item Help             |  |  |  |  |
| SATA Port0-3 Native Mode                                  | [Disabled]                                                      | Menu Level▶           |  |  |  |  |
| USB Controller                                            | [Enabled]                                                       |                       |  |  |  |  |
| USB 2.0 Controller                                        | [Enabled]                                                       |                       |  |  |  |  |
| USB Keyboard Support                                      | [Disabled]                                                      |                       |  |  |  |  |
| USB Mouse Support                                         | [Disabled]                                                      |                       |  |  |  |  |
| Legacy USB storage detect                                 | [Enabled]                                                       |                       |  |  |  |  |
| Azalia Codec                                              | [Auto]                                                          |                       |  |  |  |  |
| Onboard H/W 1394                                          | [Enabled]                                                       |                       |  |  |  |  |
| Onboard H/W LAN                                           | [Enabled]                                                       |                       |  |  |  |  |
| SMART LAN                                                 | [Press Enter]                                                   |                       |  |  |  |  |
| Onboard LAN Boot ROM                                      | [Disabled]                                                      |                       |  |  |  |  |
| Onboard SATA/IDE Device                                   | [Enabled]                                                       |                       |  |  |  |  |
| Onboard SATA/IDE Ctrl Mode                                | [RAID/IDE]                                                      |                       |  |  |  |  |
| Onboard Serial Port 1                                     | [318/1KQ4]                                                      |                       |  |  |  |  |
| Onboard Parallel Port                                     | [378/IRQ7]                                                      |                       |  |  |  |  |
| Parallel Port Mode                                        | [SPP]                                                           |                       |  |  |  |  |
|                                                           |                                                                 |                       |  |  |  |  |
|                                                           |                                                                 |                       |  |  |  |  |
| ↑↓→←: Move Enter: Select                                  | +/-/PU/PD: Value F10: Save ESC:<br>E6: Fail-Safe Defaults E7: C | Exit F1: General Help |  |  |  |  |
|                                                           | 17. 0                                                           | Printed D'Oritanto    |  |  |  |  |

図1

ステップ2: 変更を保存し BIOS セットアップを終了します。

ご このセクションで説明した BIOS セットアップメニューは、マザーボードの正確な設定に よって異なることがあります。表示される実際の BIOS セットアップオプションは、お使いのマザーボードおよび BIOS バージョンによって異なります。

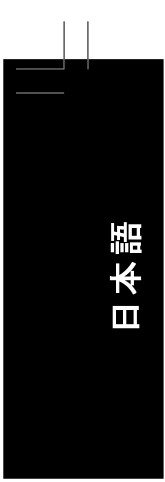

#### C. RAID BIOS で RAID アレイを設定する

RAID BIOS セットアップユーティリティに入って、RAID アレイを設定します。このステップをスキップして、Windows オペレーティングシステムのインストールに進み非 RAID 設定を行います。

POST メモリテスト が始まった後オペレーティングシステムが起動を開始する前に、「Press <Ctrl-G> to enter RAID Setup Utility」とうメッセージを見てください (図 2)。 <Ctrl> + <G> を押して GIGABYTE SATA2 RAID BIOS ユーティリティに入ります。

| GIGABYTE                                                                                    | OSv1.06.59                     |        |          |
|---------------------------------------------------------------------------------------------|--------------------------------|--------|----------|
| Copyright (C                                                                                | w.gigabyte.com.tw              |        |          |
| HDD0 :                                                                                      | ST3120026AS                    | 120 GB | Non-RAID |
| HDD1 :                                                                                      | ST3120026AS                    | 120 GB | Non-RAID |
| ODD0 :                                                                                      | DVDROM GO-D1600B               |        |          |
| Press <ctrl-c< td=""><td>G&gt; to enter RAID Setup Utility</td><td></td><td></td></ctrl-c<> | G> to enter RAID Setup Utility |        |          |

巡 2

GIGABYTE SATA2 RAID BIOS ユーティリティのメインスクリーンで(図3)、上または下矢印キーを使用して Main Menu ブロックの選択をハイライトします。実行するアイテムをハイライトし、 <Enter> を押します。

| GIGABYTE Technology Corp. PCIE-to-SATAII/IDE RAID Controller BIOSv1.06.59                                                                                                    |                                       |                                                       |                              |                                     |  |
|----------------------------------------------------------------------------------------------------|---------------------------------------|-------------------------------------------------------|------------------------------|-------------------------------------|--|
| [ Main Menu ]<br>Create RAID Disk Drive<br>Delete RAID Disk Drive<br>Revert HDD to Non-RAID<br>Solve Mirror Conflict<br>Rebuild Mirror Drive<br>Save And Exit Setup<br>Exit Without Saving | Hard I<br>Model<br>HDD0: S<br>HDD1: S | Disk Drive List ]<br>Name<br>T3120026AS<br>T3120026AS | Capacity<br>120 GB<br>120 GB | Type/Status<br>Non-RAID<br>Non-RAID |  |
| [ RAID Disk Drive List ]                                                                                                    |                                       |                                                       |                              |                                     |  |
| [←→TAB]-Switch Window                                                                                                    | [↑↓]-Select ITEM                      | [ENTER]-Action                                        | [ESC]-Exit                   |                                     |  |
| 図 3                                                                                                    |                                       |                                                       |                              |                                     |  |

注: メインスクリーンの Hard Disk Drive List リストブロックでハードドライブを選択し、<Enter> を押して選択されたハードドライブに関する詳細な情報を表示します。

# $\mathbf{\Pi}$ 本語

#### RAID アレイの作成:

メインスクリーンで、Create RAID Disk Drive アイテムの <Enter> を押します。次に、Create New RAID スクリーンが表示されます (図 4)。

| GIGABYTE Technology Corp. PCIE-to-SATAII/IDE RAID Controller BIOSv1.06.59 |                                              |                  |                      |  |  |  |  |
|---------------------------------------------------------------------------|----------------------------------------------|------------------|----------------------|--|--|--|--|
| [ Create New RAID ]                                                       | [ Create New RAID ] [ Hard Disk Drive List ] |                  |                      |  |  |  |  |
| Name: GRAID_                                                              | Model Name                                   | Available        | Type/Status          |  |  |  |  |
| Disks: Select Disk                                                        | HDD0: \$13120026AS<br>HDD1: \$T3120026AS     | 120 GB<br>120 GB | Non-RAID<br>Non-RAID |  |  |  |  |
| Block: 128 KB                                                             |                                              |                  |                      |  |  |  |  |
| Size: 240 GB                                                              |                                              |                  |                      |  |  |  |  |
| Confirm Creation                                                          |                                              |                  |                      |  |  |  |  |
| [ RAID Disk Drive List ]                                                  |                                              |                  |                      |  |  |  |  |
| [←→]-Move Cursor [DEL,BS]-Delete Character [ENTER]-Next [ESC]-Abort       |                                              |                  |                      |  |  |  |  |
| × 4                                                                       |                                              |                  |                      |  |  |  |  |

Create New RAID ブロックでは、アレイの作成に設定する必要のあるアイテムがすべて表示 されます(図 5)。

- ステップ:
- 1. アレイ名の入力: Name アイテムの下で、1~16 文字 (特殊文字を使用することはできま せん) でアレイ名を入力し、<Enter>を押します。 2. RAID モードの選択: Level アイテムの下で、上または下矢印キーを使用して RAID 0 (ス トライプ)、RAID 1 (ミラー)、または JBOD を選択します (図 5)。次に、<Enter> を押して 次のフラーマードを取ります 次のステップに移動します。

| GIGABYTE Technology Corp                                                              | . PCIE-10-SATAII/IDE KAII                            | Controller BIOSVI.06.59                                                                                                    |
|---------------------------------------------------------------------------------------|------------------------------------------------------|----------------------------------------------------------------------------------------------------|
| Create New RAID ]                                                                     | [ Hard Disk Drive List ]                             |                                                                                                    |
| Name: GRAID<br>Level: 0-Stripe<br>Disks: Select Disk<br>Block: 128 KB<br>Size: 240 GB | Model Name<br>HDD0: ST3120026AS<br>HDD1: ST3120026AS | Available Type/Status<br>120 GB Non-RAID<br>120 GB Non-RAID                                                                             |
|                                                                                       |                                                      |                                                                                                    |
| == [ RAID Disk Drive List ] ======                                                    | Feet [Help] Selec<br>RAID 0 -<br>RAID 1 -<br>JBOD -  | t RAID Level<br>Data striped for performance<br>Data mirrored for redundancy<br>Data concatenated for huge<br>temporarily disk required |
| [↑↓]-Switch RAID Level                                                                | [ENTER]-Next                                         | [ESC]-Abort                                                                                                    |
|                                                                                       | 図 5                                                  |                                                                                                    |
|                                                                                       |                                                      |                                                                                                    |

- 日本語
- 3. アレイディスクの割り当て:RAID モードが選択された後、RAID BIOS は RAID ドライブとして取り付けられた2つのハードドライブを自動的に割り当てます。
- 4. ブロックサイズの設定 (RAID 0 のみ):Block アイテムの下で、上または下矢印キーを使用してストライプブロックサイズを 4 KB ~ 128 KB の間で選択します (図 6)。 <Enter>を押します。

| GIGABYTE Technology Cor                                                                                   | D. PCIE-to-SATAII/IDE RAID C                                                                       | ontroller BIOSv1.06.59                                                                     |
|----------------------------------------------------------------------------------------------------|----------------------------------------------------------------------------------------------------|--------------------------------------------------------------------------------------------|
| Create New RAID ]                                                                                         | [ Hard Disk Drive List ]                                                                           |                                                                                            |
| Name: GRAID<br>Level: 0-Stripe<br>Disks: Select Disk<br>Block: 128 KB<br>Size: 240 GB<br>Confirm Creation | Model Name<br>HDD0: ST3120026AS<br>HDD1: ST3120026AS                                               | Available Type/Status<br>120 GB Non-RAID<br>120 GB Non-RAID                                |
| [RAID Disk Drive List ]                                                                                   | [ Help ] Setting S<br>Select a stripe size<br>divide data from/to<br>The following are t<br>RAID 0 | tripe Block<br>which will be used to<br>seperate RAID members.<br>ypical values:<br>-128KB |
| [↑↓]-Switch RAID Block Size                                                                               | [ENTER]-Next [E                                                                                    | SC]-Abort                                                                                  |
|                                                                                                    | 図 6                                                                                                |                                                                                            |

- 5. アレイサイズの設定: Size アイテムの下で、アレイのサイズを入力し、<Enter>を押します。 6. 作成の確認:上のすべてのアイテムが設定されたら、選択バーが Confirm Creation アイ
- テムに自動的にジャンプします。 <Enter> を押します。 選択を確認するように求められたら (図 7)、 <Y> を押して確認するか <N> を押して中断します。

| GIGAI                                                                                                    | 3YTE Technology Corp. PCIE-to- | SATAII/IDE RAID Contro                                                      | oller BIOSv1.06.59                                   |                           |
|----------------------------------------------------------------------------------------------------|--------------------------------|-----------------------------------------------------------------------------|------------------------------------------------------|---------------------------|
| Create New RAID<br>Name: GRAID<br>Level: 0-Stripe<br>Disks: Select Disk<br>Block: 128 KB<br>Size: 240 GB<br>Confirm Creation | ] [ Hard                       | d Disk Drive List ]<br>Model Name<br>D0: ST3120026AS<br>D1: ST3120026AS     | Available Type<br>120 GB Non<br>120 GB Non           | /Status<br>-RAID<br>-RAID |
| [ RAID Disk Dri                                                                                                    | Create RAID on th              | e select HDD(Y/N)?Y<br>CONFIRM R<br>ALL DATA ON THE SE<br>WILL BE LOST WHEN | AID CREATION<br>LECTED HARD DISK<br>EXIT WITH SAVING |                           |
| [↑↓]-Switch Unit                                                                                                    | [DEL,BS]-Delete Number         | [ENTER]-Nex                                                                 | t [ESC]-Abort                                        |                           |
|                                                                                                    | <b>义</b>                       | 7                                                                           |                                                      |                           |

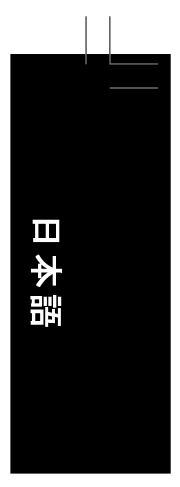

#### 終了すると、新しい RAID アレイが RAID Disk Drive List ブロックに表示されます (図 8)。

| GIGABYTE Tech<br>[Main Menu]<br>Create RAID Disk Drive<br>Delete RAID Disk Drive<br>Revert HDD to Non-RAID<br>Solve Mirror Conflict<br>Rebuild Mirror Drive<br>Save And Exit Setup<br>Exit Without Saving | nology Corp. PCIE-to-SA | xTAII/IDE RAID Contro<br>Disk Drive List ] ====<br>I Name<br>ST3120026AS<br>ST3120026AS | ller BIOSv1.06.59<br>Capacity Type/Status<br>120 GB RAID Inside<br>120 GB RAID Inside |  |
|----------------------------------------------------------------------------------------------------|-------------------------|-----------------------------------------------------------------------------------------|---------------------------------------------------------------------------------------|--|
| [ RAID Disk Drive List ] =<br>Model Name<br>RDD0: GRAID                                                                                                    | RAID Level<br>0-Stripe  | Capacity Statt<br>240 GB Nor                                                            | is Members(HDDx)<br>mal 01                                                            |  |
| [←→TAB]-Switch Window                                                                                                    | [↑↓]-Select ITEM        | [ENTER]-Action                                                                          | [ESC]-Exit                                                                            |  |

アレイに関する詳細な情報をチェックするには、Main Menu ブロックに入っている間に <Tab> キー を使用して選択バーを RAID Disk Drive List ブロックに移動します。アレイを選択し <Enter> を押 します。アレイ情報を表示する小さいウィンドウが、スクリーン中央に表示されます (図 9)。

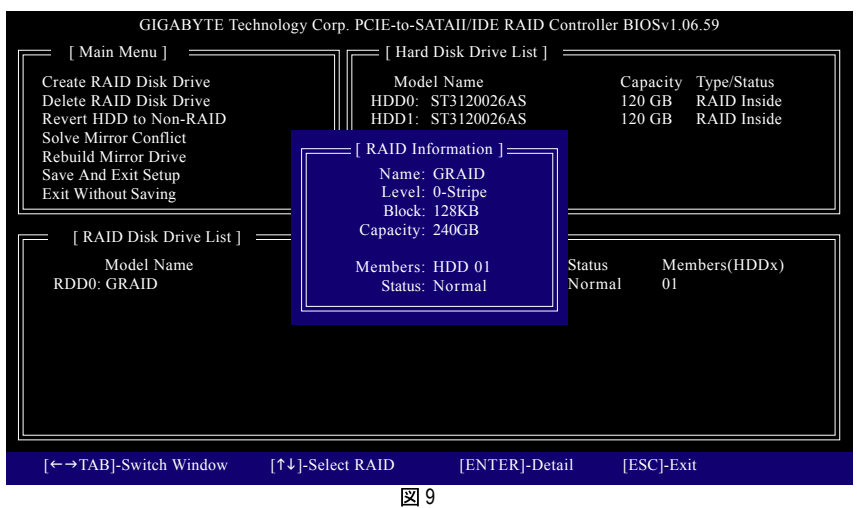

- 85 -

日本語

7. セットアップを保存して終了: RAID アレイを設定した後、メインスクリーンで Save And Exit Setup アイテムを選択し設定を保存してから RAID BIOS ユーティリティを終了し、 <Y> を押 します (図 10)。

| GIGABY                                                                                                    | TE Technology Corp. | PCIE-to-SATAII/IDE RAI                               | D Controller BIOS      | Sv1.06.59                                            |
|----------------------------------------------------------------------------------------------------|---------------------|------------------------------------------------------|------------------------|------------------------------------------------------|
| [ Main Menu ] =                                                                                                    |                     | = [ Hard Disk Drive Lis                              | t]                     |                                                      |
| Create RAID Disk Drive<br>Delete RAID Disk Drive<br>Revert HDD to Non-RA<br>Solve Mirror Conflict<br>Rebuild Mirror Drive<br>Save And Exit Setup<br>Exit Without Saving | e<br>e<br>ID        | Model Name<br>HDD0: ST3120026AS<br>HDD1: ST3120026AS | Capa<br>120 C<br>120 C | city Type/Status<br>3B RAID Inside<br>3B RAID Inside |
| [ RAID Disk Drive<br>Model Name                                                                                                    | Sa                  | ve to Disk & Exit (Y/N)?Y                            |                        | mbers(HDDx)                                          |
| RDD0: GRAID                                                                                                    | u-supe              | 240 GB                                               | ivormai v              | 1                                                    |
| [←→TAB]-Switch Wir                                                                                                    | ndow [↑↓]-Selec     | t ITEM [ENTER]                                       | -Action [ES            | C]-Exit                                              |
|                                                                                                    |                     | 図 10                                                 |                        |                                                      |

これで、SATA RAID/AHCI ドライブディスケットの作成および SATA RAID/ACHI ドライバとオペレーティングシステムのインストールに進むことができます。

#### RAID アレイの削除:

アレイを削除するには、メインメニューで Delete RAID Disk Drive を選択し、<Enter> を押します。選択バーは RAID Disk Drive List ブロックに移動します。削除するアレイの上のスペースバーを押すと、小さな三角形が表示され選択されたアレイをマークします。<Delete> を押します。選択を確認するように求められたら(図 11)、<Y> を押して確認するか <N> を押してキャンセルします。

| GIGABYTE Tec                                                                                                    | chnology Corp. PCIE-to-SATAII/IDE RAID Contr                        | oller BIOSv1.06.59           |                                           |
|----------------------------------------------------------------------------------------------------|---------------------------------------------------------------------|------------------------------|-------------------------------------------|
| [ Main Menu ]                                                                                                    | [ Hard Disk Drive List ]                                            |                              |                                           |
| Create RAID Disk Drive<br>Delete RAID Disk Drive<br>Revert HDD to Non-RAID<br>Solve Mirror Conflict<br>Rebuild Mirror Drive<br>Save And Exit Setup | Model Name<br>HDD0: ST3120026AS<br>HDD1: ST3120026AS                | Capacity<br>120 GB<br>120 GB | Type/Status<br>RAID Inside<br>RAID Inside |
| Exit Without Saving                                                                                                    |                                                                     |                              |                                           |
| [RAID Disk Drive List<br>Model Name<br>▶ RDD0: GRAID                                                                                               | ALL DATA ON THE RAID WILL LOST!!<br>ARE YOU SURE TO DELETE (Y/N)? N | Members(H<br>01              | DDx)                                      |
| [↑↓]-Select RAID                                                                                                    | [SPACE]-Mark Delete [DEL]-Confirm                                   | [ESC]-Abort                  |                                           |
|                                                                                                    | 図 11                                                                |                              |                                           |
| GA-P35-DS4 マザーボード                                                                                                    | - 86 -                                                              |                              |                                           |

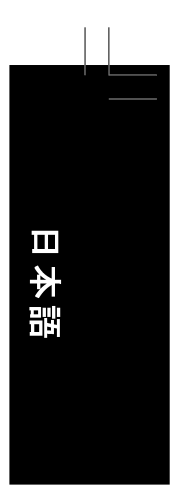

#### 5-1-3 SATA RAID/AHCI ドライバディスケットを作成する

RAID/AHCI モードに設定された SATA ハードドライブにオペレーティングシステムを正常にイン ストールするには、OS インストールの間に SATA コントローラドライバをインストールする必 要があります。ドライバがインストールされていないと、セットアッププロセスの間ハードドラ イブを認識することができません。まず題意日、SATA コントローラ用のドライバをマザーボー ドのドライバディスクからフロッピーディスクにコピーします。MS-DOS モードでドライバをコピー する方法については、以下の説明を参照してください<sup>(注)</sup>。CD-ROM をサポートする起動ディ スクと、空のフォーマット済みフロッピーディスクを用意します。

ステップ1:用意した起動ディスクとマザーボードドライバをシステムに挿入します。起動ディスクから起動します。A:/> prompt で、光ドライブに変更します(例: D:/>)。D:/> prompt で、次の2つのコマンドを入力します。コマンドの後で <Enter> を押します(図1):

cd bootdrv

menu

ステップ2:コントローラメニュー (図2)が表示されたら、起動ディスクを取り出し空のフォーマット済みディスクを挿入します。メニューから対応する文字を押して、コントローラドライバを選択します。たとえば、図2のメニューから:

- Intel ICH9R SATA コントローラに対して、Windows 32 ビットオペレーティングシステムの場合 (7) Intel Matrix Storage Manager 32 bit を、Windows 64 ビットの場合 (8) Intel Matrix Storage Manager 64 bit を選択します。
- GIGABYTE SATA2 SATA コントローラに対して、Windows 32 ビットオペレーティングシステムの場合 E) GIGABYTE SATA-RAID Driver 32Bit を、Windows 64 ビットの場合 F) GIGABYTE SATA-RAID Driver 64Bit を選択します。

システムはこのドライブファイルを自動的に圧縮し、フロッピーディスクに転送します。完了したら、<0>を押して終了します。

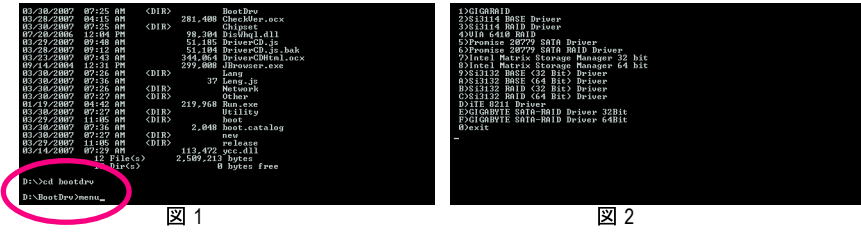

(注) 起動ディスクのないユーザーの場合:
 代替システムを使用して、マザーボードドライバディスクを挿入します。光ドライブフォルダから、BootDrv フォルダで MENU.exe ファイルをダブルクリックします (図 3)。
 図2に似たコマンドプロンプトウィンドウが表示されます。

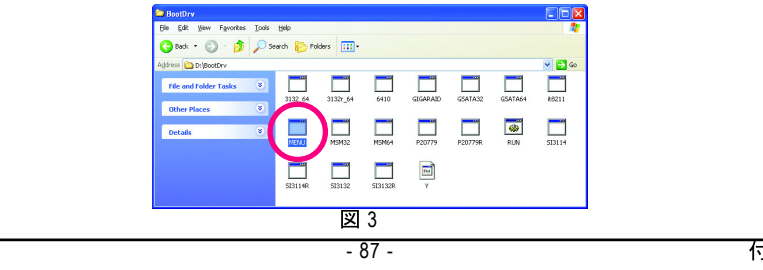

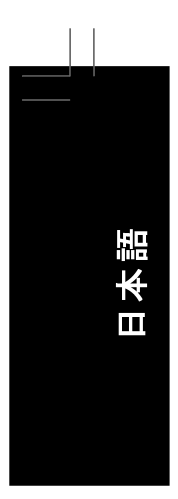

# 5-1-4 SATA RAID/AHCI ドライバとオペレーティングシステムをインストールする

SATA RAID/AHCI ドライバディスケットを用意し要求された BIOS 設定を終えたら、いつでもハードドライブに Windows Vista/XP/2000 をインストールできます。次は Windows XP および Vista インストールの例です。

#### A. Windows XP のインストール

ステップ 1:

システムを再起動し Windows XP セットアップディスクから起動し、「Press F6 if you need to install a 3rd party SCSI or RAID driver」というメッセージが表示されたらすぐ <F6> を押します (図 1)。 <F6> を押すと、ファイルがしくつかロードされ、次のスクリーンが表示されます。

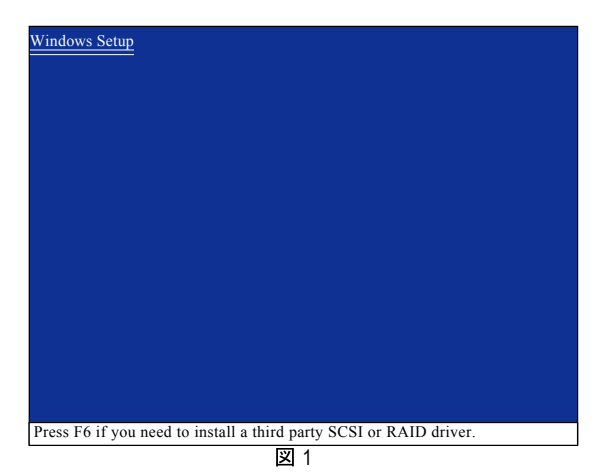

#### ステップ 2:

以下のようなスクリーンが表示されたら、SATA RAID/AHCI ドライバを含むフロッピーディスク を挿入し <S> を押します (図 2)。

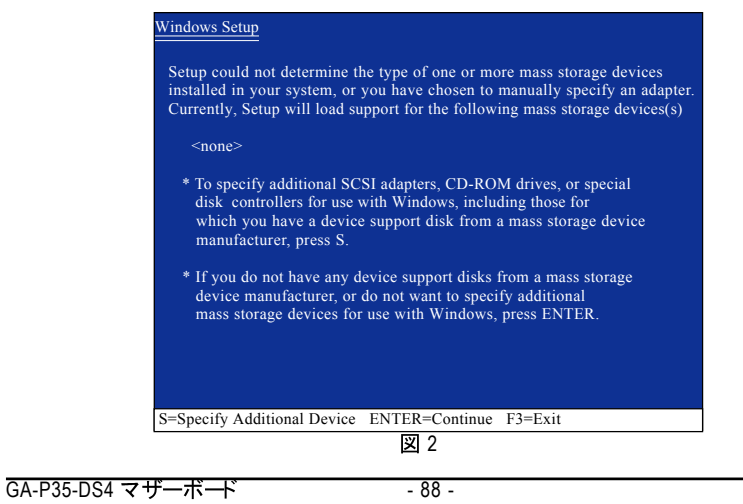

#### ステップ 3:

Intel ICH9R SATA コントローラの場合:

セットアップがフロッピーディスクの Intel ICH9R SATA RAID/AHCI ドライバを正しく識別したら、 以下の図 3 のようなコントローラメニューが表示されます。矢印キーを使用して、表示された アイテムを 1 つ選択し、 <Enter> を押します。BIOS セットアップの SATA RAID/AHCI Mode アイ テムを RAID モード に設定したら、 Intel(R) ICH8R/ICH9 SATA RAID Controller (Desktop ICH9R) を選択します。(AHCI モード の場合、 Intel(R) ICH9 SATA AHCI Controller (Desktop ICH9R) を 選択します)。

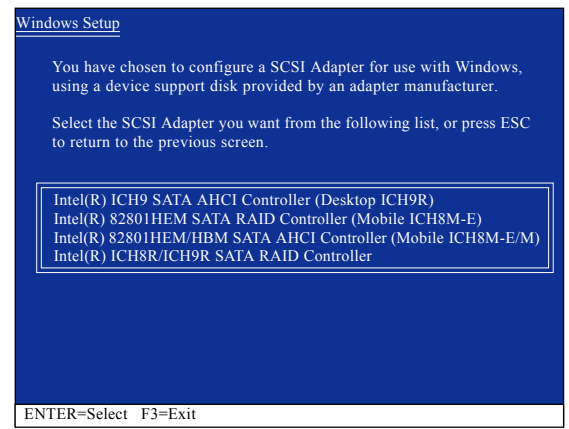

义 3

1 つまたは複数のファイルが見つかりませんというメッセージが表示されたら、フロッ ピーディスクをチェックするか、正しい SATA RAID/AHCI ドライバをマザーボードドライ バディスクからもう一度コピーします。

以下のようなスクリーンが表示されたら、 <Enter> を押してフロッピーディスクからドライバのインストールを続行します。ドライバインストールは、約1分で完了します。

| Setup will load supp                                                        | port for the following mass storage device(s):                                                                                                    |
|-----------------------------------------------------------------------------|----------------------------------------------------------------------------------------------------|
| ntel(R) ICH8R/ICH                                                           | 19R SATA RAID Controller                                                                                                    |
| * To specify addit<br>disk controllers<br>which you have<br>manufacturer, p | ional SCSI adapters, CD-ROM drives, or special<br>for use with Windows, including those for<br>a device support disk from a mass storage device<br>ress S. |
| * If you do not ha<br>device manufac<br>mass storage de                     | ve any device support disks from a mass storage<br>turer, or do not want to specify additional<br>vices for use with Windows, press ENTER.                 |
| Specify Additional                                                          | Device ENTER=Continue E3=Exit                                                                                                    |

付録

本語

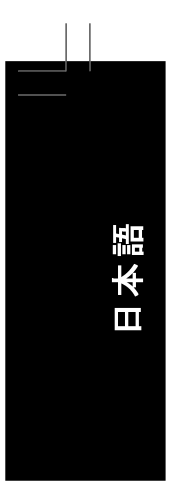

# ス<del>テ</del>ップ 3:

GIGABYTE SATA2 SATA コントローラの場合: セットアップがフロッピーディスクの GIGABYTE SATA2 SATA RAID/AHCI ドライバを正しく識別したら、以下の図 5 のようなコントローラメニューが表示されます。矢印キーを使用して、表示されたアイテムを 1 つ選択し、<Enter>を押します。BIOS セットアップで Onboard SATA/ IDE Ctrl Mode アイテムを RAID モードに設定したら、GIGABYTE GBB363 RAID Controller (Windows 2K/XP/2003)を選択します。(AHCI モードの場合、GIGABYTE GBB363 AHCI Controller (Windows 2K/XP/2003)を選択します)。

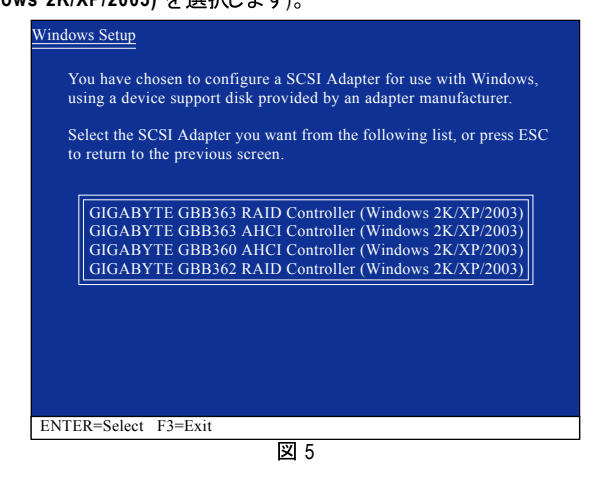

1 つまたは複数のファイルが見つかりませんというメッセージが表示されたら、フロッ ピーディスクをチェックするか、正しい SATA RAID/AHCI ドライバをマザーボードドライ バディスクからもう一度コピーします。

以下のようなスクリーンが表示されたら、 <Enter> を押してフロッピーディスクからドライバのインストールを続行します。ドライバインストールは、約1分で完了します。

| <ul> <li>Setup will load support for the following mass storage device(s):</li> <li>GIGABYTE GBB363 RAID Controller (Windows 2K/XP/2003)</li> <li>* To specify additional SCSI adapters, CD-ROM drives, or special disk controllers for use with Windows, including those for which you have a device support disk from a mass storage device manufacturer, press S.</li> <li>* If you do not have any device support disks from a mass storage device manufacturer, or do not want to specify additional mass storage devices for use with Windows, press ENTER.</li> <li>S=Specify Additional Device ENTER=Continue F3=Exit</li> </ul> | Windows Setup                                                                                                    |
|----------------------------------------------------------------------------------------------------|----------------------------------------------------------------------------------------------------|
| <ul> <li>GIGABYTE GBB363 RAID Controller (Windows 2K/XP/2003)</li> <li>* To specify additional SCSI adapters, CD-ROM drives, or special disk controllers for use with Windows, including those for which you have a device support disk from a mass storage device manufacturer, press S.</li> <li>* If you do not have any device support disks from a mass storage device manufacturer, or do not want to specify additional mass storage devices for use with Windows, press ENTER.</li> <li>S=Specify Additional Device ENTER=Continue F3=Exit</li> </ul>                                                                            | Setup will load support for the following mass storage device(s):                                                                                                    |
| <ul> <li>* To specify additional SCSI adapters, CD-ROM drives, or special disk controllers for use with Windows, including those for which you have a device support disk from a mass storage device manufacturer, press S.</li> <li>* If you do not have any device support disks from a mass storage device manufacturer, or do not want to specify additional mass storage devices for use with Windows, press ENTER.</li> <li>S=Specify Additional Device ENTER=Continue F3=Exit</li> </ul>                                                                                                    | GIGABYTE GBB363 RAID Controller (Windows 2K/XP/2003)                                                                                                    |
| <ul> <li>* If you do not have any device support disks from a mass storage device manufacturer, or do not want to specify additional mass storage devices for use with Windows, press ENTER.</li> <li>S=Specify Additional Device ENTER=Continue F3=Exit</li> </ul>                                                                                                    | * To specify additional SCSI adapters, CD-ROM drives, or special<br>disk controllers for use with Windows, including those for<br>which you have a device support disk from a mass storage device<br>manufacturer, press S. |
| S=Specify Additional Device ENTER=Continue F3=Exit                                                                                                    | * If you do not have any device support disks from a mass storage<br>device manufacturer, or do not want to specify additional<br>mass storage devices for use with Windows, press ENTER.                                   |
| S=Specify Additional Device ENTER=Continue F3=Exit                                                                                                    |                                                                                                    |
|                                                                                                    | S=Specify Additional Device ENTER=Continue F3=Exit                                                                                                    |
| 凶 6                                                                                                    | 図 6                                                                                                    |

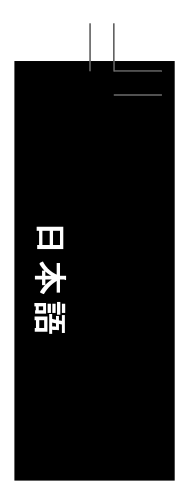

ステップ 4: SATA コントローラドライバのインストールが完了したら、Windows XP インストールに進むこと ができます。

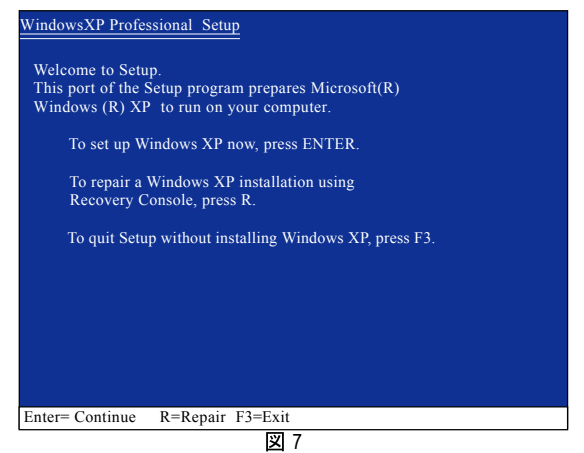

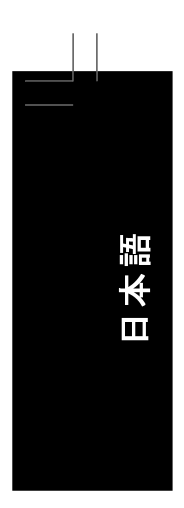

# B. Windows Vista のインストール

(以下の手順は、RAID アレイがシステムに1つしかないことを前提としています)。

# Intel ICH9R SATA コントローラ

ステップ1: システムを再起動して Windows Vista セットアップディスクから起動し、標準の OS インストール ステップを実行します。以下の画面と同じような画面が表示されたら、[Load Driver]を選択し ます。(図 8)

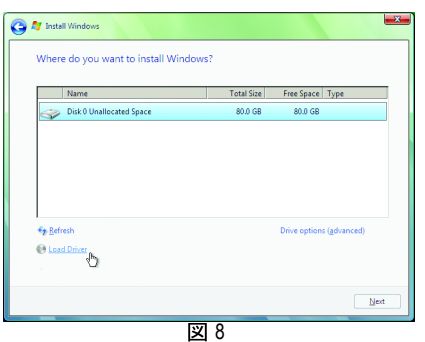

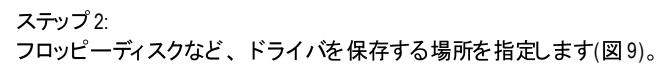

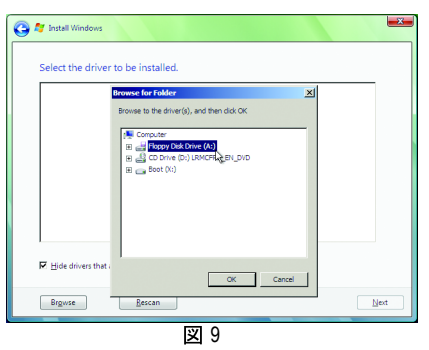

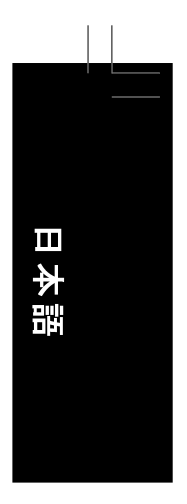

# ステップ 3:

図 10 のような画面が表示されたら、 Intel(R) ICH8R/ICH9R SATA RAID コントローラ<sup>(注)</sup>を選択し、[Next]をクリックします。

| education of Association Security of                                                                                                    |         |
|----------------------------------------------------------------------------------------------------|---------|
| Select the driver to be installed.                                                                                                    |         |
| Intel(R) ICH8R/ICH9R SATA RAID Controller (A:\lasto                                                                                                    | sint)   |
|                                                                                                    |         |
|                                                                                                    |         |
|                                                                                                    |         |
|                                                                                                    |         |
|                                                                                                    |         |
| 1                                                                                                    |         |
| ${\ensuremath{\overline{\mathbf{P}}}}$ Hide drivers that are not compatible with hardware on this correction of the transmission of the transmission of transmission of the transmission of transmission of transmissio | nputer. |
| Brgwse                                                                                                    | Next    |
|                                                                                                    |         |

ステップ4: ドライバをロードした後、オペレーティングシステムをインストールする RAID/AHCIドライブを選択し、[Next]を押して OS のインストールを続行します(図 11)。

|                                     | I OTAL SIZE | Free Space    | Туре       |
|-------------------------------------|-------------|---------------|------------|
| Disk 0 Unallocated Space            | 80.0 GB     | 80.0 GB       |            |
|                                     |             |               |            |
|                                     |             |               |            |
|                                     |             |               |            |
|                                     |             |               |            |
|                                     |             |               |            |
|                                     |             |               |            |
|                                     |             |               |            |
|                                     |             |               |            |
| ₱ <u>R</u> efresh                   |             | Drive options | (advanced) |
| ig <u>R</u> efresh<br>D Load Driver |             | Drive options | (advanced) |

(注)図10に表示されたアイテムは、SATAコントローラがAHCIモードに設定されているとき、 Intel(R) ICH9 SATA AHCIコントローラとして表示されます。

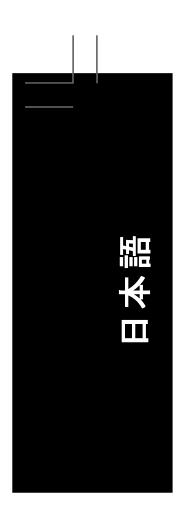

# GIGABYTE SATA2コントローラ:

ステップ 1:

システムを再起動して Windows Vista セットアップディスクから起動し、標準の OS インストール ステップを実行します。以下のような画面が表示された場合(RAID/AHCI ハードドライブはこの 段階では検出されません)、[Load Driver]を選択します。(図 12)

| 🕒 🖉 Install Windows                |                                                |
|------------------------------------|------------------------------------------------|
| Where do you want to install Windo | ows?                                           |
| Name                               | Total Size Free Space Type                     |
|                                    |                                                |
|                                    |                                                |
|                                    |                                                |
| to Befresh                         | Drive options (gdvanced)                       |
| Load Driver                        | normida a marr storana driver for installation |
|                                    | promote a mass storage arren for instantion    |
|                                    | Next                                           |
|                                    | X 12                                           |

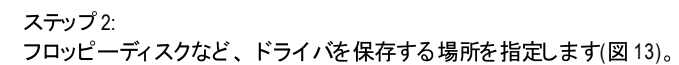

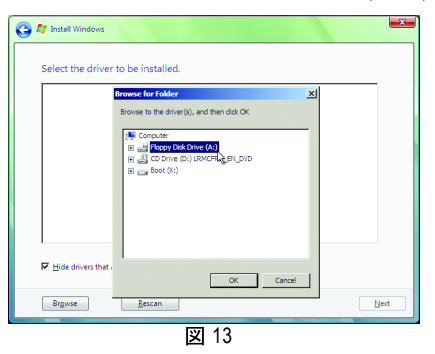

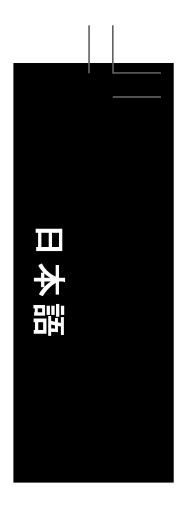

ステップ3: 図 14 に示すような画面が表示されたら、 GIGABYTE GBB36X コントローラを選択し[Next]を 押します。

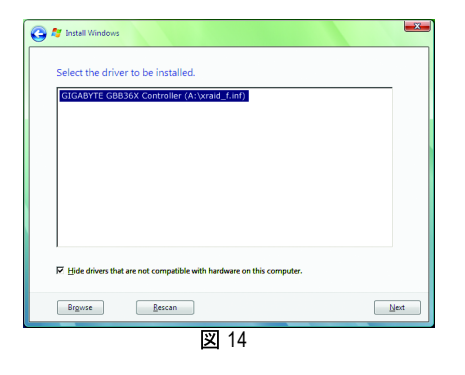

ステップ4: ドライバをロードした後、オペレーティングシステムをインストールする RAID/AHCIドライブを選択し、[Next]を押して OS のインストールを続行します(図 15)。

| Name                     | Total Size | Free Snace Type          |
|--------------------------|------------|--------------------------|
| Disk 0 Unallocated Space | 80.0 GB    | 80.0 GB                  |
|                          |            |                          |
|                          |            |                          |
|                          |            |                          |
|                          |            |                          |
|                          |            |                          |
|                          |            |                          |
|                          |            |                          |
| ★ <u>R</u> efresh        |            | Drive options (advanced) |
| ∲ <u>R</u> efresh        |            | Drive options (advanced) |

- 95 -

#### オーディオ入力および出力を設定 5-2

#### 5-2-1 2/4/5.1/7.1 チャネルオーディオを設定する

マザーボードでは、背面パネルに2/4/5.1/7.1 チャンネルオーディオをサポート するオーディ オジャックが 6 つ装備されています。右の図 は、デフォルトのオーディオジャック割り当てを 示しています。

統合された HD (ハイディフィニション) オーディ オにジャック再タスキング機能が搭載されてい るため、ユーザーはオーディオドライバを通し

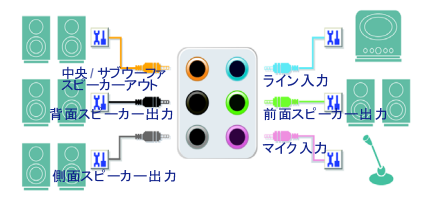

て各ジャックの機能を変更することができます。たとえば、4 チャンネルオーディオ設定で、背 ーカーがデフォルトの中央/サブウーファスピーカーアウトジャックに差し込まれると、中 央/サブウーファスピーカーアウト ジャックを背面スピーカーアウト に設定することができます。

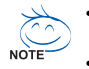

・マイクを取り付けるには、マイクをマイクインまたはラインインジャックに接続し、マ イクのジャック機能を手動で設定します。 前面パネルオーディオが Intel HD Audio 標準をサポート する場合、前面および背

面パネルの前面オーディオコネクタを同時にアクティブにすることができます。

#### ハイディフィニションオーディオ (HD Audio)

HD Audio には、48KHz サンプリングレートをサポートする高品質デジタル対アナログコンバー タ (DAC) が複数組み込まれています。HD Audio はマルチストリーミング機能を採用して、複 数のオーディオストリーム (インおよびアウト) を同時に処理しています。たとえば、MP3 ミュージックを聴いたり、インターネットチャットを行ったり、インターネットで通話を行ったり といった操作を同時に実行できます。

#### A. スピーカーを設定する:

(以下の指示は、サンプルとして Windows XP オペレーティングシステムを使用します)。 ステップ 1:

オーディオドライバをインストールすると、 オーディオマネージャアイコン 🎒 アイコンが システムトレイに表示されます。アイコンをダ ブルクリックして、オーディオコントロールパ ネルにアクセスします。

🛃 🕗 🍪 🌗 <u>1:55</u> PM

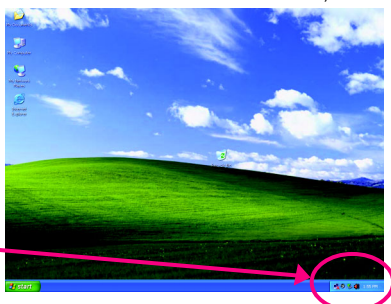

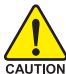

オーディオドライバをインストールする前に、「Microsoft UAA Bus driver for High

Definition Audio」がマザーボードのドライバディスクからインストールされ、オペレーティン CAUTION グシステムが最新の Service Pack for Windows で更新されていることを確認してください。 (注)2/4/5.1/7.1チャネルオーディオ設定:

マルチチャンネルスピーカー設定については、次を参照してください。

- 2 チャンネルオーディオ: ヘッドフォンまたはラインアウト。
   4 チャンネルオーディオ: 前面スピーカーアウトおよび背面スピーカーアウト。
- 5.1 チャンネルオーディオ:前面スピーカーアウト、背面スピーカーアウト、および中心/サブウーファスピー カーアウト。
- 7.1 チャンネルオーディオ:前面スピーカーアウト、背面スピーカーアウト、中心/サブウーファスピーカーア ウト、および側面スピーカーアウト。

#### ステップ 2:

Audio I/O(オーディオ I/O) タブをクリックしま す。左のスピーカーリストで、セットアップする スピーカー設定のタイプに従い、2CH Speaker、 4CH Speaker、6CH Speaker、または 8CH Speaker を選択します。

#### ステップ 3:

NOTE

オーディオデバイスをオーディオジャックに接続 するたびに、Connected device(接続済みデ バイス)ボックスが表示されます。接続するデ バイスのタイプに従って、デバイスを選択しま す。次に、OKをクリックし設定を完了します。

# B. サウンド効果を設定する: Sound Effect(サウンドエフェクト) タブのオー

ディオ環境を設定することができます。

C. AC'97 Audio を設定する: AC'97 前面パネルオーディオモジュールを接続 する場合、Global Connector Settings(グロー バルコネクタ設定) ボックスの Audio I/O (オーディオ I/O) タブでツールアイコンをクリッ クし、Disable front panel jack detection(前面 パネルジャック検出を無効にする) チェッ クボックスを選択します。OK をクリックして AC'97 機能を有効にします。

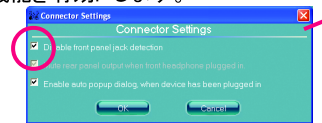

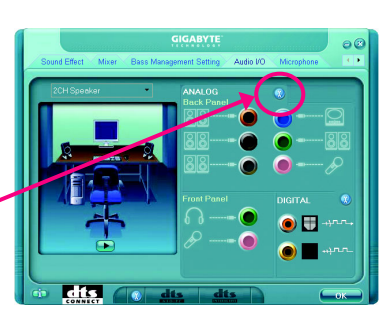

AC'97 前面パネルのオーディオモジュールを使用しているとき、前面または背面パネルのオーディオ接続にあるオーディオ信号のみを使用することができますが、両方を同時に使用することはできません。

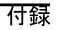

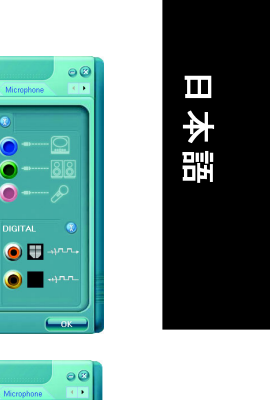

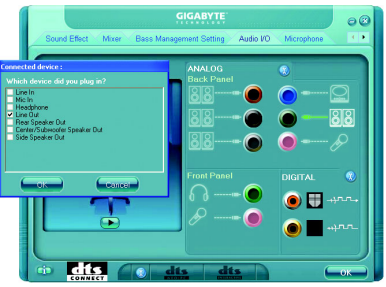

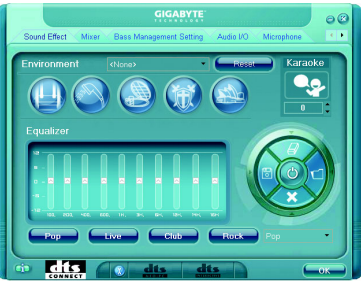

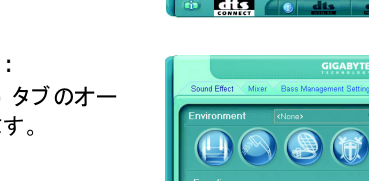

# 5-2-2 S/PDIF インケーブルを取り付ける (オプション)

S/PDIF インケーブルには、S/PDIF イン機能が組み込まれています。

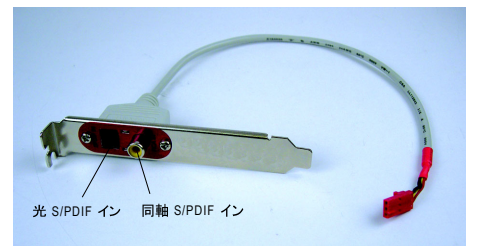

S/PDIF イン: S/PDIF インジャックでは、デジタルオーディオ信号をコンピュータに入力してオーディオ処理 を実行します。

A. S/PDIF インケーブルを取り付ける:

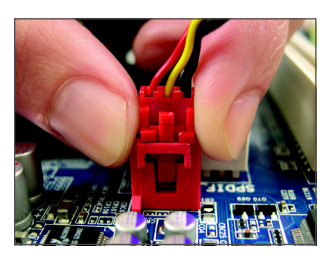

ステップ1: まず、ケーブルの端のコネクタをマザーボードの SPDIF\_IN ヘッダに接続します。

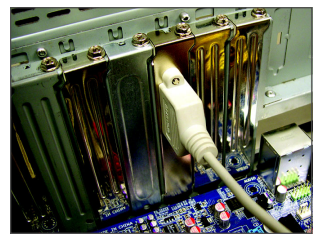

ステップ2: 金属製ブラケットをねじでシャーシの背面パネルに固定し ます。

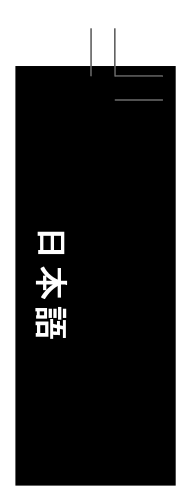

# S/PDIF アウト:

アウトジャックはデコード用の外部デコーダにオーディオ信号を送信して、最高のオーディオ 品質を実現します。

#### B. S/PDIF アウトケーブルを接続する

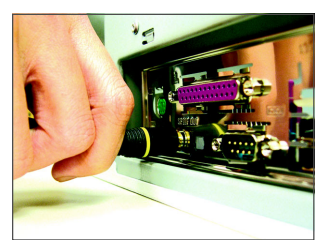

S/PDIF 同軸ケーブルまたは S/PDIF 光ケーブルのどちら かを外部デコーダに接続して、S/PDIF デジタルオーディ オ信号を送信します。

S/PDIF 同軸ケーブル

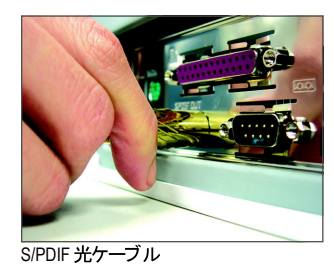

#### C. S/PDIF アウトを設定する:

DIGITAL(デジタル) セクションでツールアイコン をクリックします。S/PDIF In/Out Settings (S/PDIF イン/アウト設定) ダイアログボックス で、出カサンプリングレーを選択し、出カソー スを選択します (または無効にします)。OK を クリックし設定を完了します。

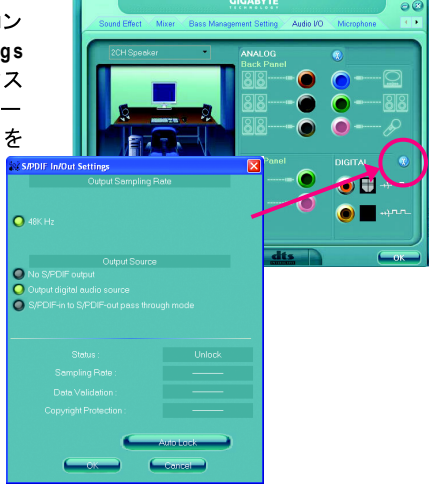

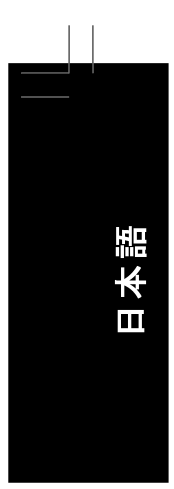

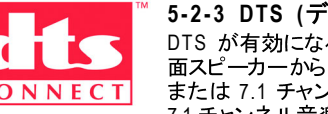

5-2-3 DTS (デジタルシアターシステム)機能を有効にする DTS が有効になる前は、2 チャンネル音楽を再生しているとき、(前 CONNECT
 Dis かってメロになる Diple、2 デャンネル 盲楽を共生しているとざ、(削 面スピーカーから)2 チャンネル出力信号しか得られません。4、5.1、 または 7.1 チャンネルオーディオ効果を出すには、4、5.1、または 7.1 チャンネル音楽ソースを再生する必要があります。システムは DTS を有効にして 2 チャンネルのステレオソースのマテリアルをマルチチャネルのオーディオ出力 に変換して、仮想サウンド環境を作り上げています<sup>(注)</sup>。

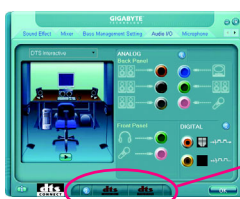

オーディオドライバをインストールすると、以下に示すように、 オーディオコントロールパネルの中央下に DTS コントロールボタ ンが表示されます。

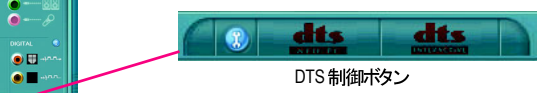

- 1. 💽 : このボタンにより、「dts NEO:PC」を詳細に制御することができます。
- 2. dts NEO : PC" : このボタンを押して NEO : PC 機能の有効 / 無効を切り換えます。 dts NEO を有効にする:システムは、スピーカー設定に従って、通常の2 チャンネルス テレオコンテンツを4、5.1、または7.1 チャンネルのサラウンドサウンドに変換します。
- 3. dts INTERACTIVE" :

サラウンド サウンドシステムが外部デコーダを通して接続されている場合、オーディオコ ントロールパネルのオーディオ 1/0 タブをクリックしてください。左上リストの DTS Inter-

active をクリックするか、オーディオコントロー ルパネル中央下にある dts INTERACTIVE ボ タンをクリックします。dts NEO: PC ボタンを クリックします。システムは、2 チャンネルコ ンテンツから 5.1 チャンネルサラウンドサウンド 再生をシミュレートします。

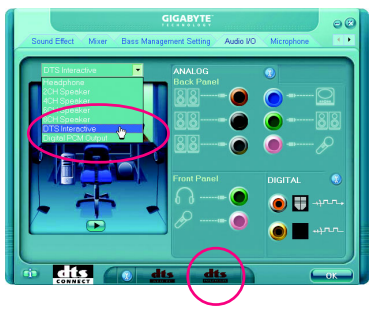

(注) DTS Interactive が有効になっているとき、デジタルオーディオ出力 (S/PDIF) のみが 作動し、アナログスピーカーまたはヘッドフォンからサウンドを聞くことはできません。

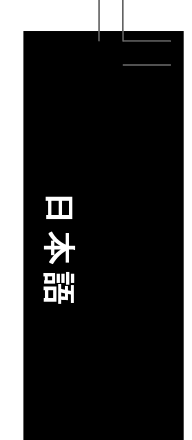

#### 4. デジタル PCM 出力セットアップ: オーディオコントロールパネルで、Audio I/O タ ブをクリックします。上部左リストで、Digital PCM Output をクリックします。この機能を有効 にすると、DTS エンコーディングによりデジタル 的に処理されていないデジタルオーディオソー スが S/PDIF OUT から出力できるようになります。

# 5-2-4 マイク録音を設定する

# ステップ 1:

オーディオドライバをインストールすると、 Audio Manager(オーディオマネージャ) ① アイ コンがシステムトレイに表示されます。アイコ ンをダブルクリックして、オーディオコントロー ルパネルにアクセスします。

💑 🥹 🍪 📶 <del>- 1.55 PM</del>

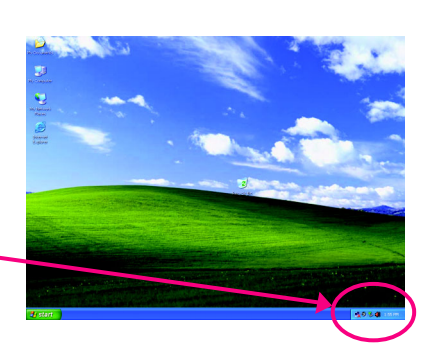

•

#### ステップ 2:

マイクを、背面パネルのマイクインジャック (ピンク)または前面パネルのラインインジャック に接続します。次に、マイクが機能するように ジャックを定します。

注:前面パネルと背面パネルのマイク機能は、 同時に使用することができません。

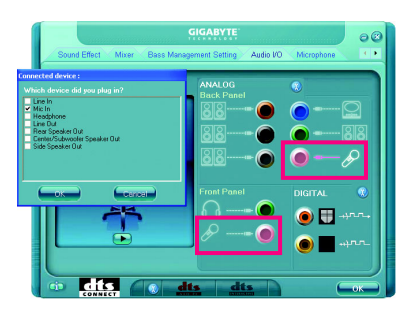

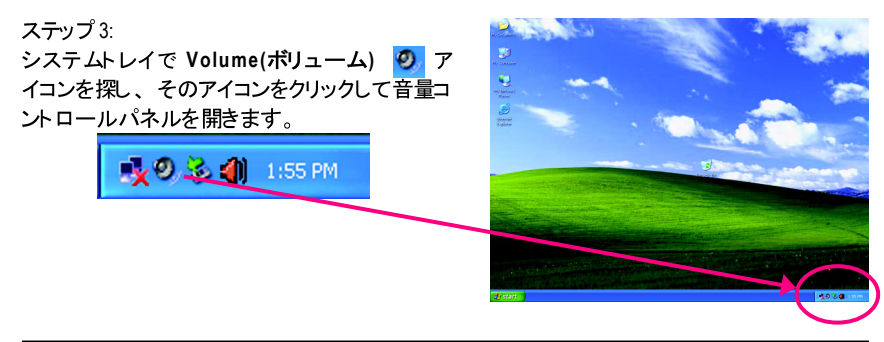

#### ステップ 4:

前面パネルのマイク機能を使用しているとき、 録音プロセス中のサウンドを聞くには、Master Volume (マスターボリューム) の Front Pink In (前面ピンクイン) または Front Green In (前面グリーンイン) の下で Mute (消音) チェックボックスを選択しないでください。音 量 は、中レベルに設定することをお勧めしま す。

背面パネルのマイク機能を使用していると き、または前面パネルで録音プロセス中の サウンドを聞くには、 Master Volume の Rear Pink In の下で Mute チェックボックスを 選択しないでください。 音量は、中レベル に設定することをお勧めします。

#### (注)

Master Volume で必要な音量コントロールオプ ションが見つからない場合、Options (オプ ション)メニューを表示し Properties (プロパ ティ)を選択します。表示する音量コントロー ルオプションを選択し、OK をクリックして完了 します。

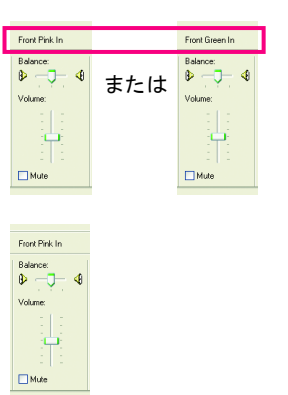

| 🖬 Master Volume                                                                                                    |                                                                                   |                                                                                          |           |                                                                                                    |          |
|----------------------------------------------------------------------------------------------------|-----------------------------------------------------------------------------------|------------------------------------------------------------------------------------------|-----------|----------------------------------------------------------------------------------------------------|----------|
| Cptions Help     Properties     ✓ Advanced Controls                                                                                                    | e/ave                                                                             | SW Synth                                                                                 | CD Player | Front                                                                                                    | Rear     |
| Ext<br>Volume:<br>Unit of the set of the set of | Bolance<br>Properties<br>Adjust volu<br>Playba<br>Record<br>Other                 | Realwayse<br>Realwork HD Audio o<br>me for<br>kk                                         | Balancer  | Relance:           Image: Constraint of the second second | Balance: |
|                                                                                                    | Show the fol<br>SPDIF<br>Y Four E<br>Y Read B<br>Y Four F<br>Y Read B<br>Y Read B | lowing volume controls<br>intern In<br>has In<br>his In<br>his In<br>tonge In<br>Jack In | с<br>ок С | ×<br>arcel                                                                                                    |          |

#### ステップ 5:

次に、Master Volume に入っている間に、 Options を表示し Properties をクリックします。 Mixer device (マスターデバイス) リストで、 Realtek HD Audio Input (Realtek HD オー ディオ入力) を選択します。次に、録音サ ウンドレベルを適切に設定します。録音サウ ンドを消音にしないでください。消音にする と、再生しても録音は聞こえません。

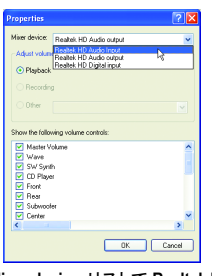

Mixer device リストで Realtek HD Audio Input を選択します

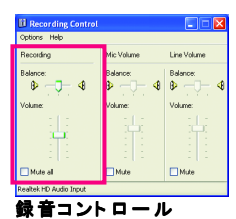

GA-P35-DS4 マザーボード

- 102 -

#### ステップ 6:

マイクでの録音および再生サウンドの音量を上 げるには、Master Volume で Options を表示 し Advanced Controls を選択します。音量コ ントロールオプションの下で Advanced ボタンを クリックします (たとえば、前面グリーンイン、 前面ピンクイン)。Other Controls フィールドで、 1 Microphone Boost チェックボックスを選択し ます。

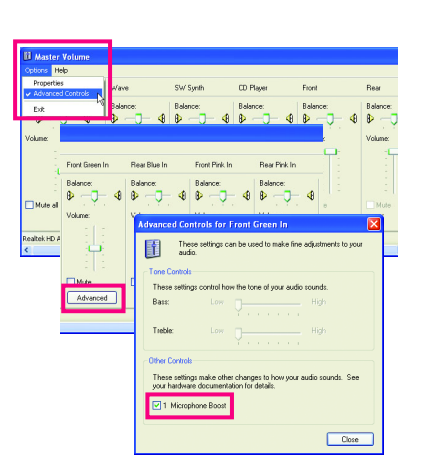

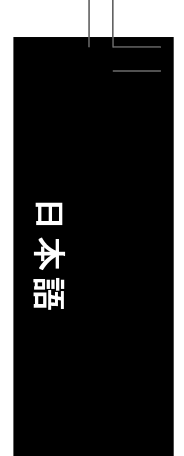

#### ステップ 7:

完了したら、Start をクリックし、Programs、 Accessories、Entertainment を順にポイントし、 Sound Recorder をクリックしてサウンド録音を 開始します。

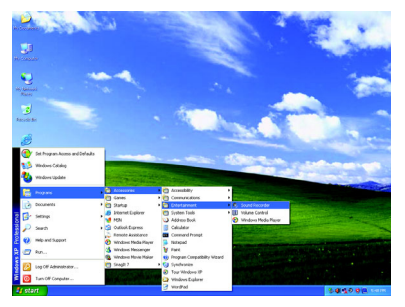

# 5-2-5 サウンドレコーダを使用する

#### サウンドを録音する:

- 1. オーディオ入力デバイス (たとえば、マイク)を コンピュータに接続していることを確認します。
- 2. File メニューで、New を選択します。
   3. サウンドファイルを録音するには、Recording
- ボタン をクリックします。 4. 録音を停止するには、Stop ボタン ● をクリッ
- 4. 蘇自を停止するには、300 パタン --- そううう
- 完了時に、録音を保存するのを忘れないでたさい。

#### サウンドを再生する:

- 1. File メニューで、Open を選択します。
- 2. **Open** ダイアログボックスで、再生するサウン ド (.wav) ファイルを選択します。
- 3. サウンドファイルを再生するには、 Play ボタ ン ▶ をクリックします。
- 4. 再生を停止するには、Stop ボタン をク リックします。
- 5. Fast Forward ボタン <u>▲</u> を使用してファイル の始めに移動したり、Fast Backward ボタン ▶ を使用して最後に移動したりできます。

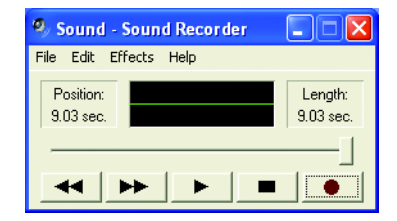

- 103 -

#### トラブルシューティング 5-3

#### 5-3-1 良くある質問

マザーボードに関する FAQ の詳細をお読みになるには、GIGABYTEの Web サイトの Support/Motherboard/FAQ page (サポート \ マザーボード \FAQ) にアクセスしてください。

- Q:BIOS セットアッププログラムで、一部の BIOS オプションがないのは何故ですか? A: いくつかのアドバンストオプションは BIOS セットアッププログラムの中に隠れています。POST 中に、 <Delete> キーを押して BIOS セットアップに入ります。メインメニューで、 <Ctrl>+<F1> を押してアドバンストオプションを表示します。
- Q:なぜコンピュータのパワーを切った後でも、キーボードと光学マウスのライトが点灯してい るのですか?
- A: I くつかのマザーボードでは、コンピュータのパワーを切った後でも少量の電気でスタンバ イ状態を保持しているので、点灯したままになっています。
- Q:CMOS 値をクリアするには?
- A:マザーボードに CMOS クリアリングジャンパが付いている場合、第1章の CLR\_CMOS ジャ ンパに関する説明を参照して CMOS 値をクリアしてください。ボードにこのジャンパが付い てない場合、第1章のマザーボードバッテリに関する説明を参照してください。バッテリホ ルダーからバッテリを一時的に取り外して、CMOS への電力の供給を停止し、それによっ て約1分後に CMOS 値をクリアすることができます。下記のステップを参照してください。 ステップ:
  - 1. コンピュータのパワーをオフにし、パワーコードを抜きます。
  - 2. バッテリホルダからバッテリをそっと取り外し、1分待ちます。 (または、ドライバーのような金属物体を使用してバッテリホルダの正および負の端子に 触れ、5秒間ショートさせます)。
  - 3. バッテリを交換します。
  - 4. 電源コードを差し込み、コンピュータを再起動します。
  - 5. <Delete> を押して BIOS セットアップに入ります。「Load Fail-Safe Defaults」 (または「Load Optimized Defaults」)を選択して、BIOS のデフォルト設定をロードします。
  - 6. 変更を保存して BIOS セットアップを終了し (「Save & Exit Setup」を選択)、コンピュータ を再起動します。
- Q:なぜスピーカーの音量を最大にしても弱い音しか聞こえてこないのでしょうか?
- A:スピーカーにアンプが内蔵されていることを確認してください。内蔵されていない場合、電 源/アンプでスピーカーを試してください。
- Q:POST 中にビープ音が鳴るのは、何を意味していますか?
- A:次の Award BIOS ビープ音コードの説明を参照すれば、考えられるコンピュータの問題を 確認できます。

(参照のみ)

- 1短:システム起動成功 2 短: CMOS 設定エラ-
- 1長、1短:メモリまたはマザーボードエラー
- 1長、2短:モニターまたはグラフィックスカードエラー
- 1長、3短:キーボードエラー
- 1 長、9 短: BIOS ROM エラー
- 連続のビープ(長): グラフィックスカードが適切に挿入されていません
- 連続のビープ(短): パワーエラー

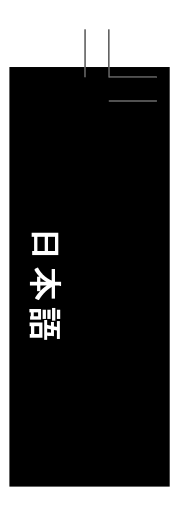

# 5-3-2 トラブルシューティング手順

システム起動時に問題が発生した場合、以下のトラブルシューティング手順に従って問題を解決してください。

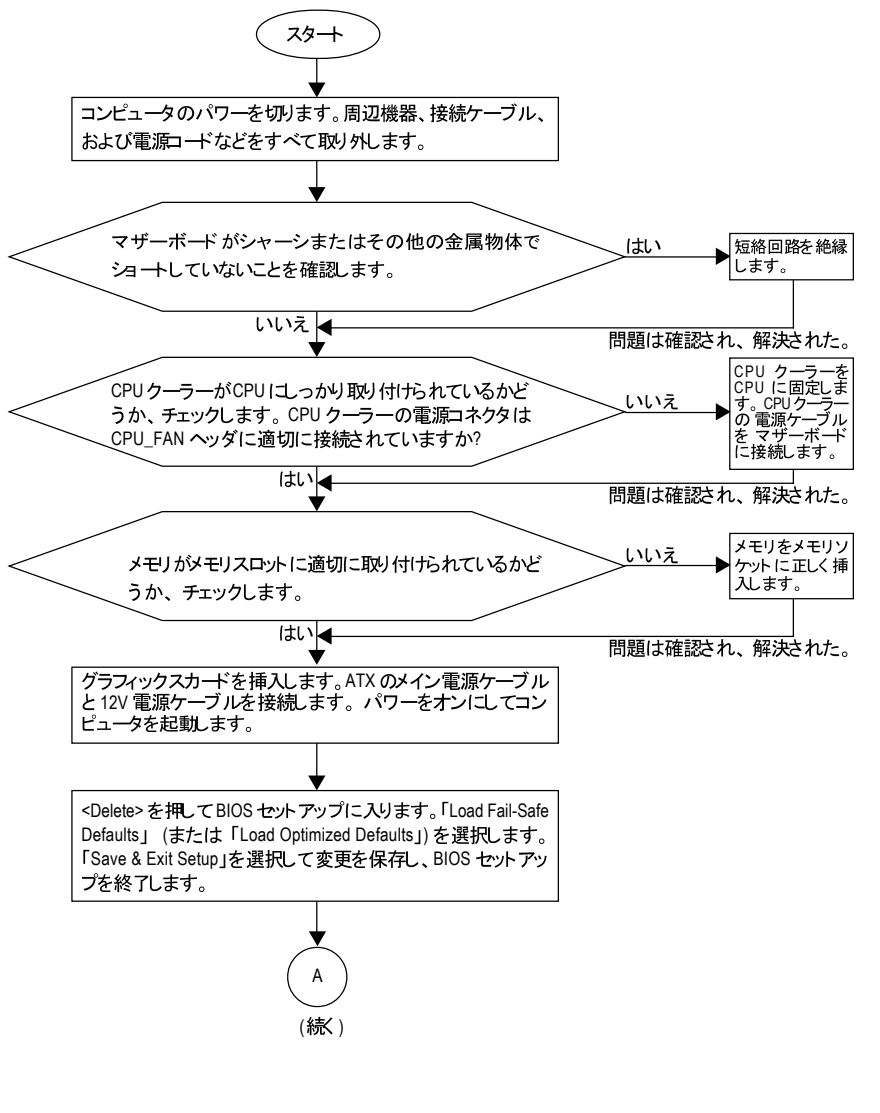

- 105 -

日本語

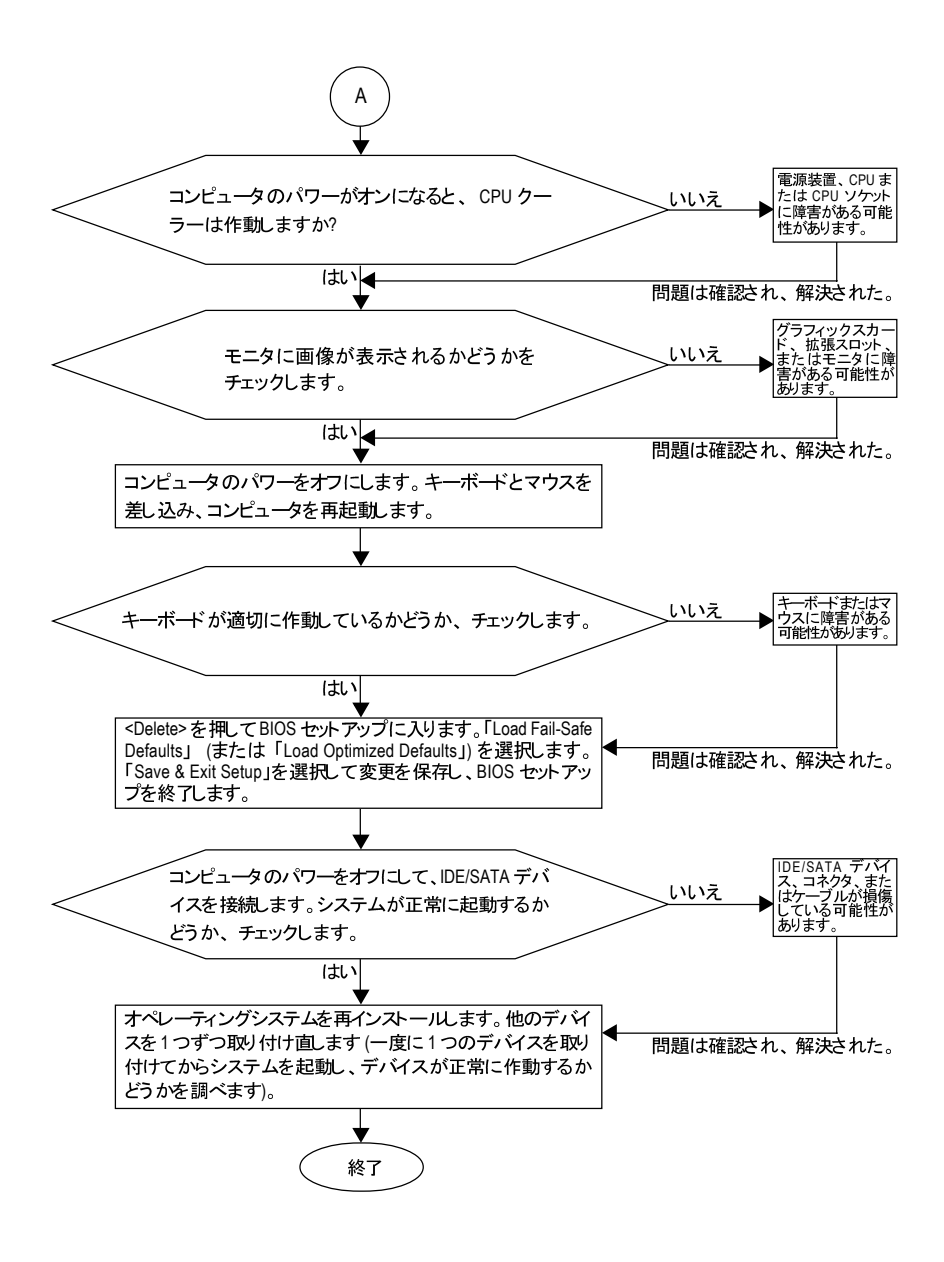

Lの手順でも問題が解決しない場合、ご購入店または地域の代理店に相談してくだ さい。または、サポート \技術サービスゾーンページにアクセスして、問題を送信し てください。当社の顧客サービス担当者が、できるだけ速やかにご返答いたします。

GA-P35-DS4 マザーボード - 106 -

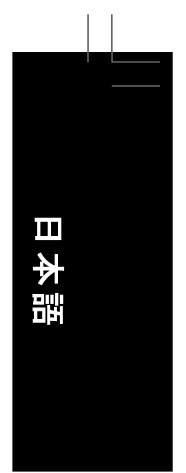

# 規制準拠声明

#### 規制通知

このドキュメントは当社の書面による許可なしにはコピーすることができません。また、その 内容を第三者に提供したり不正な目的で使用することもできません。違反すると、起訴され ることがあります。ここに含まれる情報は、印刷時点ですべての点において正確であったと 信じています。しかし、GIGABYTE はこのテキストでの誤植や脱落に責任を負いません。ま た、このドキュメントの情報は将来予告なしに変更することがありますが、GIGABYTE で必ず 変更するいうことではありません。

#### 環境保全への関与

すべての GIGABYTE マザーボード は高性能であるだけでなく、欧州連合の RoHS(特定有害物 質使用制限指令)および WEEE(廃電気電子機器指令)環境指令、および世界のほとんどの 安全要件を満たしています。 有害物質が環境に廃棄されないように、また天然資源の使用 を最大限に高めるために、 GIGABYTE では「使用期限の切れた」製品の材料を責任を持っ てリサイクルしたり、再使用する方法について、次の情報を提供いたします。

#### 有害物質の規制(RoHS)指令声明

GIGABYTE 製品は有害物質(Cd、Pb、Hg、Cr+6、PBDE、PBB)を追加することは目的として いません。また、これらの有害物質から守るものでもありません。部品とコンポーネントは RoHS 要件を満たすように、慎重に選択されています。さらに、GIGABYTE では国際的に禁 止されている有毒化学物質を使用しない製品の開発にも引き続き努力を払っています。

#### 廃電気電子機器(WEEE)指令への声明

GIGABYTE は 2002/96/EC WEEE(廃電気電子機器)指令から解釈して、国内法に従っていま す。WEEE 指令は電気電子デバイスとそのコンポーネントの取扱、収集、リサイクルおよび 廃棄を指定しています。指令に基づき、使用済み機器にはマークを付け、分別収集し、適 切に廃棄する必要があります。

#### WEEE 記号声明

製品やそのパッケージに付けられた以下の記号は、本製品を他の廃棄物と一緒に処分して

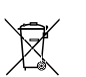

はいけないことを示しています。代わりに、ごみ収集センターに持ち込んで、処 理、収集、リサイクルおよび廃棄する必要があります。廃棄時に廃棄機器の分 別収集とリサイクルをすることで、天然資源が保全され、人間の健康と環境を保

護するようにリサイクルされます。廃棄機器のリサイクル場所の詳細については、地方自治体に、また環境に安全なリサイクルの詳細については、家庭廃棄物処理サービスまたは製品のご購入店にお問い合わせください。

- ◆お使いの電気電子機器の寿命が切れた場合、地域のごみ収集センターに「持ち込んで」
   リサイクルしてください。
- •「寿命の切れた」製品のリサイクル、再使用についてさらにアドバイスが必要な場合、製品のユーザーマニュアルに一覧した顧客ケアに電話をお掛けてださい。 適切な方法をお知らせいたします。

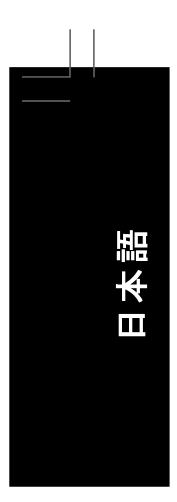

最後に、本製品の省エネ機能を理解して使用したり、本製品を配送したときに梱包していた 内部と外部のパッケージ(輸送用コンテナを含む)をリサイクルしたり、使用済みバッテリを適 切に廃棄またはリサイクルすることにより、他の環境に優しい行動を取るようにお奨めします。 お客様の支援があれば、電気電子機器の生産に必要な天然資源の量を削減し、「寿命の切 れた」製品の処分用のごみ廃棄場の使用を最小限に抑え、有害の危険性のある物質を環境 に流入しないようにし適切に処分することにより生活の質を改善することができます。

#### 中国の危険有害物質の規制表

次の表は、中国の危険有害物質の規制(中国 RoHS)要件に準拠して供給されています:

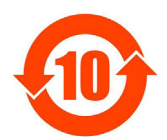

# 关于符合中国《电子信息产品污染控制管理办法》的声明 Management Methods on Control of Pollution from Electronic Information Products (China RoHS Declaration)

产品中有毒有害物质或元素的名称及含量 Hazardous Substances Table

|                                                                                                    | 有毒有害物质或元素(Hazardous Substances)                  |                                                |                                             |                                                       |                                                       |                                  |  |  |
|----------------------------------------------------------------------------------------------------|--------------------------------------------------|------------------------------------------------|---------------------------------------------|-------------------------------------------------------|-------------------------------------------------------|----------------------------------|--|--|
| 部件名称(Parts)                                                                                                    | 铅(Pb)                                            | 汞(Hg)                                          | 镉(Cd)                                       | 六价铬<br>(Cr (VI))                                      | 多溴联苯<br>(PBB)                                         | 多溴二苯醚<br>(PBDE)                  |  |  |
| PCB板<br>PCB                                                                                                    | 0                                                | 0                                              | 0                                           | 0                                                     | 0                                                     | 0                                |  |  |
| 结构件及风扇<br>Mechanical parts and Fan                                                                                                    | ×                                                | 0                                              | 0                                           | 0                                                     | 0                                                     | 0                                |  |  |
| 芯片及其他主动零件<br>Chip and other Active components                                                                                                    | ×                                                | 0                                              | 0                                           | 0                                                     | 0                                                     | 0                                |  |  |
| 连接器<br>Connectors                                                                                                    | ×                                                | 0                                              | 0                                           | 0                                                     | 0                                                     | 0                                |  |  |
| 被动电子元器件<br>Passive Components                                                                                                    | ×                                                | 0                                              | 0                                           | 0                                                     | 0                                                     | 0                                |  |  |
| 线材<br>Cables                                                                                                    | 0                                                | 0                                              | 0                                           | 0                                                     | 0                                                     | 0                                |  |  |
| 焊接金属<br>Soldering metal                                                                                                    | 0                                                | 0                                              | 0                                           | 0                                                     | 0                                                     | 0                                |  |  |
| 助焊剂, 散热膏, 标签及其他耗材<br>Flux,Solder Paste,Label and other<br>Consumable Materials                                                                         | 0                                                | 0                                              | 0                                           | 0                                                     | 0                                                     | 0                                |  |  |
| 〇:表示该有毒有害物质在该部件所有:<br>Indicates that this hazardous sub<br>below the limit requirement SJ/T                                                            | 均质材料中<br>stance cc<br>11363-2006                 | 的含量均和<br>Intained i                            | 在SJ/T1136<br>n all hon                      | 3-2006标准;<br>nogenous ma                              | 规定的限量到<br>terials of                                  | 要求以下。<br>this part is            |  |  |
| ×:表示该有毒有害物质至少在该部件<br>Indicates that this hazardous sub<br>of this part is above the limit re                                                           | 的某一均质<br>stance co<br>equirement                 | 前材料中的f<br>intained i<br>t in SJ/T              | 含量超出Sun at leas<br>11363-200                | U/T11363-200<br>st one of t<br>06                     | D6标准规定的<br>he homogenc                                | 的限量要求。<br>ws materials           |  |  |
| 对销售之日的所受售产品,本表显示我<br>可能会也可能不会含有所有所列的部件<br>This table shows where these subst<br>information products, as of the d<br>the component types listed abover | 这公司供应结<br>tances may<br>ate of the<br>may or may | 遊的电子信<br>/ be found<br>e sale of<br>/ not be a | 息产品可能<br>in the s<br>the enclo<br>a part of | 能包含这些物<br>supply chair<br>osed product<br>the enclose | I质。注意:<br>n of our ele<br>ts, Note the<br>ed product. | 在所售产品中<br>ectronic<br>at some of |  |  |

GA-P35-DS4 マザーボード - 108 -
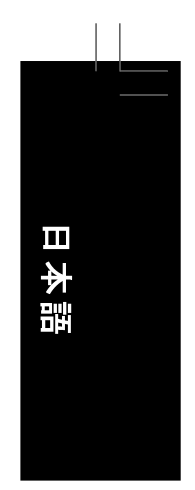

| - 109 - |
|---------|

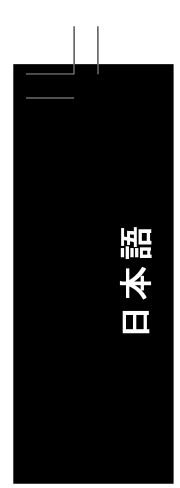

|                            |         | <br> |
|----------------------------|---------|------|
| GA-P35-DS4 マザ <u>ーボー</u> ド | - 110 - |      |

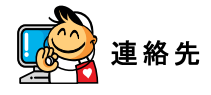

## Taiwan (Headquarters)

GIGA-BYTE TECHNOLOGY CO., LTD. Address: No.6, Bau Chiang Road, Hsin-Tien, Taipei 231, Taiwan TEL: +886-2-8912-4888 FAX: +886-2-8912-4003 Tech. and Non-Tech. Support (Sales/Marketing) : http://ggts.gigabyte.com.tw WEB address (English): http://www.gigabyte.com.tw WEB address (Chinese): http://www.gigabyte.tw U.S.A. G.B.T. INC. TEL:+1-626-854-9338 FAX:+1-626-854-9339 Tech. Support: http://rma.gigabyte-usa.com Web address: http://www.gigabyte.us Mexico G.B.T Inc (USA) Tel: +1-626-854-9338 x 215 (Soporte de habla hispano) FAX:+1-626-854-9339 Correo: soporte@gigabyte-usa.com Tech. Support: http://rma.gigabyte-usa.com Web address: http://www.gigabyte.com.mx Singapore GIGA-BYTE SINGAPORE PTE. LTD. WEB address : http://www.gigabyte.com.sg Thailand WEB address : http://th.giga-byte.com Vietnam

## • vieulai

WEB address : http://www.gigabyte.vn

China

NINGBO G.B.T. TECH. TRADING CO., LTD. WEB address : http://www.gigabyte.cn Shanghai TEL:+86-21-63410999 FAX:+86-21-63410100 Beijing TEL:+86-10-62102838 FAX:+86-10-62102848 Wuhan TEL:+86-27-87851061 FAX:+86-27-87851330 GuangZhou TEL:+86-20-87540700 FAX: +86-20-87544306 ext. 333 Chengdu TEL:+86-28-85236930 FAX: +86-28-85256822 ext. 814 Xian TEL:+86-29-85531943 FAX:+86-29-85539821 Shenyang TEL:+86-24-83992901 FAX:+86-24-83992909 India GIGABYTE TECHNOLOGY (INDIA) LIMITED WEB address : http://www.giga-byte.co.in/ Saudi Arabia WEB address : http://www.gigabyte.com.sa Australia GIGABYTE TECHNOLOGY PTY. LTD.

WEB address : http://www.gigabyte.com.au

- | |

•

| • Germany                                               | Russia                                                  |  |
|---------------------------------------------------------|---------------------------------------------------------|--|
| G.B.T. TECHNOLOGY TRADING GMBH                          | Moscow Representative Office Of GIGA-BYTE Technology    |  |
| WEB address : http://www.gigabyte.de                    | Co., Ltd.                                               |  |
| • U.K.                                                  | WEB address : http://www.gigabyte.ru                    |  |
| G.B.T. TECH. CO., LTD.                                  | Latvia                                                  |  |
| WEB address : http://www.giga-byte.co.uk                | GIGA-BYTE Latvia                                        |  |
| The Netherlands                                         | WEB address : http://www.gigabyte.com.lv                |  |
| GIGA-BYTE TECHNOLOGY B.V.                               | Poland                                                  |  |
| WEB address : http://www.giga-byte.nl                   | Office of GIGA-BYTE TECHNOLOGY Co., Ltd. in POLAND      |  |
| Sweden                                                  | WEB address : http://www.gigabyte.pl                    |  |
| WEB address : http://www.giga-byte.se                   | Ukraine                                                 |  |
| France                                                  | WEB address : http://www.gigabyte.kiev.ua               |  |
| GIGABYTE TECHNOLOGY FRANCE                              | Romania                                                 |  |
| WEB address : http://www.gigabyte.fr                    | Representative Office Of GIGA-BYTE Technology Co., Ltd. |  |
| Italy                                                   | in Romania                                              |  |
| WEB address : http://www.giga-byte.it                   | WEB address : http://www.gigabyte.com.ro                |  |
| Spain                                                   | Serbia & Montenegro                                     |  |
| GIGA-BYTE SPAIN                                         | Representative Office Of GIGA-BYTE Technology Co., Ltd. |  |
| WEB address : http://www.giga-byte.es                   | in SERBIA & MONTENEGRO                                  |  |
| Czech Republic                                          | WEB address : http://www.gigabyte.co.yu                 |  |
| Representative Office Of GIGA-BYTE Technology Co., Ltd. |                                                         |  |
| in CZECH REPUBLIC                                       | ち下の言語」ストで言語を選択 などない                                     |  |
| WEB address : http://www.gigabyte.cz                    |                                                         |  |
| • Turkey                                                |                                                         |  |
| Representative Office Of GIGA-BYTE Technology Co., Ltd. |                                                         |  |
| in TURKEY                                               |                                                         |  |

WEB address : http://www.gigabyte.com.tr

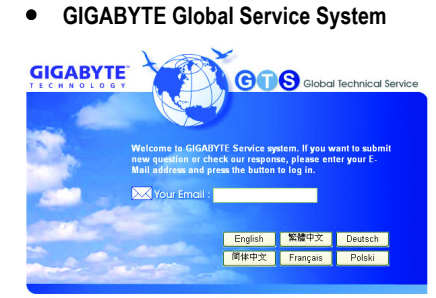

## 技術的または技術的でない (販売/マーケティン グ)質問を送信するには: http://ggts.gigabyte.com.tw にリンクしてから、 言 語を選択し、システムに入ります。

GA-P35-DS4 マザーボード